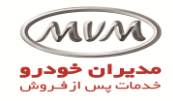

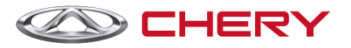

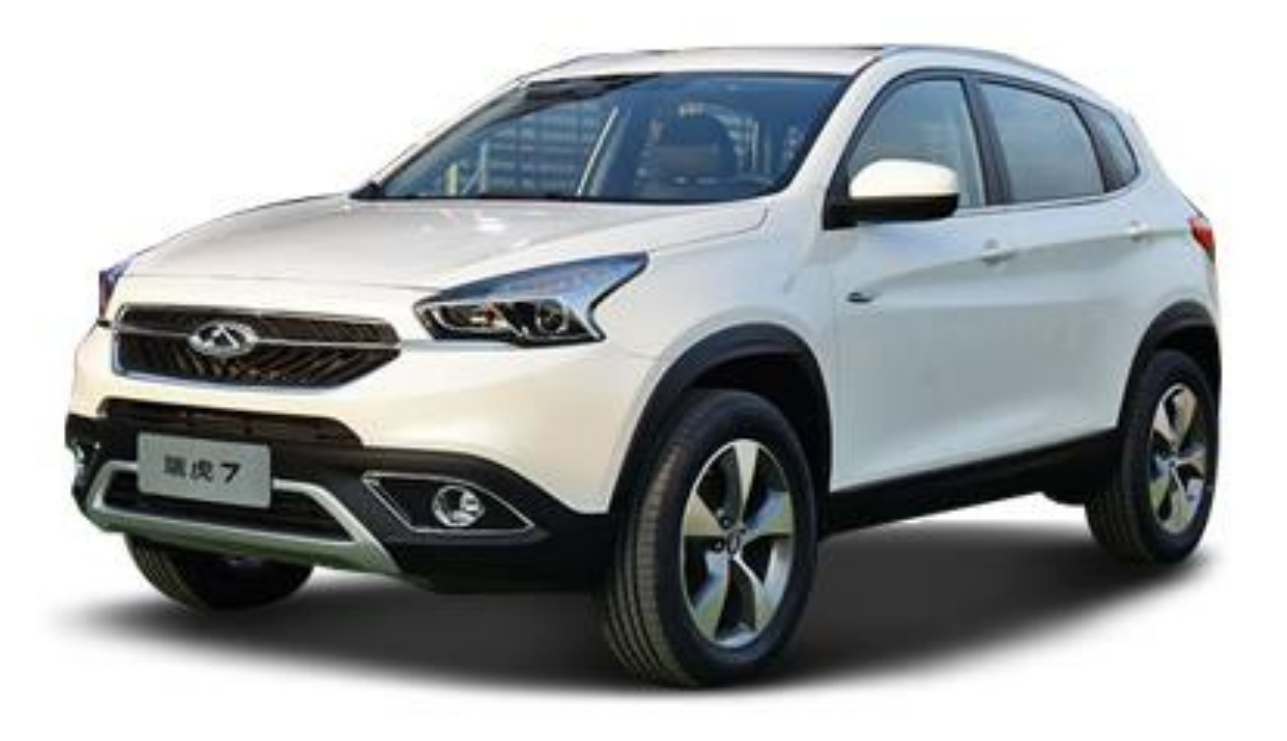

جزوه آموزشی سیستم برق Tiggo7- کارشناس

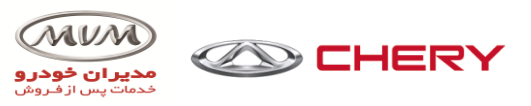

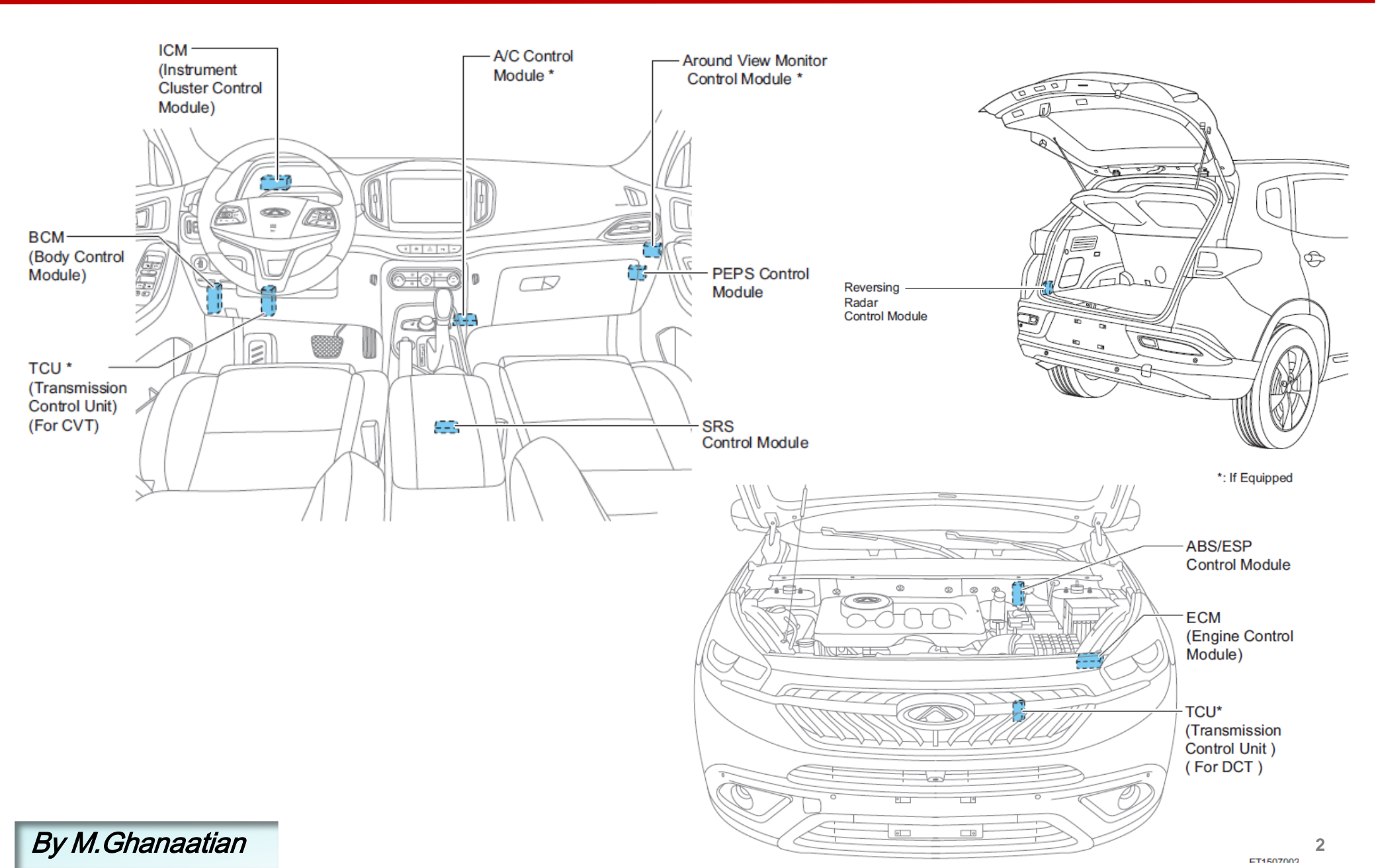

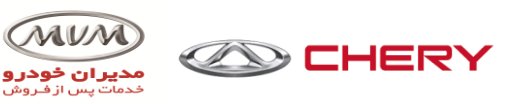

### **Network System overview**

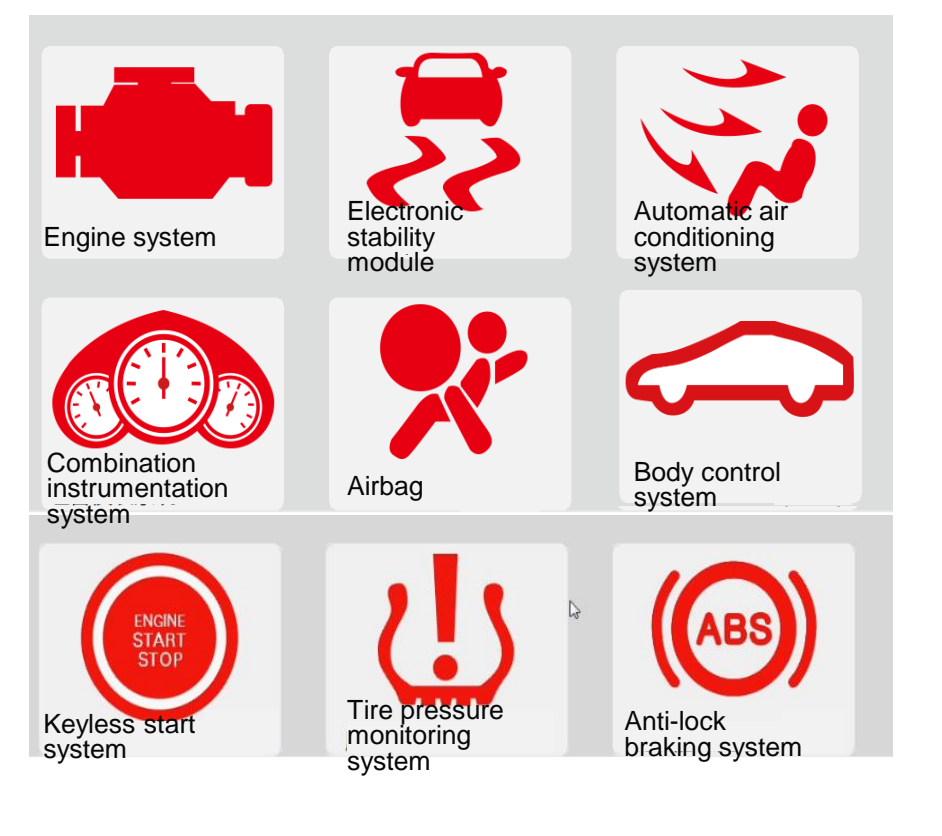

>The whole car electrical modules of Tiggo 7 is of high integration, which realizes the functions through mutual cooperation of modules, the data information interchange of whole car electrical modules is realized by the communication system composed by following communication methods.

- Network communication method of Tiggo 7
- P-CAN
- B-CAN
- LIN

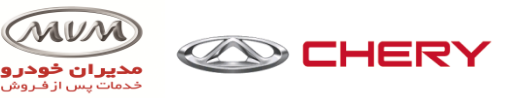

### P-CAN network structure of Tiggo 7

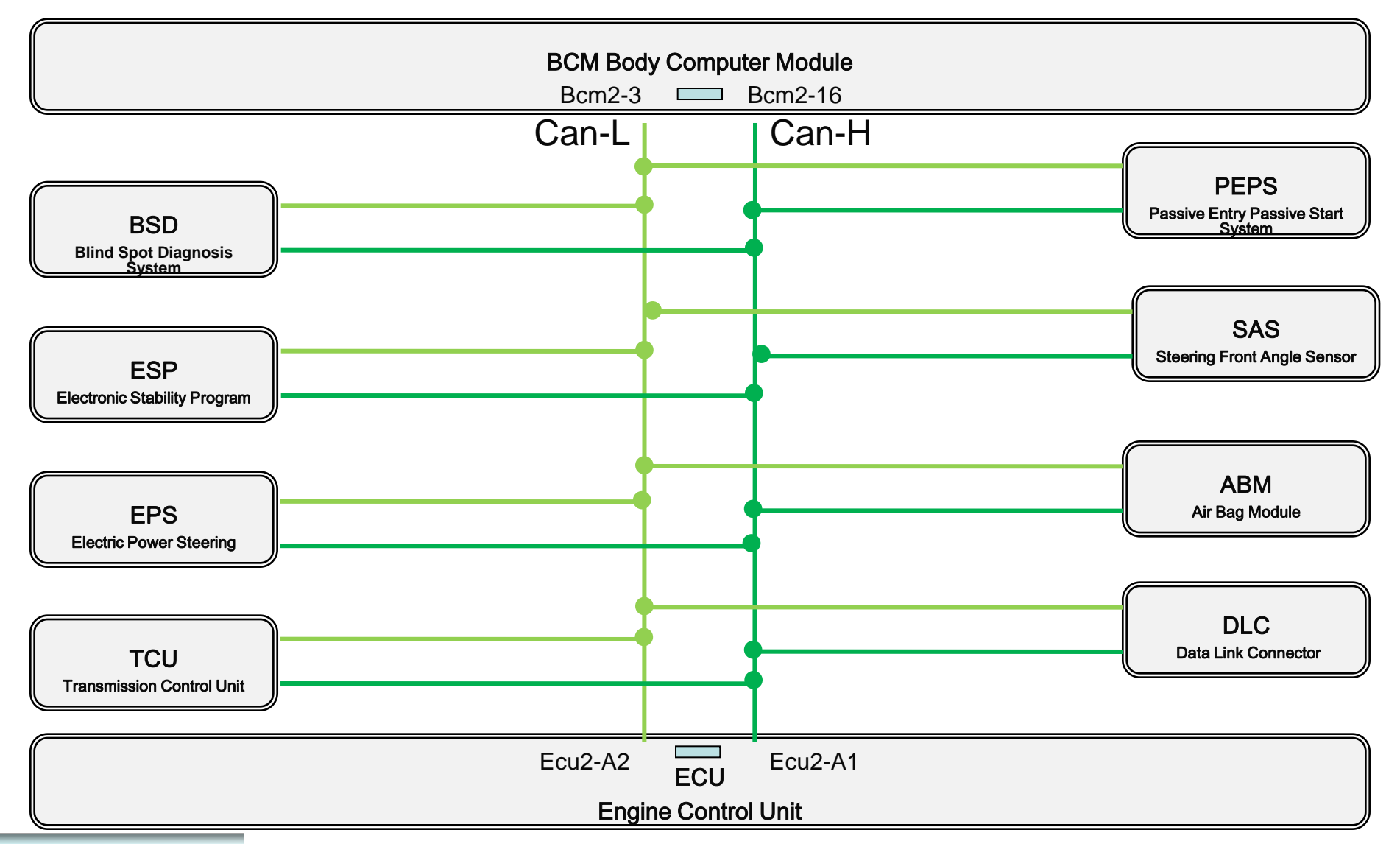

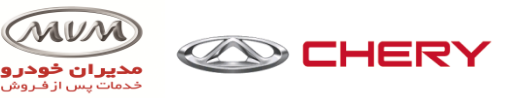

#### B-CAN network structure of Tiggo 7

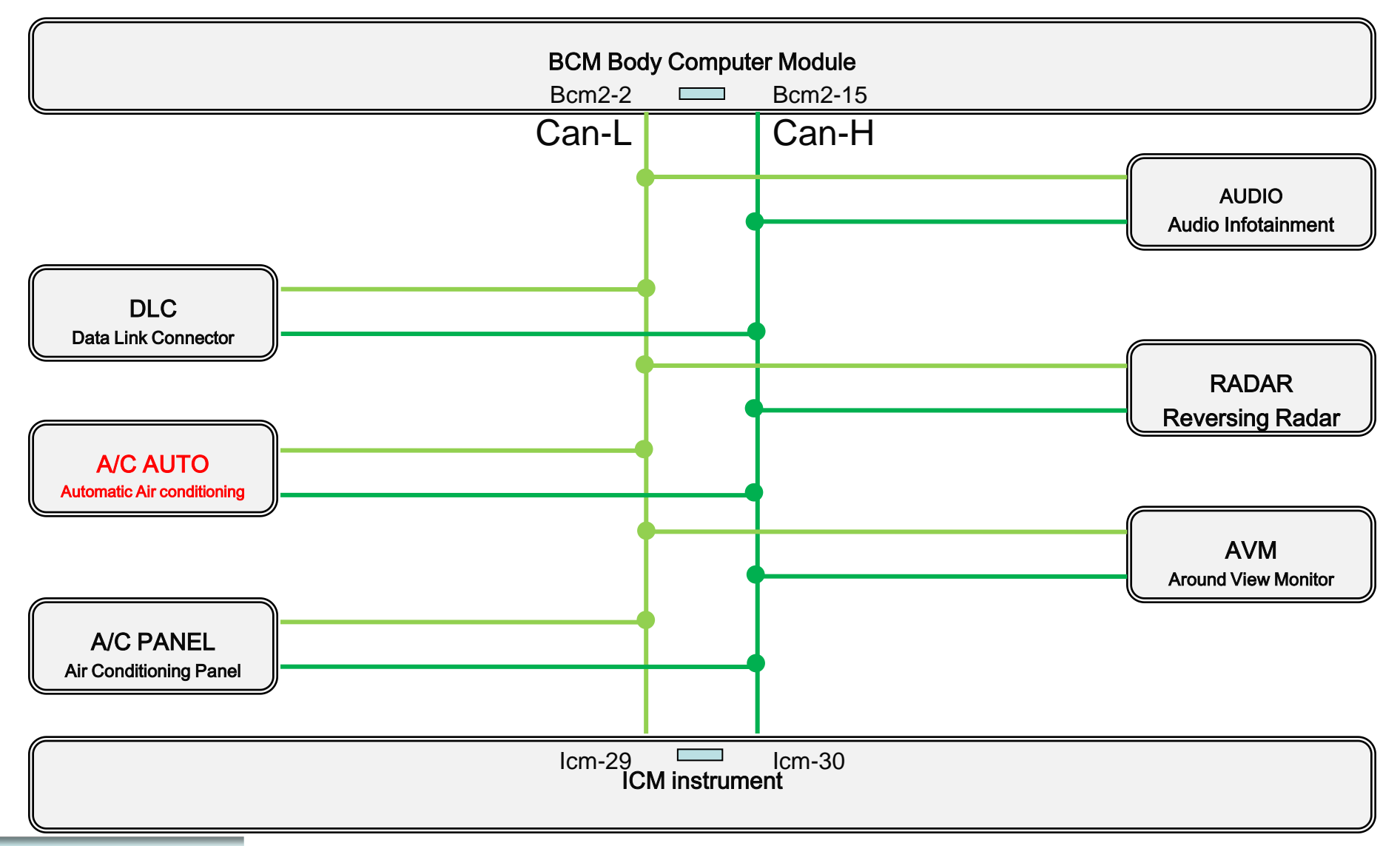

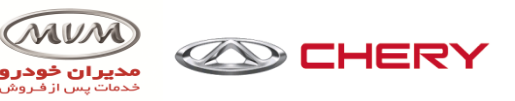

#### LIN Network Structure of Tiggo 7

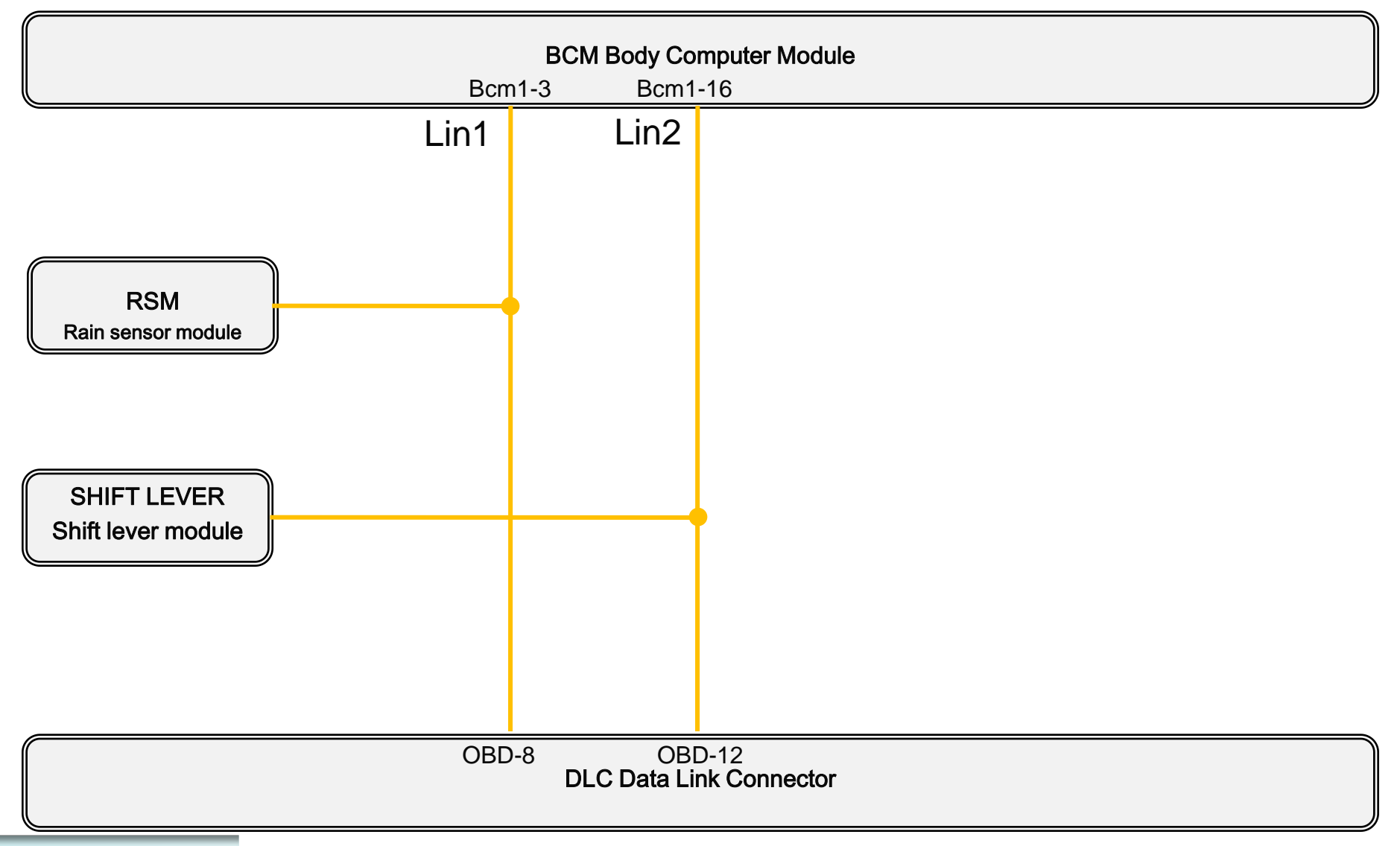

# Whole Car Network Communication System

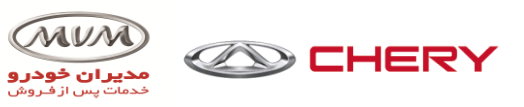

### Car Model Communication Network Diagnosis socket introduction

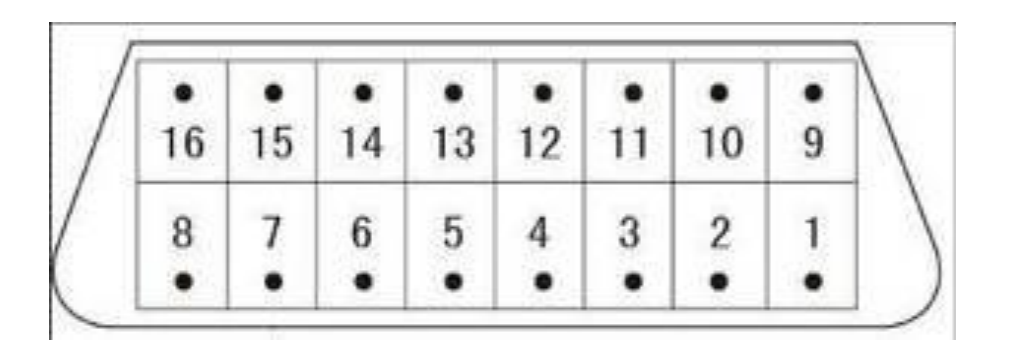

- Pin 16: Positive pole voltage
- Pin 4: Negative
- Pin 5: Negative
- Pin 6: High speed CAN1-H
- Pin 14: High speed CAN1-L
- Pin 3: High speed CAN2-H
- Pin 11: High speed CAN2-L
- Pin 8: LIN1
- Pin 12: LIN2

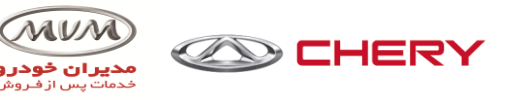

### CAN bus information structure

- ≻CAN network checking
- >Measure terminal resistance: total resistance is around  $60\Omega$
- Measure equivalent voltage

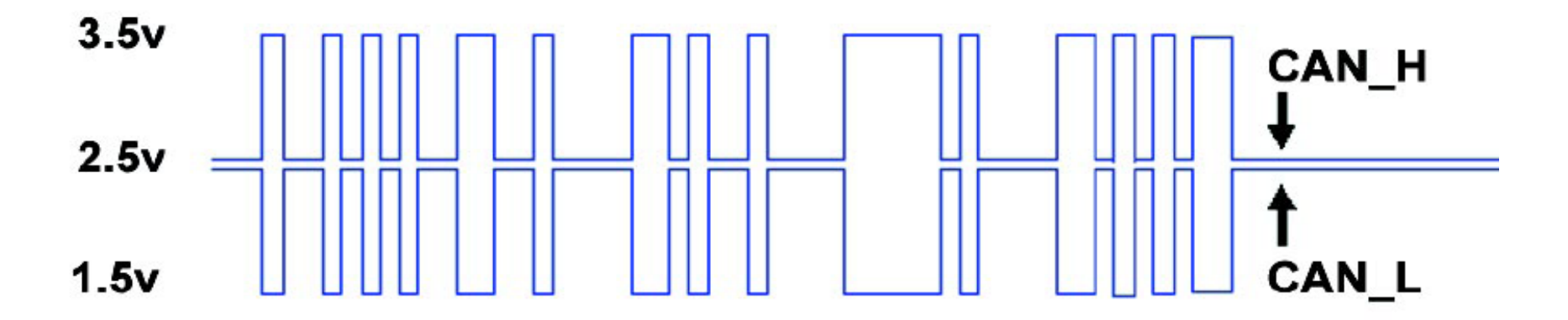

Disconnect doubtful module or sensor, connector

Shake the module or wire connectors

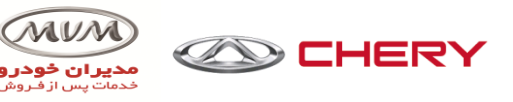

### Common faults of CAN network

#### The fault has following features:

- 1) Open circuit: no voltage on bus
- 2) Short circuit to positive pole: no voltage change on bus, bus voltage U=U accumulator
- 3) Short circuit to ground: no voltage change on bus, bus voltage U=0V

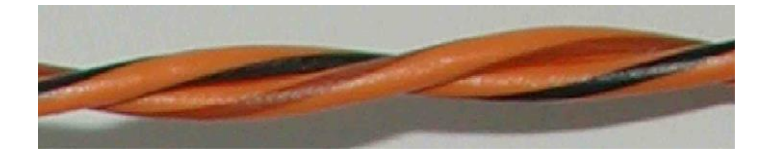

#### The reasons may be:

- 1) Wire breaks.
- 2) Wire wears concentrated.
- 3) Connector connection damage/contact damage/dirt, rusting
- 4) Wire burned.
- 5) Power supply of control unit fails.
- 6) Control unit damage.

# Whole Car Network Communication System

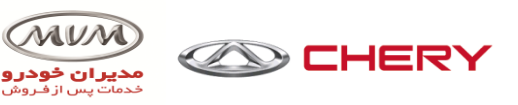

### CAN network diagnosis tool

- 1.X-431, PC diagnosis apparatus. 2.Multimeter.
- 3.Oscilloscope.

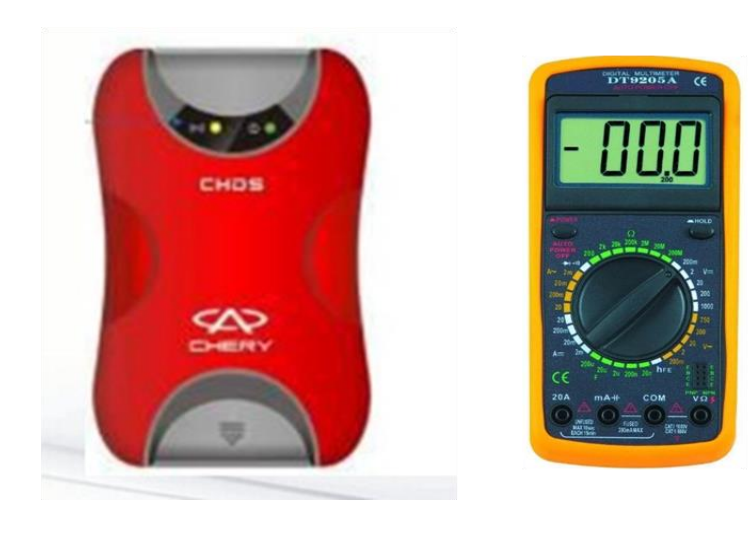

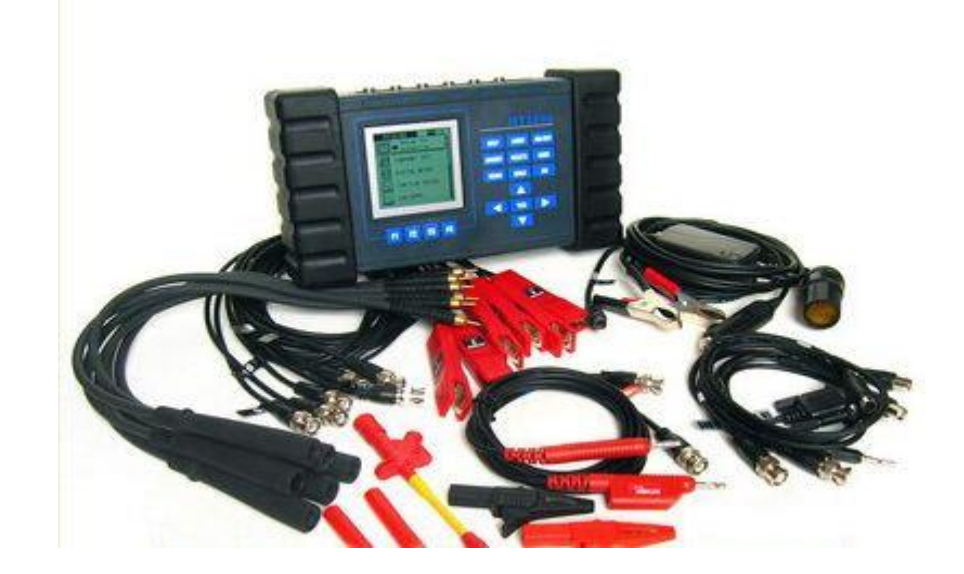

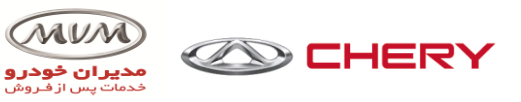

### CAN bus maintenance notice

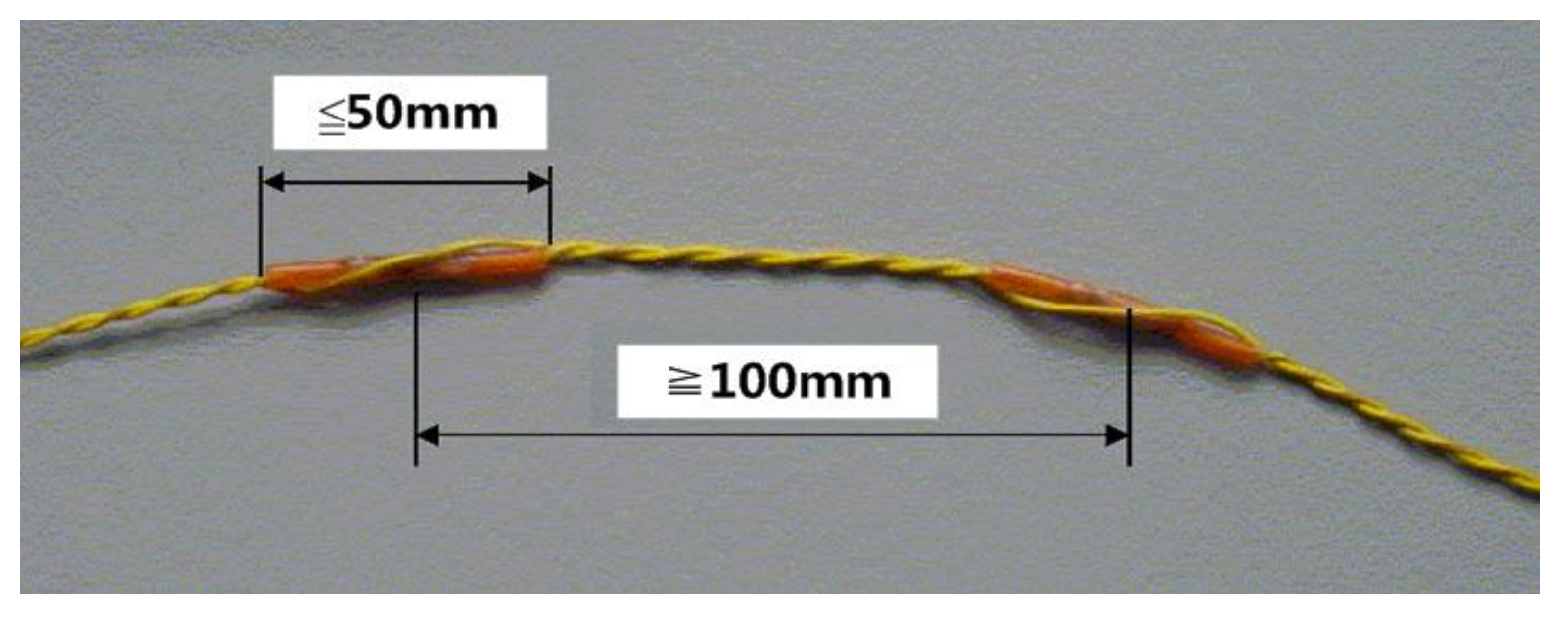

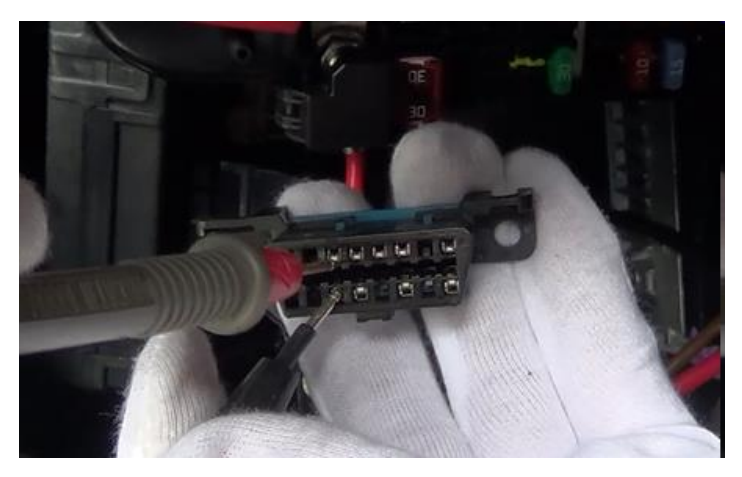

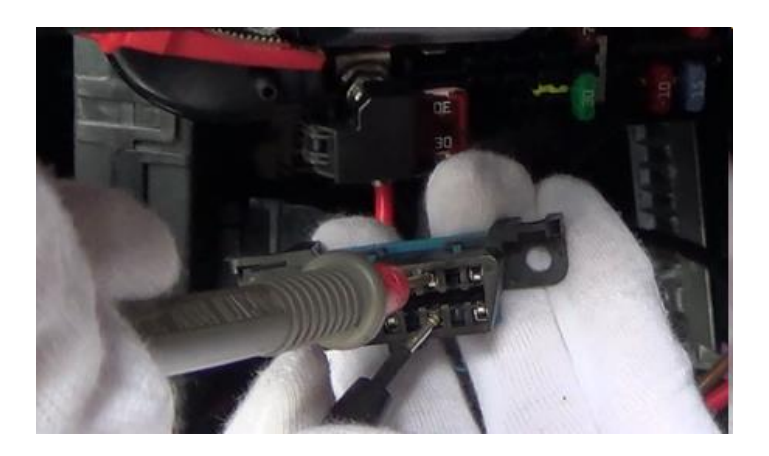

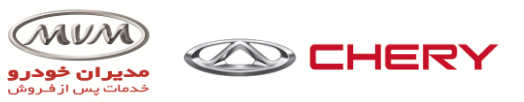

#### CAN network detection-waveform measurement

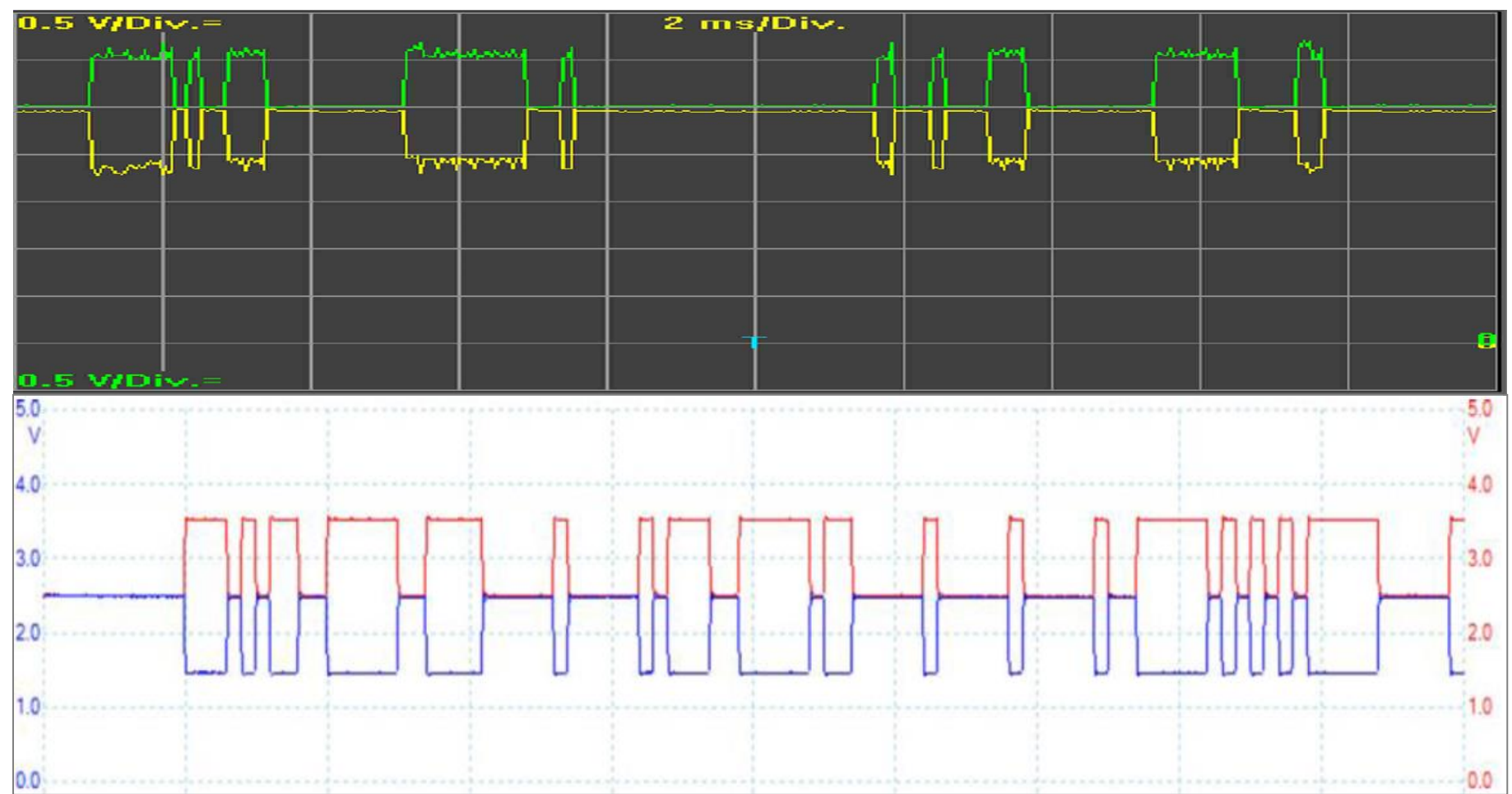

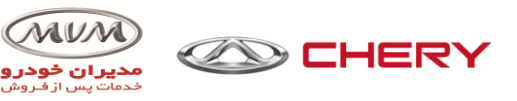

System components

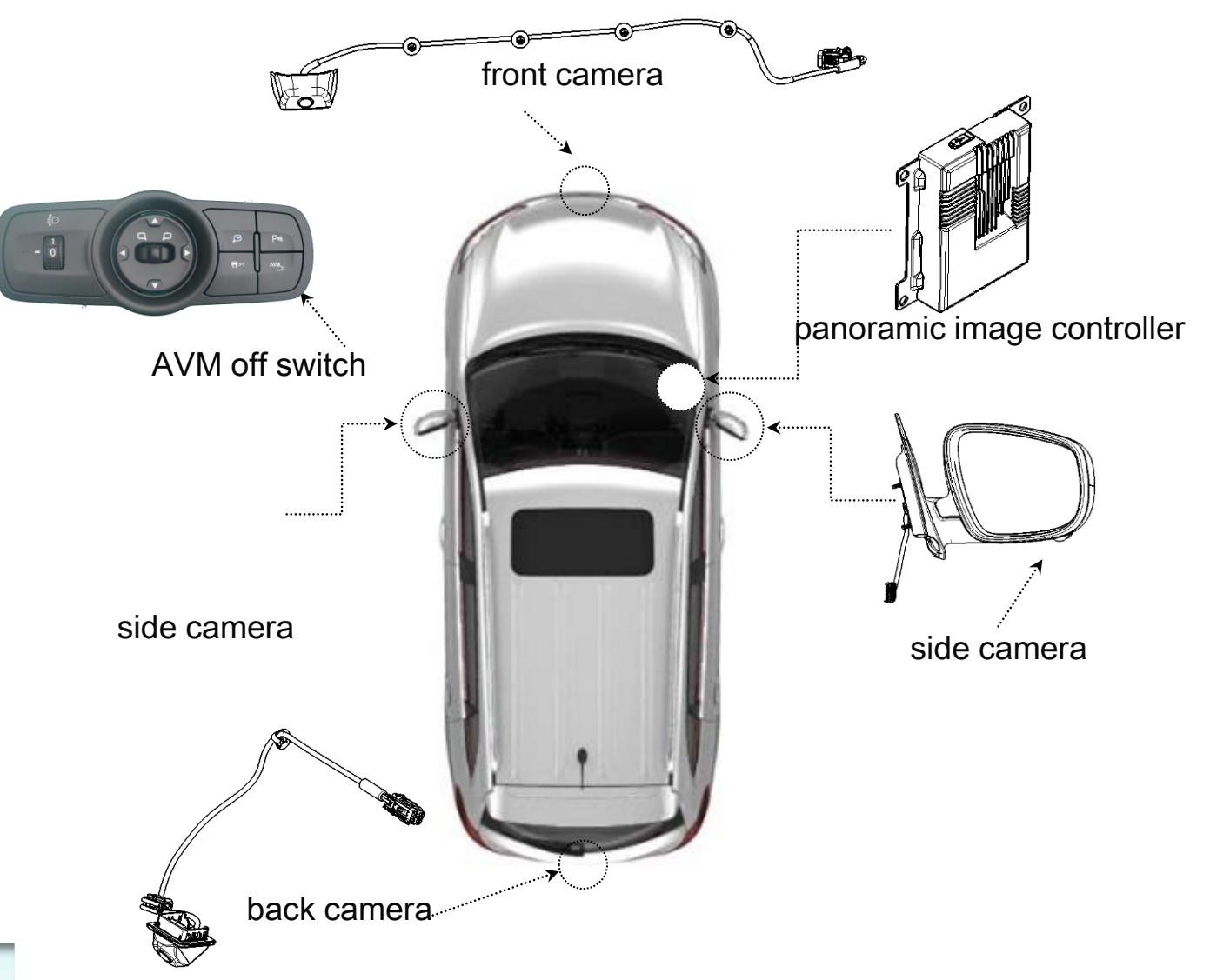

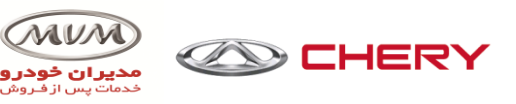

System components

Main components of panoramic image system include:

>panoramic image controller\*1.

⊁front camera\*1.

≻back camera\*1.

≽side camera\*2,

Side camera integration is in the total integration of the outside rear-view mirror.

Panoramic image controller locates at the inner side of the co-driver's glove box, shares one support with PEPS; Front camera locates at the middle retainer of the front bumper; Back camera locates under the back door, and is installed on the guard plate of license plate light.

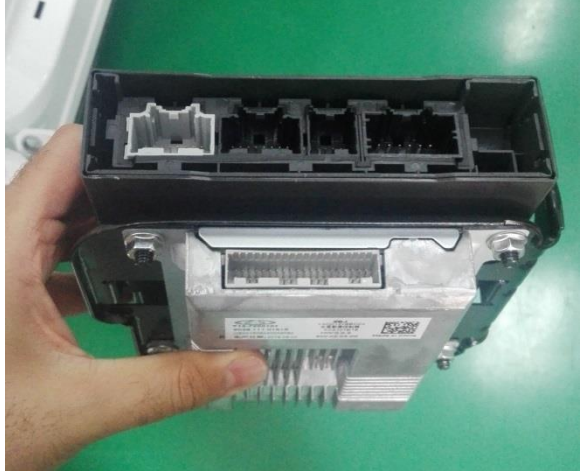

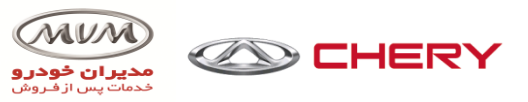

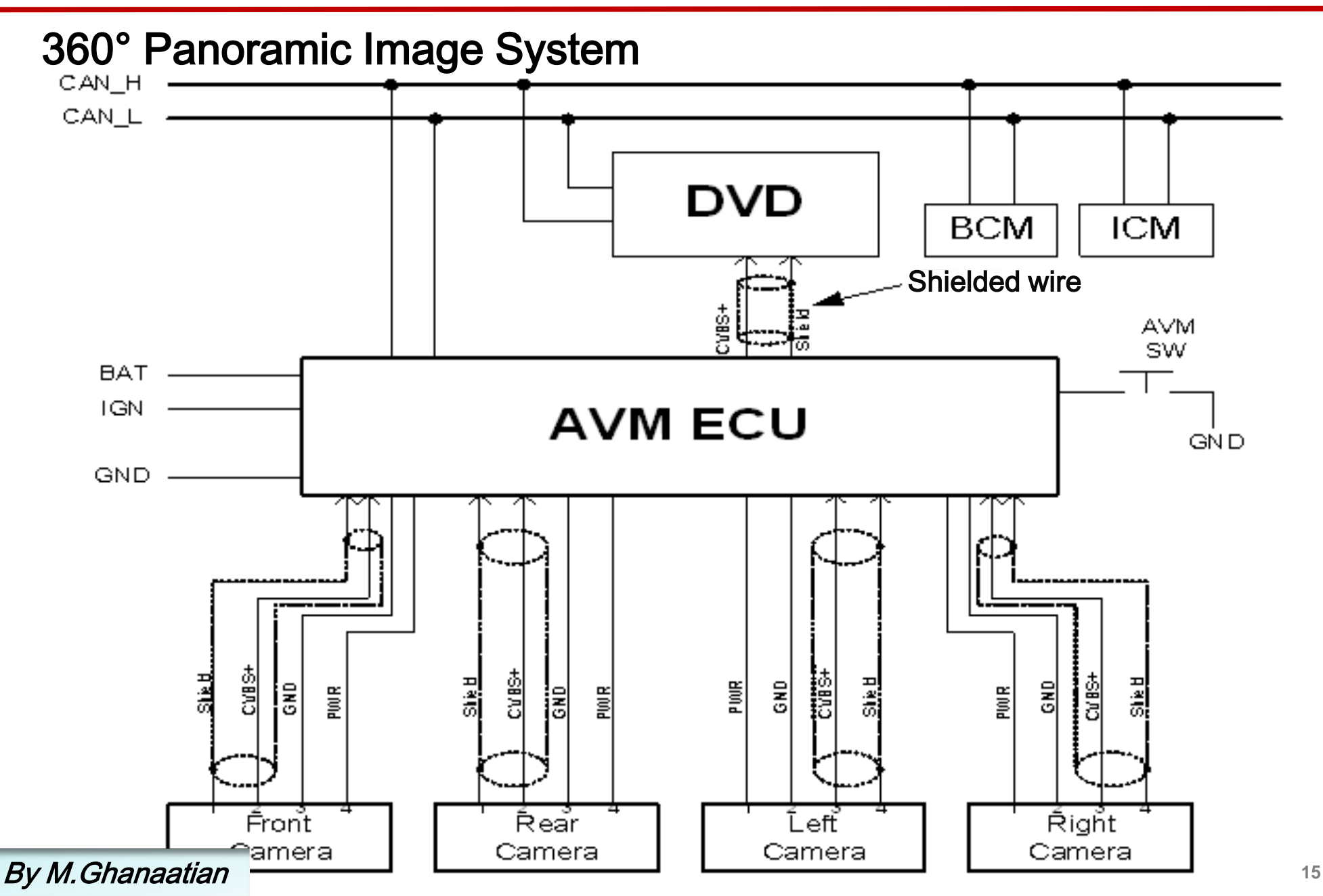

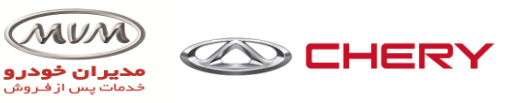

After sale camera calibration

The conditions on which the camera needs to be calibrated

➢f one of the following condition occurs: service station disassembles the camera or rearview mirror with camera, disassembles front and back bumpers, car accident leads to the position variation of the camera, or change Panoramic image system controller.

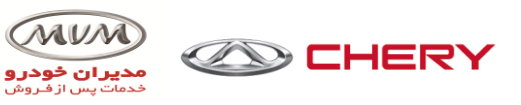

After sale camera calibration

Offline calibration method

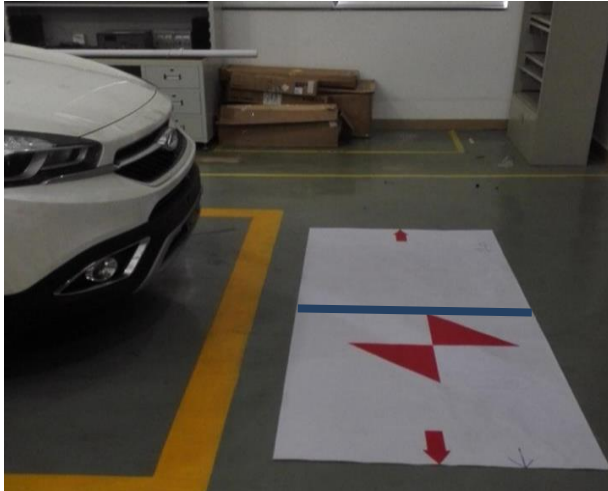

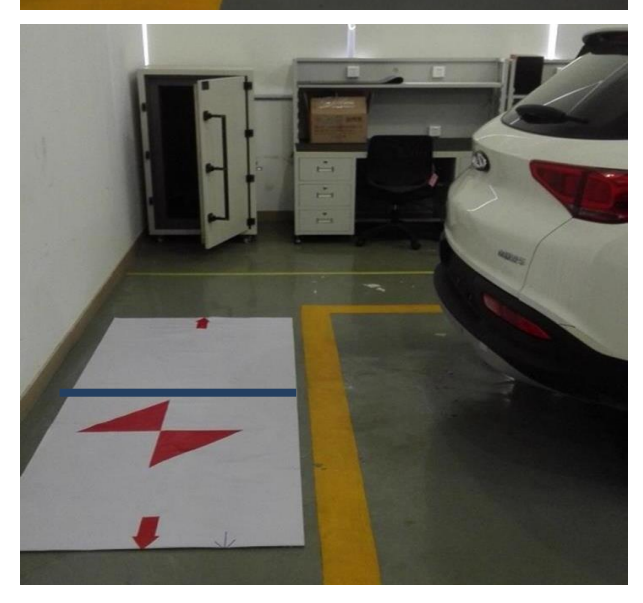

Step I: park the car to the fixed location

Step II: lay the calibrated cloth (front and back sides) in front of and behind the car.

#### Attention:

a)"middle front" of the calibrated cloth responds to the front side;b)middle of the calibrated cloth aims at the middle position between the front and the back.

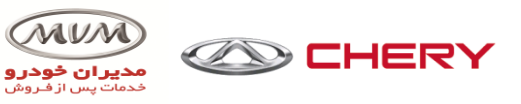

After sale camera calibration Offline calibration method

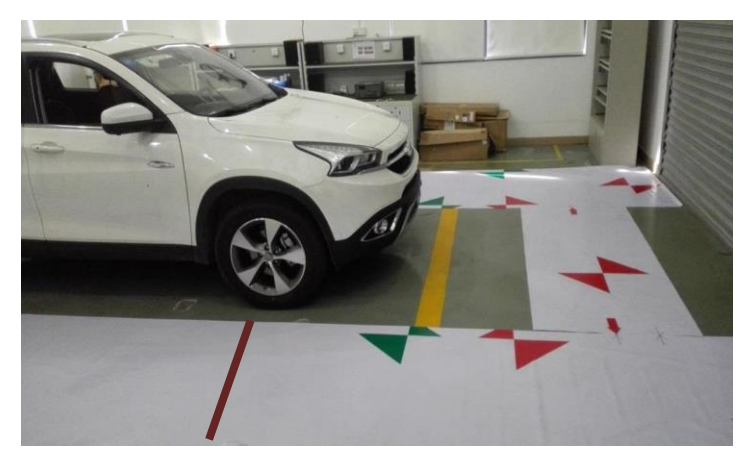

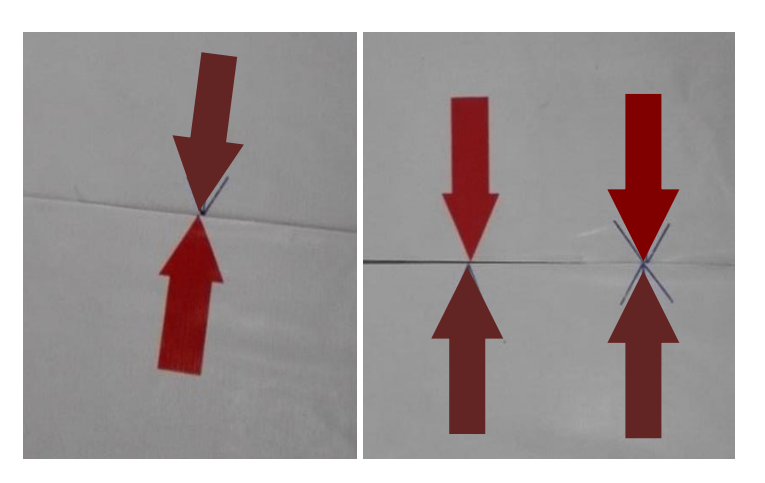

Step III: lay the calibrated cloth (left and right sides) on both sides of the car.

#### Attention:

➢Middle line responds to the position of the front left and front right wheels
➢Lay the left & right sides and front & back sides of the calibrated cloth according to the single and double arrows.

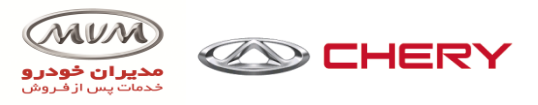

"HOME+NAVI+SET"

# 360° Panoramic Image System

After sale camera calibration

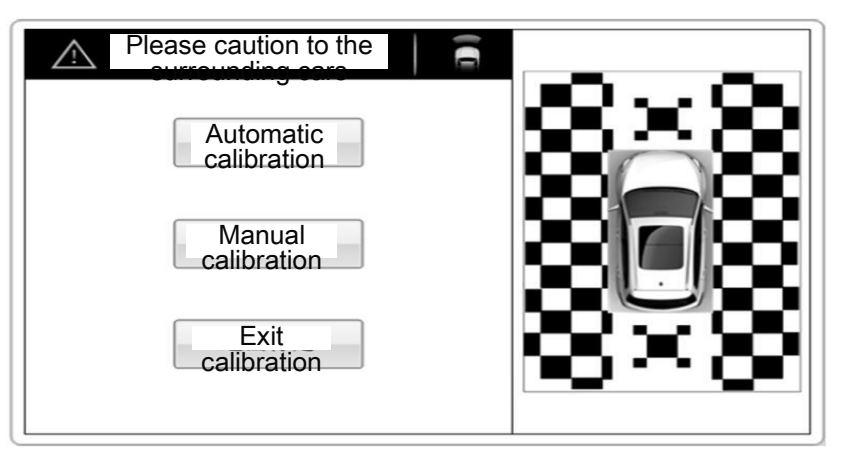

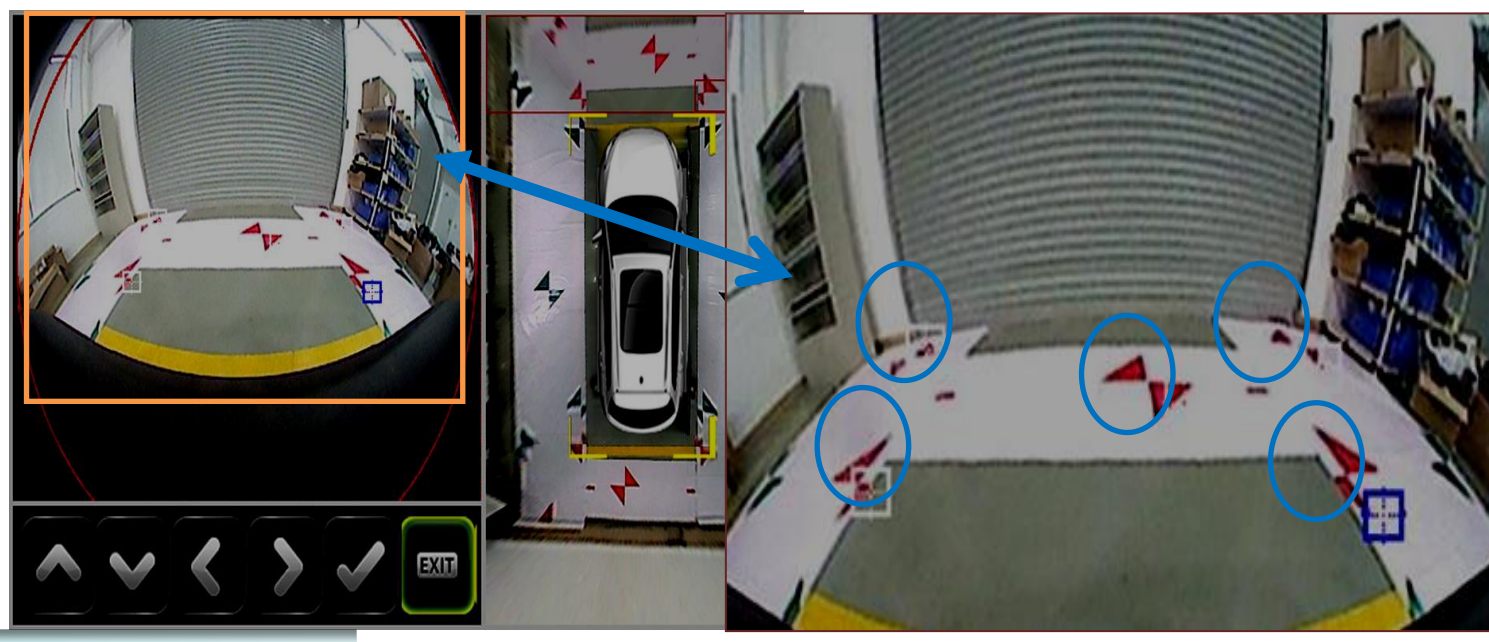

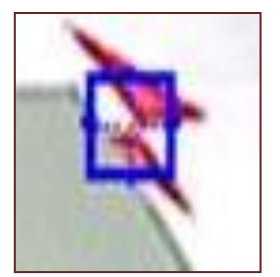

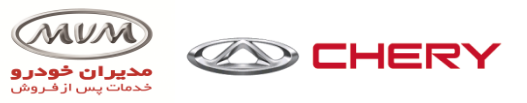

### **Control Instructions of Auto Air Conditioning**

Automatic control Air Conditioning System has all functions of the electric Air Conditioning and also has other functions like automatic control, memory settings, self-diagnosis and so on.

>> In the automatic control mode, the air conditioning controller will set temperature, the temperature inside& outside the vehicle, of the surface of evaporator, the intension of the sun, the temperature of the tank, the speed parameter of each sensor, cold/hot air valve, air volume, air mode, inside&outside circulation, and the switch for auto control of the compressor.

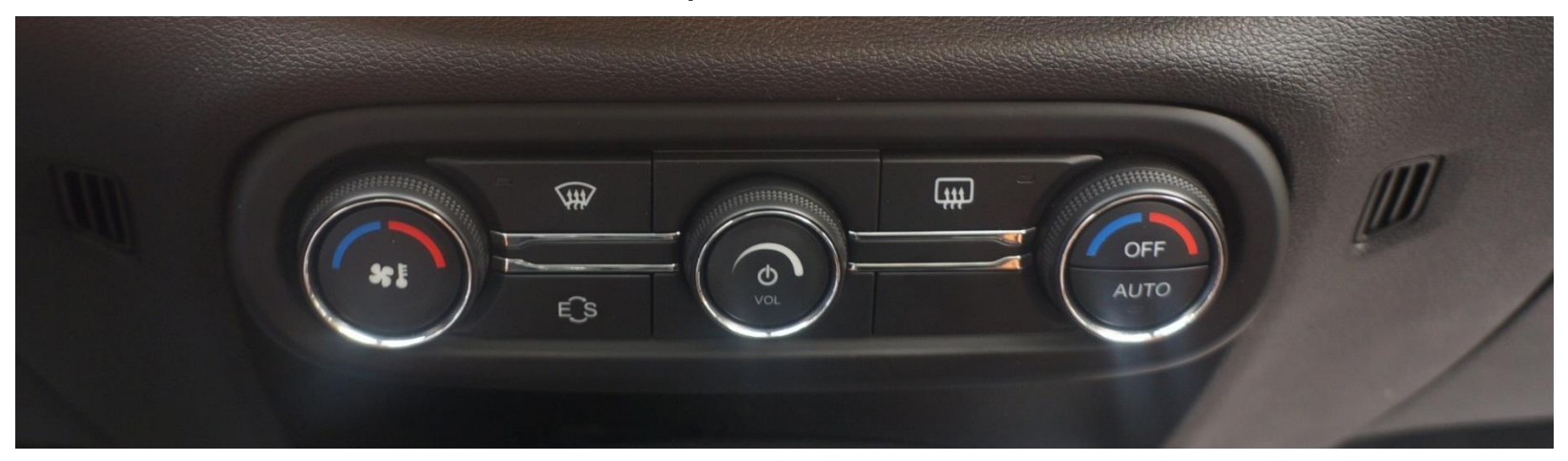

# Automatic Air Conditioning control module

**External View** 

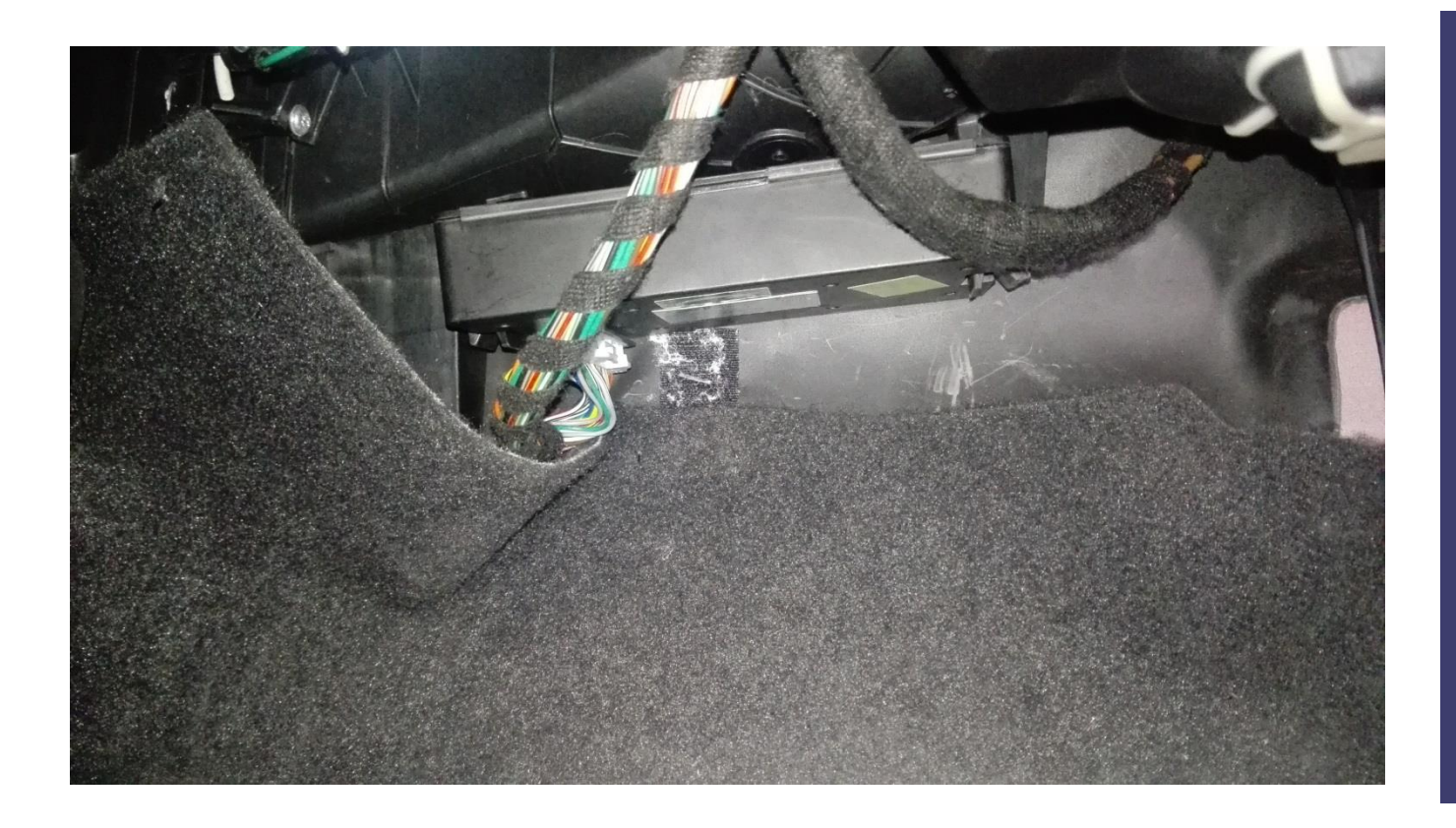

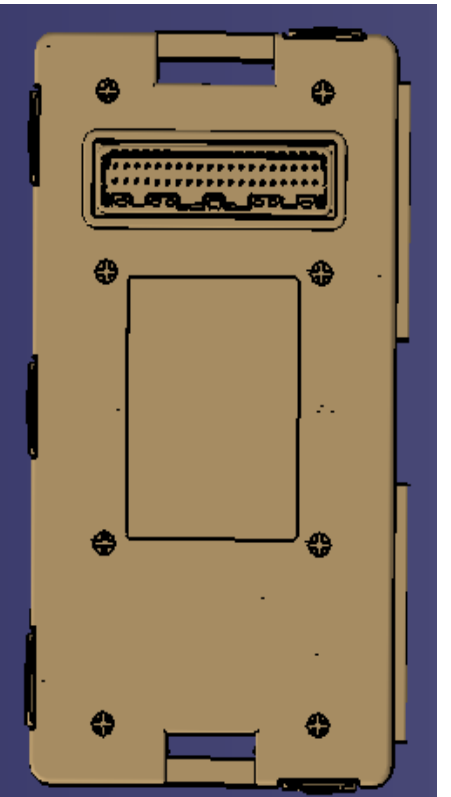

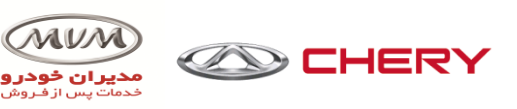

### A/C system self-diagnosis

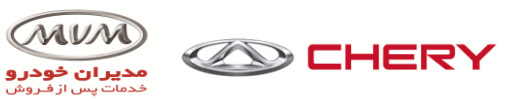

Enter self-diagnosis button definition: Front defroster + CLIMATE button, starting method: long press
combination button 5S.

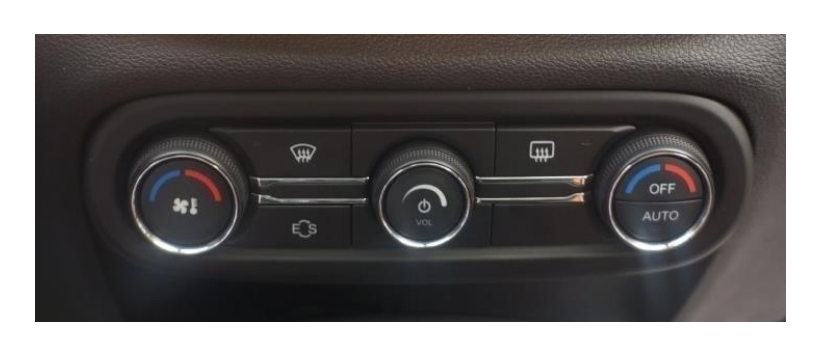

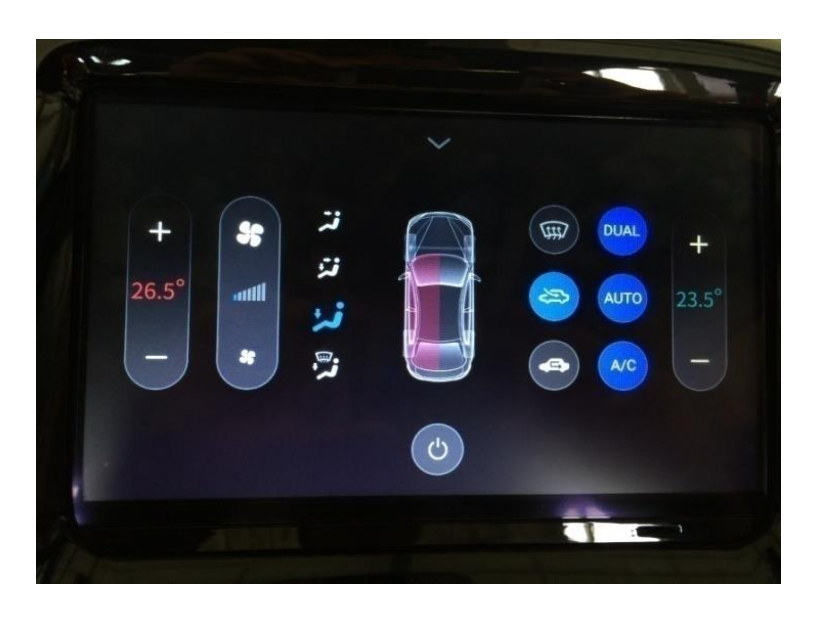

| Symbol | Malfunction Content                                                                  |  |
|--------|--------------------------------------------------------------------------------------|--|
| 00     | System is normal (power A/C)                                                         |  |
| 01     | Outside temperature sensor error (open or short) (power A/C)                         |  |
| 02     | Room temperature sensor error (open or short)                                        |  |
| 03     | Room right temperature sensor error (open or short)                                  |  |
| 04     | Solar sensor (left) error (open or short)                                            |  |
| 05     | Solar sensor error (open or short)                                                   |  |
| 06     | Humidity sensor error                                                                |  |
| 07     | Air mass sensor error                                                                |  |
| 08     | Evaporator temperature sensor error (short or open)<br>(power A/C)                   |  |
| 09     | Heater temperature sensor error (short or open) (power A/C)                          |  |
| 10     | -                                                                                    |  |
| 11     | Blower error (adjustment fails) (power A/C)                                          |  |
| 12     | Circulation damper motor error (adjustment fails) (power A/C)                        |  |
| 13     | Mode damper motor error (adjustment fails) (power A/C)                               |  |
| 14     | -                                                                                    |  |
| 15     | Temperature mix damper motor error (adjustment fails) (power A/C)                    |  |
| 16     | Right temperature mix damper motor error (adjustment fails)                          |  |
| 17     | -                                                                                    |  |
| 18     | -                                                                                    |  |
| 19     | -                                                                                    |  |
| 20     | -                                                                                    |  |
| 21     | Control panel CAN communication error (CAN communication is interrupted) (power A/C) |  |
| 22     | Communication with BCM error (power A/C)                                             |  |

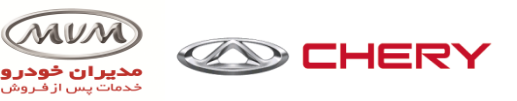

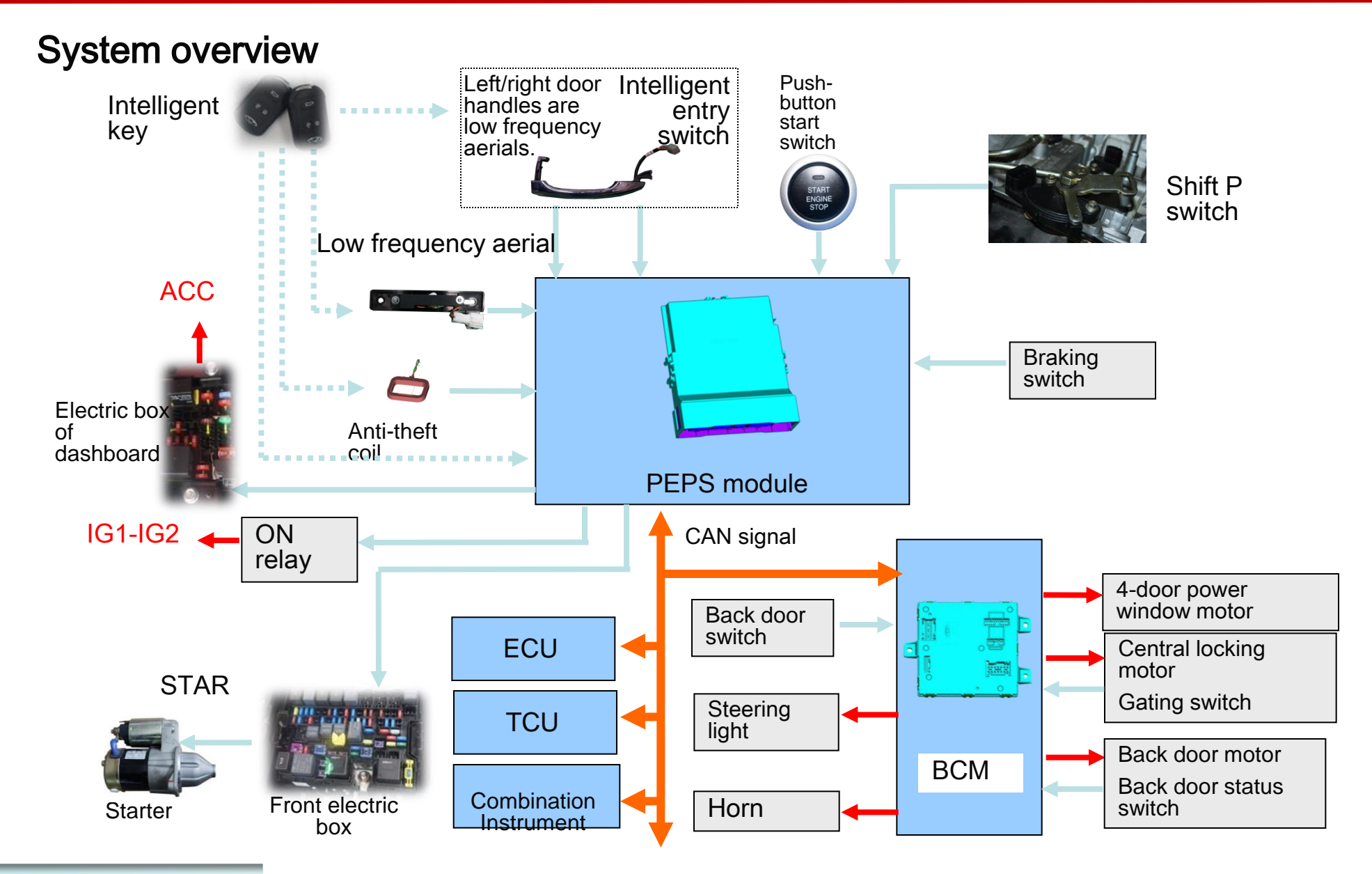

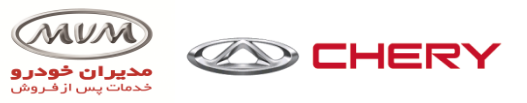

#### **PEPS control module**

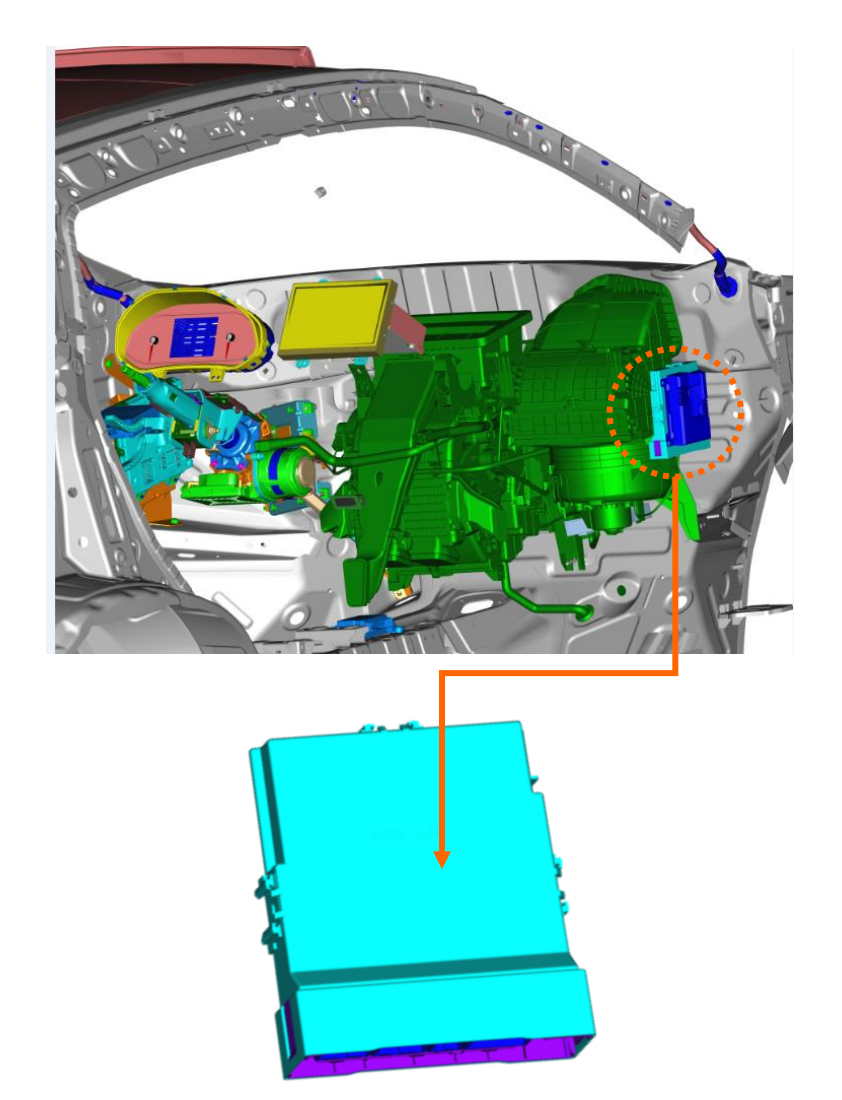

PEPS control module is installed under the FR A pole, which is the main control module of PEPS system.

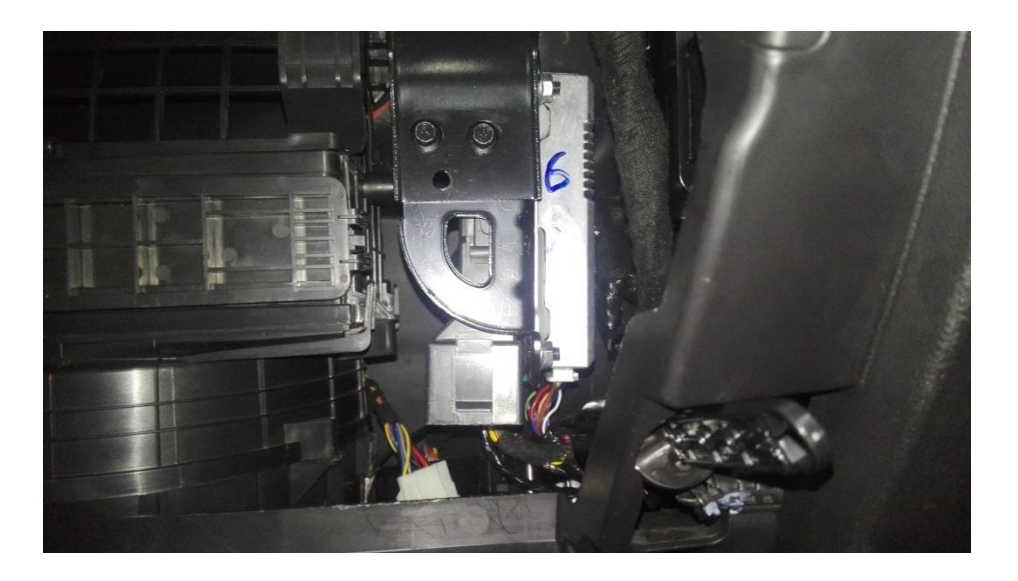

### **Passive Entry Passive Start System**

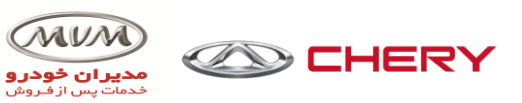

### PEPS Low frequency aerial

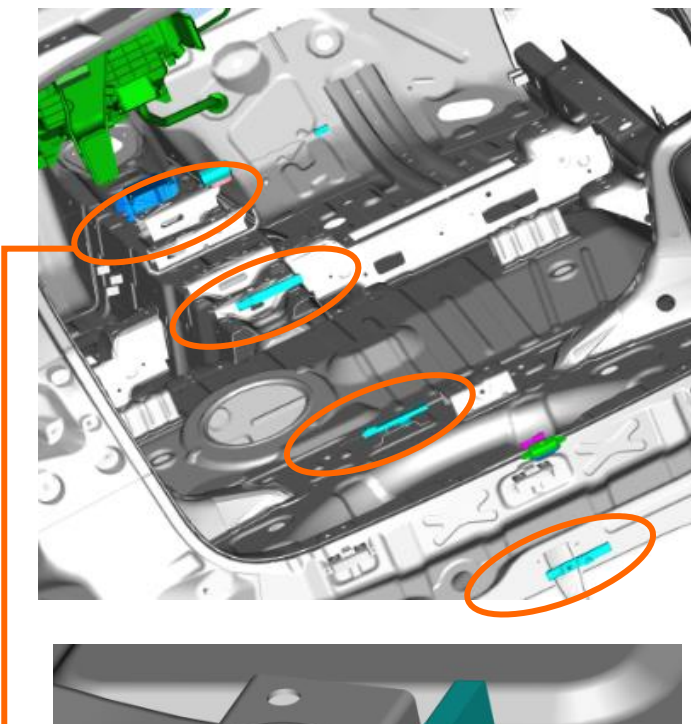

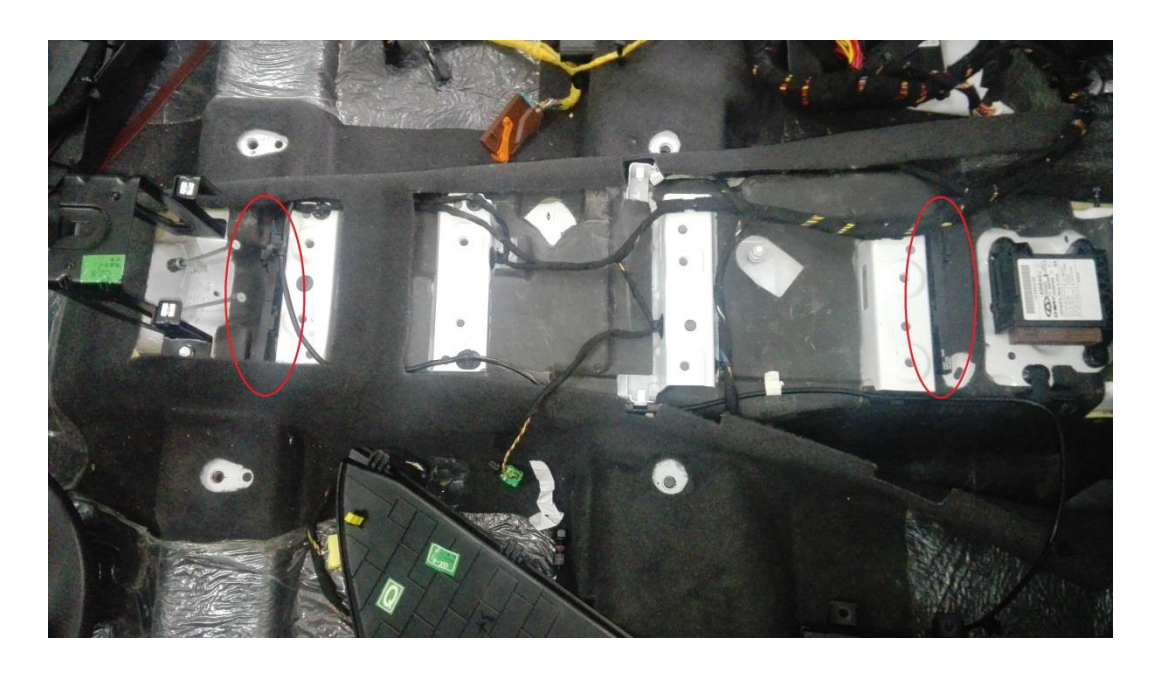

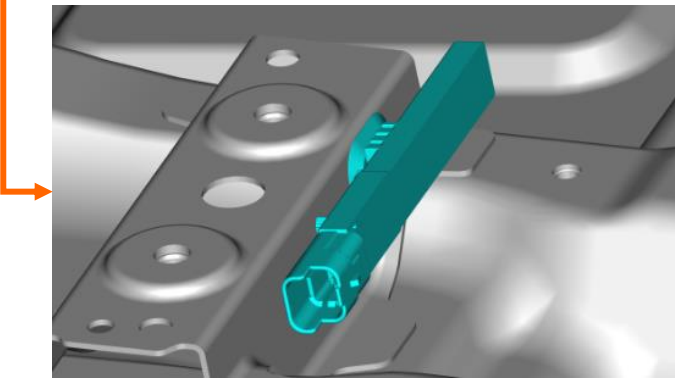

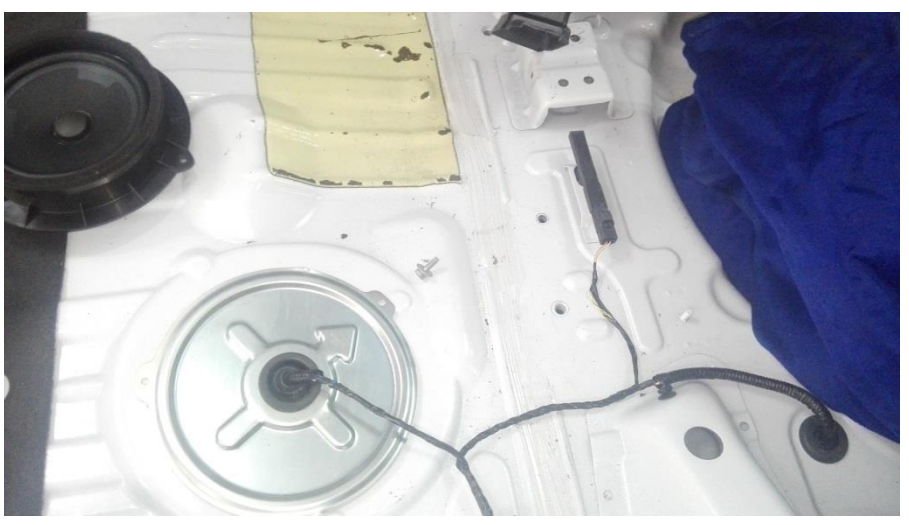

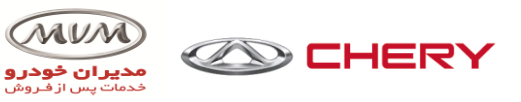

### Intelligent entry switch

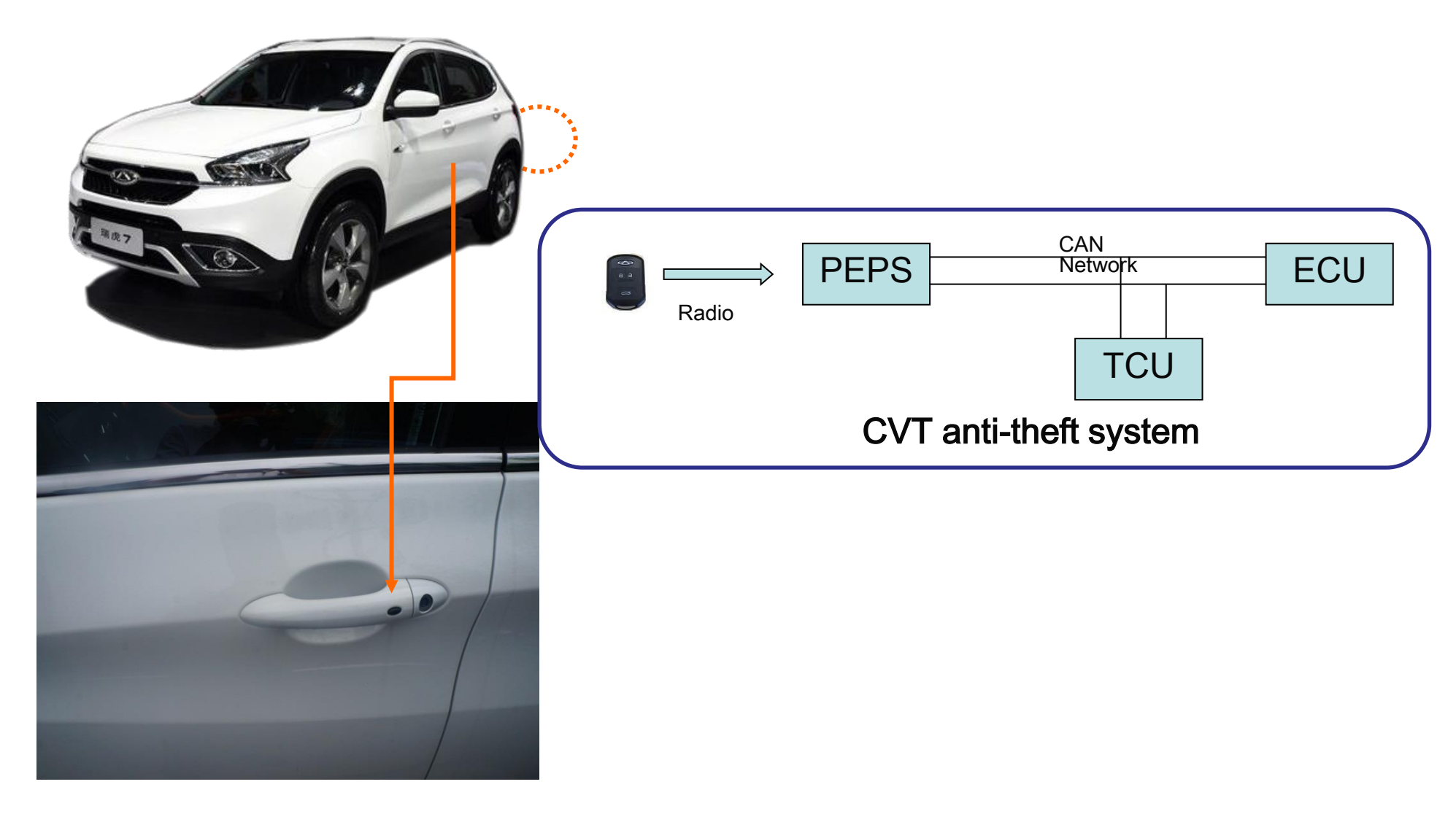

![](_page_26_Picture_1.jpeg)

### System functions of PEPS

![](_page_26_Picture_3.jpeg)

- 1 cup tray;
- 2 handrail box;
- 3 on the bottom of the behind cup tray is "Backup start key placement prompt icon";
- 4 smart key.

![](_page_27_Picture_1.jpeg)

### **Dipped Headlight Control Principle**

| Automatic<br>light | <ol> <li>Meet the following conditions, activate dipped headlights and the position light</li> <li>IGN=ON</li> <li>The light switch to auto</li> <li>Receive LIN signal sent by the rainfall sensor.</li> </ol> |
|--------------------|----------------------------------------------------------------------------------------------------|
|                    | 2. When the automatic light is activated ,BCM sends the CAN signal to the instrument and position light.                                                                                                    |
|                    | 2.Meet one of the following conditions, close the dipped headlights<br>①IGN≠ON                                                                                                    |
|                    | <ul> <li>②The light switch off the auto position.</li> <li>③Rain sensor LIN signal.</li> </ul>                                                                                                    |
|                    | 3,Meet one of the following conditions, close the position light<br>①IGN≠ON                                                                                                    |
|                    | <ul> <li>②The light switch from the auto position for more than 2S</li> <li>③Rain sensor LIN signal continues for more than 5s.</li> </ul>                                                                      |

# **Lighting System**

![](_page_28_Picture_1.jpeg)

### Follow Me Home Control Principle

|                      | The lights under manual mode                                                                                                    |
|----------------------|----------------------------------------------------------------------------------------------------|
| Follow<br>Me<br>Home | 1.FMH function activation condition: 2 minutes after switch the key to OFF, activate<br>the overtaking switch, and in 2 minutes, regardless of the FMH function is manually<br>or automatically shut down, it can be activated again (in 2 minutes, while the switch<br>is activated, the high beam light will not be lit). |
|                      | 2.When the FMH function is activated, the dipped light and the clearance light will be lit.                                                                                                    |
|                      | 3.When the FMH function is activated, the default duration is 30S.Activate the overtaking switch once again in a short period of time, the duration time of each FMH function will increase, increase 30S per time, not more than 8 times.                                                                                  |
|                      | 4.When the FMH function is activated, overtaking activation reaches 2S, FMH function will be closed manually—— the dipped lights and clearance light immediately extinguish.                                                                                                    |
|                      | 5.When the FMH function is activated, switch the key to ACC or IGN ON, the FMH function will be closed, the lights suddenly extinguish, and the FMH cumulative duration time will be cleared to 0.                                                                                                    |

![](_page_29_Picture_1.jpeg)

#### Follow Me Home Control Principle

| Follow<br>Me<br>Home | 6.When the FMH function is activated, the FMH reaches the set time and will automatically shut down, then the dipped lights and clearance light immediately extinguish.                                                                                                    |
|----------------------|----------------------------------------------------------------------------------------------------|
|                      | The lights under automatic mode                                                                                                    |
|                      | 1.When the vehicle has the fortification condition, light combination switch is in the AUTO position, then press the remote control locking button, and the BCM receives the light signal sent by the rainfall sensor, and the dipped light and position light automatically lit for 30S. |
|                      | 2.After 30S or switch the ignition key to OFF/ON/ACC , or combination of lights switch off the AUTO position, and the dipped light and position light extinguish.                                                                                                    |

# **Lighting System**

![](_page_30_Picture_1.jpeg)

### Steering auxiliary lighting

|                                   | 1. Meet the following conditions, open fog auxiliary lighting function:  |
|-----------------------------------|--------------------------------------------------------------------------|
| Steering<br>auxiliary<br>lighting | ①IGN=ON .                                                                |
|                                   | ②Turn on the turn signal light or the steering column rotates more than  |
|                                   | 45 degrees(corresponding to the CAN signal-SteeringAngle.                |
|                                   | ③Turn on the dipped headlights .                                         |
|                                   | ④The driving speed is less than 40km/h.                                  |
|                                   | 2. Meet one of the following conditions to close fog auxiliary lighting  |
|                                   | function:                                                                |
|                                   | ①IGN=ACC or OFF .                                                        |
|                                   | ②Turn off the turn signal lights , and the steering column rotates below |
|                                   | 10 degrees (corresponding to the CAN signal- SteeringAngle).             |

# **Lighting System**

![](_page_31_Picture_1.jpeg)

### Steering auxiliary lighting

| Steering<br>auxiliary<br>lighting | ③Turn on the dipped headlights.                                           |
|-----------------------------------|---------------------------------------------------------------------------|
|                                   | ④The driving speed is higher than 40km/h.                                 |
|                                   | 3. When the fog lamp auxiliary lighting is activated, do not activate the |
|                                   | instrument indicating lights.                                             |
|                                   | 4. This function can be made online configuration.                        |

![](_page_32_Picture_1.jpeg)

System summary TPMS (TPMS) belongs to active safety configuration. TPMS can monitor tire pressure and temperature in real time and can display via instrument. When tire pressure and temperature is abnormal, TPMS will alarm to remind the driver the danger of car driving.

![](_page_32_Figure_4.jpeg)

![](_page_33_Picture_1.jpeg)

### System working principle

Car body controller receives the radio frequency signal sent by tire pressure sensor, and processing the data. After the car body controller processes the tire pressure sensor data, it sends to the instrument through CAN total line. The instrument displays the pressure and temperature data through CAN total line signal.

![](_page_33_Figure_4.jpeg)

Remark: The wireless communication frequency of tire pressure sensor and car body controller is 433MHz.

![](_page_34_Picture_1.jpeg)

# System control strategy

![](_page_34_Figure_3.jpeg)

When tire pressure is lower or the temperature is higher than the alarm value, low pressure or high temperature alarm will happen, and the corresponding wheel sign will flicker, displaying the pressure and temperature values, and the tire pressure alarm light is normally on.

### TPMS

![](_page_35_Picture_1.jpeg)

### System breakdown

![](_page_35_Picture_3.jpeg)

![](_page_35_Figure_4.jpeg)

When the speed > 30km/h, if the TPMS does not receive one or more radio frequency signal after 10 min, then TPMS will do system breakdown alarm. The instrument will display "Please check TPMS." At the same time, indicating sign will flicker for 75s and then be normally on.

| Installation speed and moment | Manual torque wrench |
|-------------------------------|----------------------|
| Tightening speed              | ≤30 rpm              |
| Assembly torque               | 8±1N.m               |
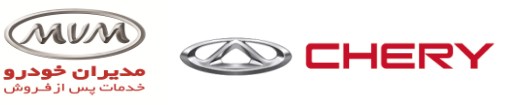

## Instrument display

TPMS instrument display picture

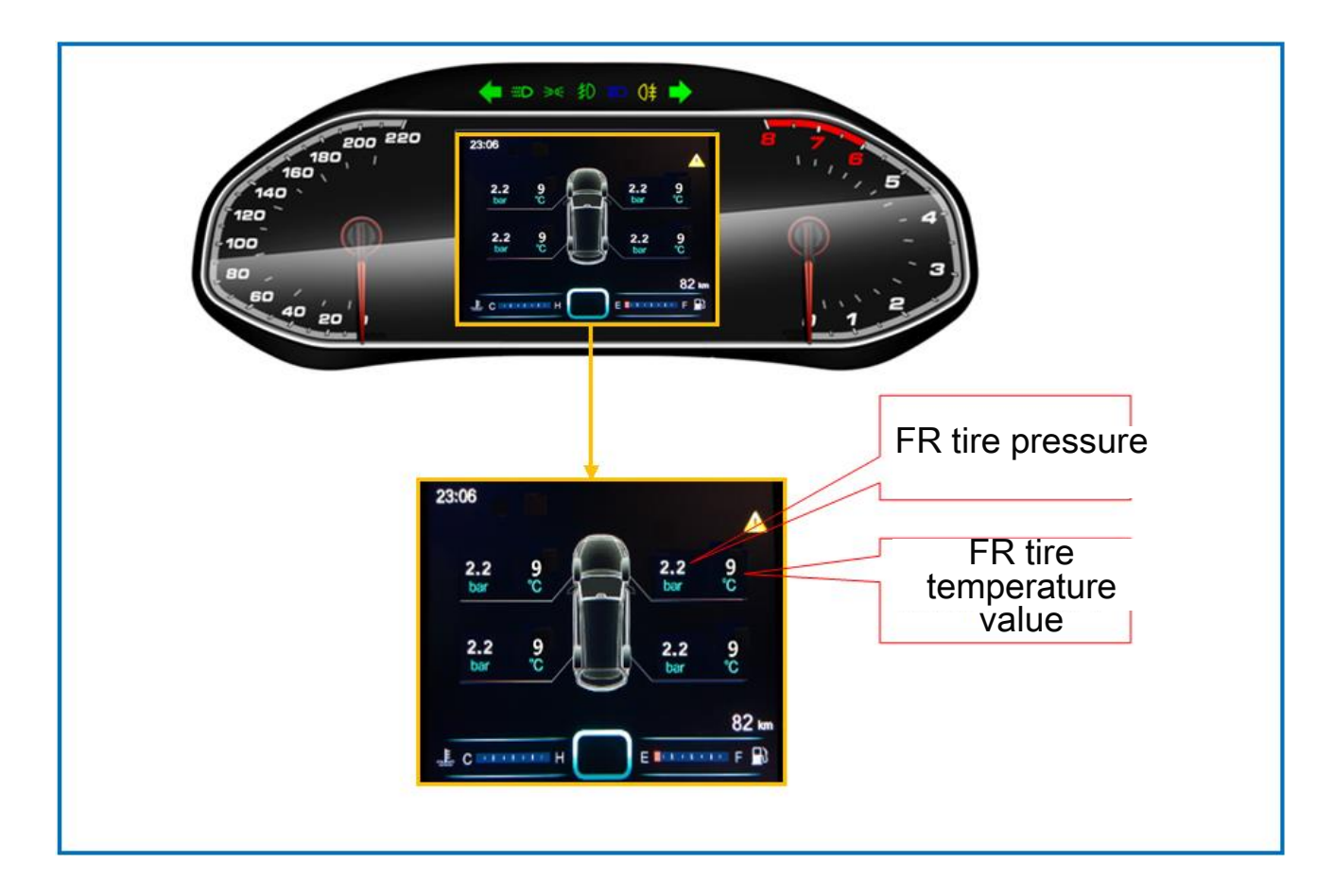

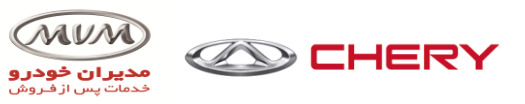

## All the tire pressure information not showing

Reasons list of all the tire pressure information not showing All the tire pressure information does not show, probably with system fault alarming, the reasons show as below:

| No. | Fault cause                                                                    |
|-----|--------------------------------------------------------------------------------|
| 1   | Not reaching the display state(car speed > 30km/h, and keeps for 45s)          |
| 2   | The sensor does not study                                                      |
| 3   | BCM is damaged                                                                 |
| 4   | All the four sensors are not installed or damaged(the probability is very low) |

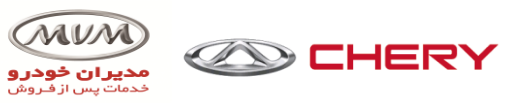

## Read data flow

| Model selection>>Tiggo 7>>Manual selec | tion>>Tire pressure detection system>>Rea | ad data stream |
|----------------------------------------|-------------------------------------------|----------------|
| Name                                   | Current value                             | Unit           |
| FL sensor ID                           | 4E33A689                                  |                |
| FR sensor ID                           | 4D1598CA                                  |                |
| RL sensor ID                           | 4E33BD7E                                  |                |
| RR sensor ID                           | 4E33A67A                                  |                |
| FL sensor pressure                     | 351.900                                   | kPa            |
| FR sensor pressure                     | 351.900                                   | kPa            |
| RL sensor pressure                     | 351.900                                   | kPa            |
| RR sensor pressure                     | 351.900                                   | kPa            |
| FL sensor temperature                  | 125.7500                                  | deg C          |
| FR sensor temperature                  | 125.7500                                  | deg C          |
| RL sensor temperature                  | 125.7500                                  | deg C          |
| RR sensor temperature                  | 125.7500                                  | deg C          |
| FL sensor learning status              | Learning success                          |                |
| FR sensor learning status              | Learning success                          |                |
| RL sensor learning status              | Learning success                          |                |
| RR sensor learning status              | Learning success                          |                |
| Ÿ                                      |                                           |                |
|                                        |                                           |                |

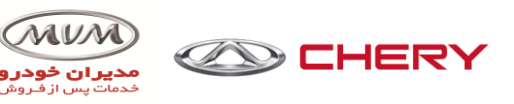

# **Combination Instrument Data Stream**

Software Configuration Write

| 🚭 сноз                                   |              |                    | -             |
|------------------------------------------|--------------|--------------------|---------------|
| Special operation                        |              |                    |               |
| Software configuration information write |              |                    |               |
| Vehicle maintenance function reset       |              |                    |               |
| ₽                                        |              |                    |               |
| ☆ 后退                                     |              |                    |               |
| 「<br>F1 主页<br>F2 帮助                      | <b>F5</b> 打印 | マ<br>F8 下一页 F9 上一页 | <b>F10 返回</b> |

# **Combination Instrument System**

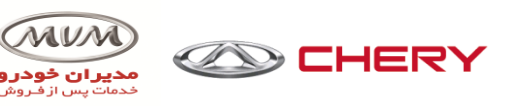

### **Combination Instrument Data Stream**

Software Configuration Write (no necessary after sale(

| 🤆 CHOS                                               |                                                                                             |              |               |  |  |
|------------------------------------------------------|---------------------------------------------------------------------------------------------|--------------|---------------|--|--|
| Please enter software configuration code (22 digits) |                                                                                             |              |               |  |  |
|                                                      | Please enter 22 digit software configuration information (first enter) ED335F04100000000000 |              |               |  |  |
| Ŷ                                                    |                                                                                             |              |               |  |  |
| 「<br>F1 主页」<br>F2 帮助                                 | <b>F5</b> 打印                                                                                | <b>F9</b> 确定 | <b>F10</b> 返回 |  |  |

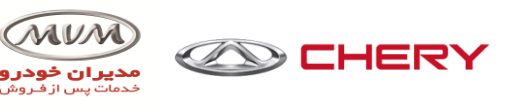

## **Combination Instrument Data Stream**

Service Light Resetting

| CHDS 🚽       |                                                                                       |
|--------------|---------------------------------------------------------------------------------------|
| Model select | ion>>Tiggo 7>>Manual selection>>Combination instrumentation system>>Special operation |
|              |                                                                                       |
|              | Ν                                                                                     |
|              |                                                                                       |
|              |                                                                                       |
|              |                                                                                       |
|              | Connecting to car computer                                                            |
|              |                                                                                       |
|              |                                                                                       |
|              |                                                                                       |
|              |                                                                                       |
|              |                                                                                       |
| 244<br>1     |                                                                                       |
| Ŷ            |                                                                                       |
|              |                                                                                       |
| <b>月</b>     | F2 帮助                                                                                 |
|              |                                                                                       |

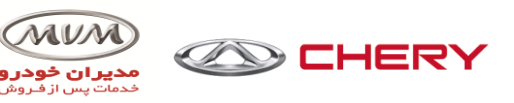

# **Combination Instrument Data Stream**

Service Light Resetting

| Model selection>>Tiggo 7>>Manual selection>>Combination instrumentation system>>Special operation |        |
|---------------------------------------------------------------------------------------------------|--------|
|                                                                                                   |        |
|                                                                                                   |        |
|                                                                                                   |        |
|                                                                                                   |        |
|                                                                                                   |        |
| Operation completed                                                                               |        |
|                                                                                                   |        |
|                                                                                                   |        |
|                                                                                                   |        |
|                                                                                                   |        |
|                                                                                                   |        |
|                                                                                                   |        |
| Ÿ                                                                                                 |        |
| 「<br>「<br>主页<br>「<br>2<br>深助                                                                      | F10 确定 |

# **Combination Instrument System**

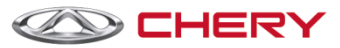

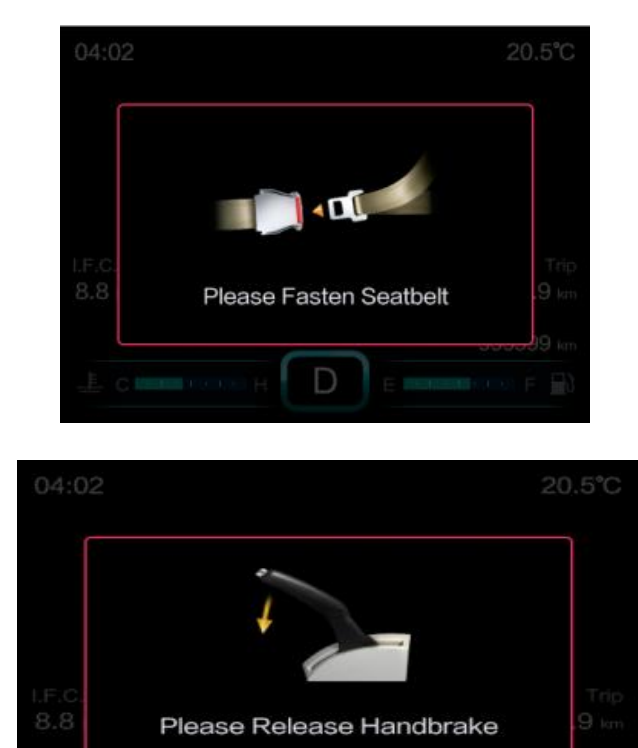

D

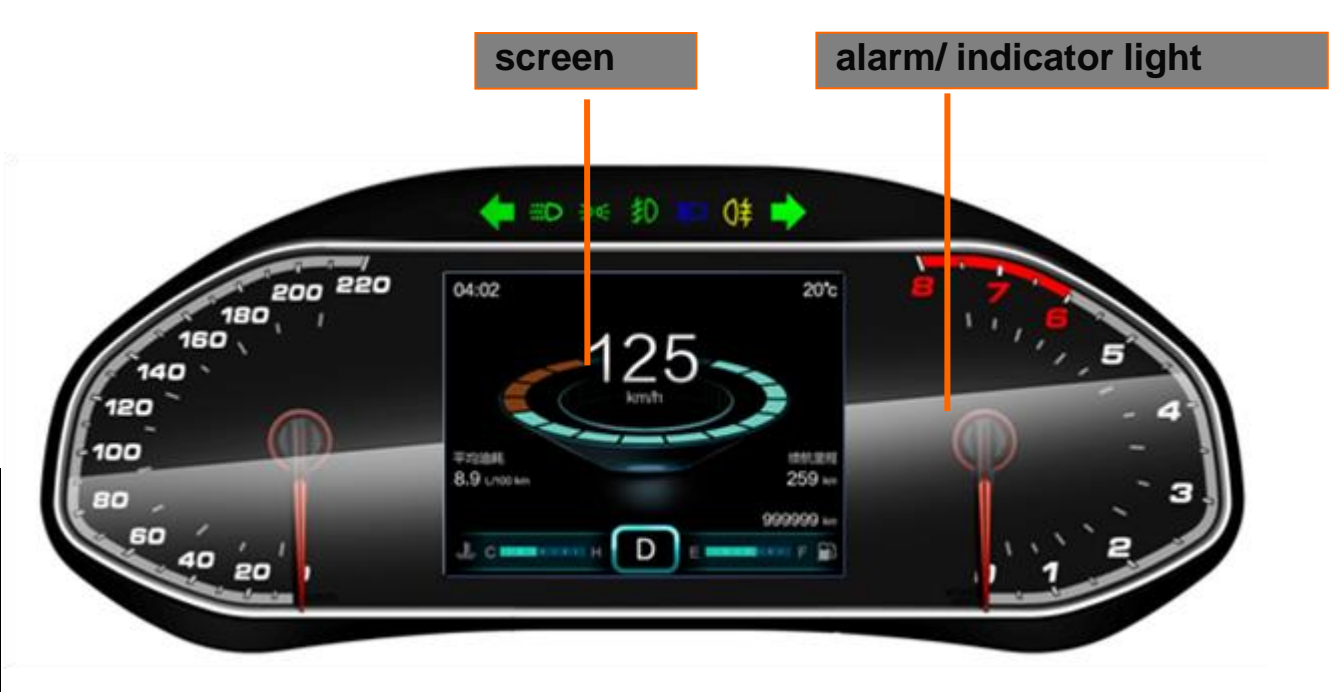

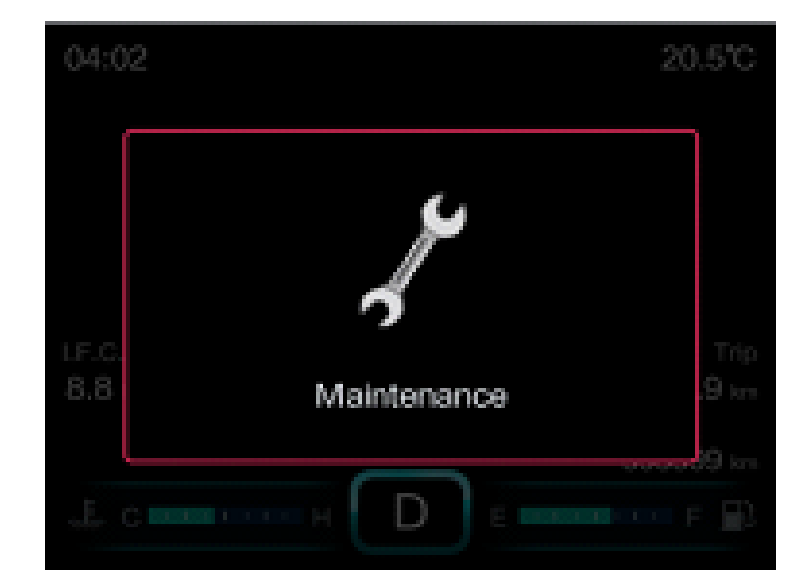

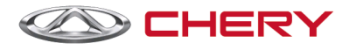

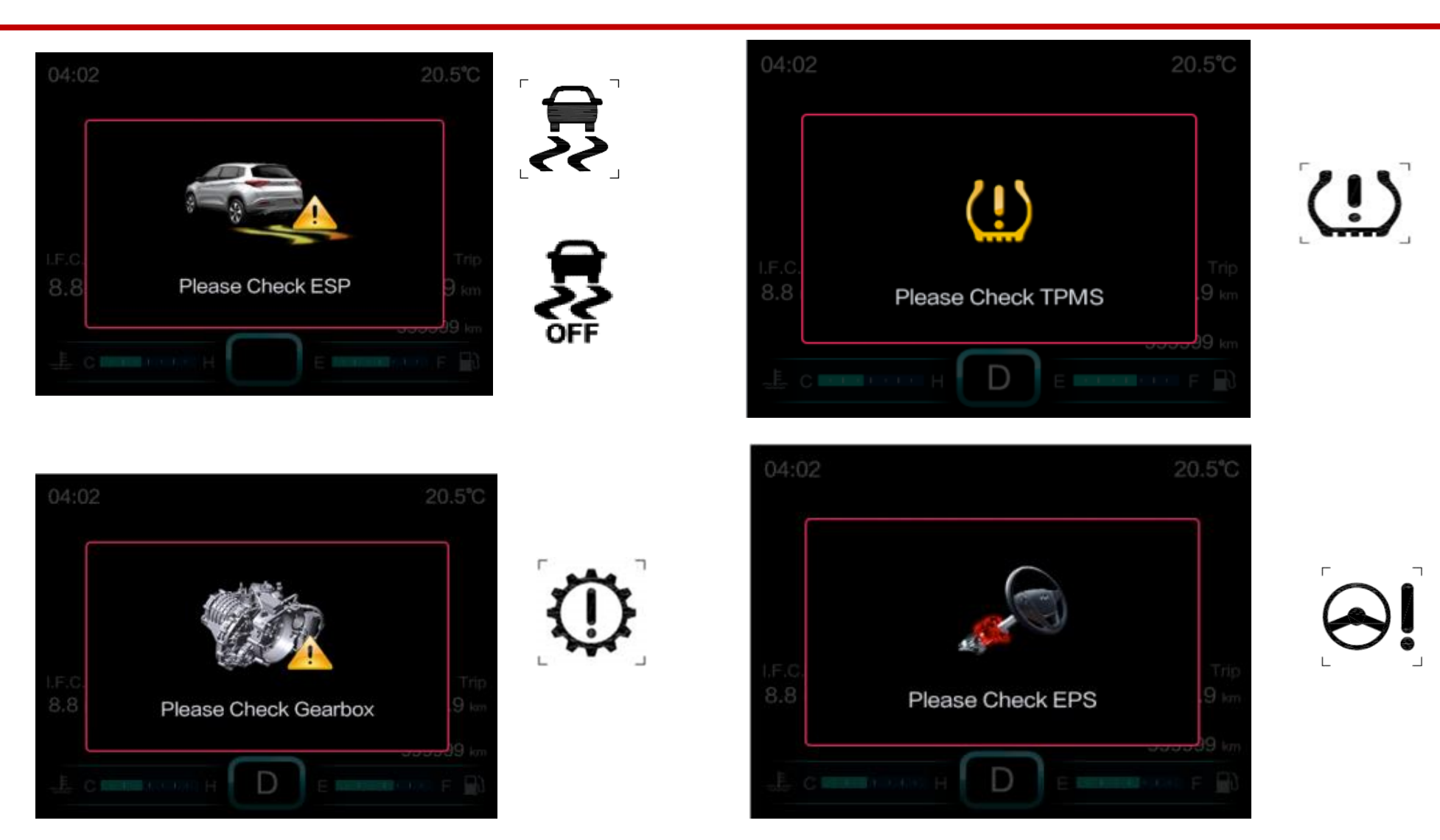

# **Circuit and Power Supply Distribution Instruction**

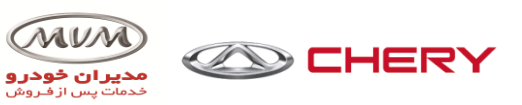

## **Electric box**

Front electric box

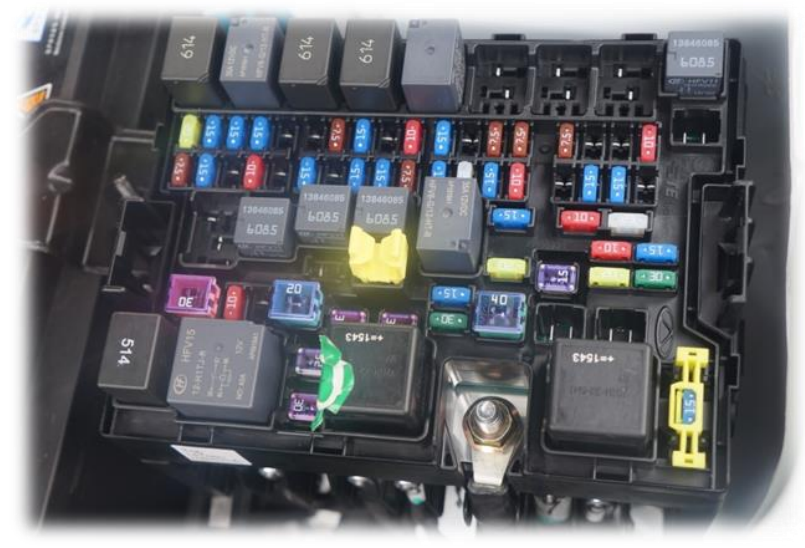

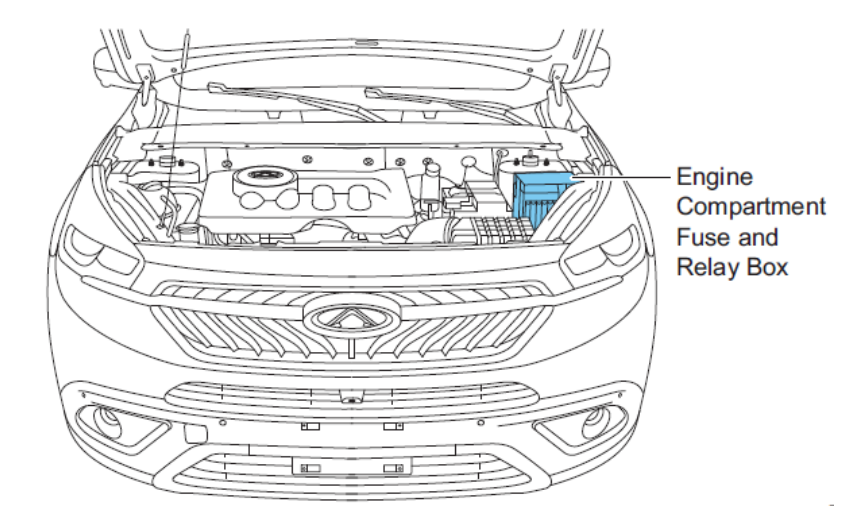

### **Electric box of dashboard**

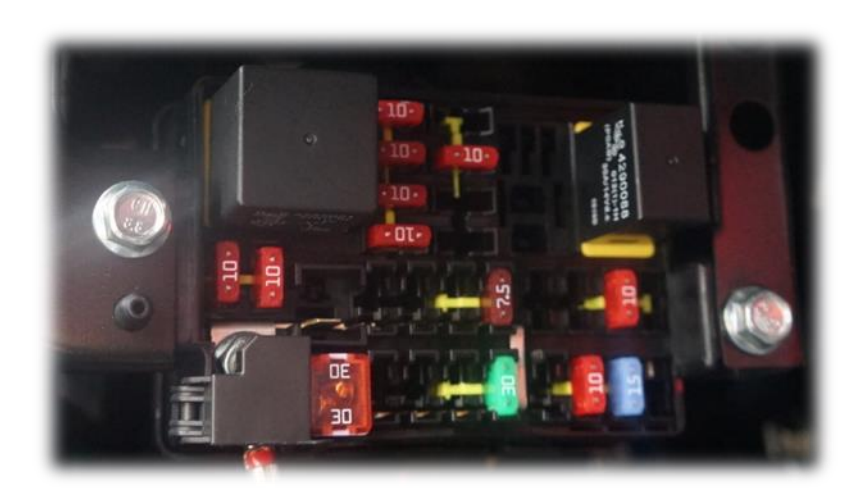

Location of Instrument Panel Fuse and Relay Box

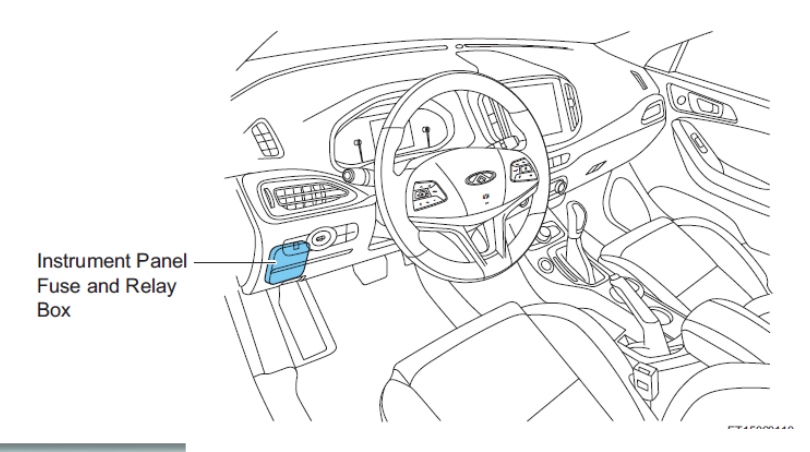

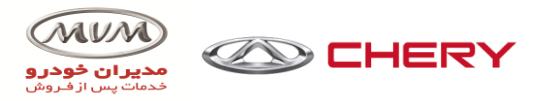

#### Fuse Layout in Power Fuse Box

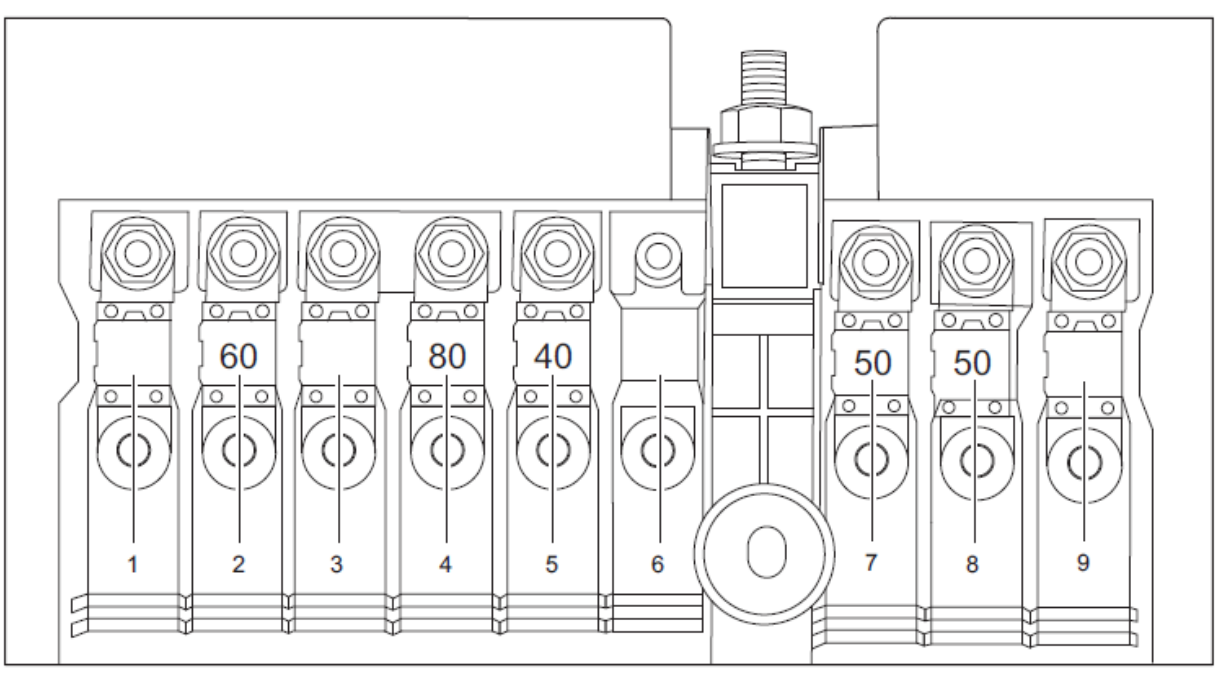

#### **Power Fuse Description**

| No. | Fuse | Description           | No. | Fuse | Description            |
|-----|------|-----------------------|-----|------|------------------------|
| 1   | -    | -                     | 6   | -    | -                      |
| 2   | EF47 | IP Fuse and Relay Box | 7   | EF49 | Alternator             |
| 3   | -    | -                     | 8   | EF53 | High-speed Cooling Fan |
| 4   | EF48 | EPS                   | 9   | -    | -                      |
| 5   | EF52 | Low-speed Cooling Fan |     |      |                        |

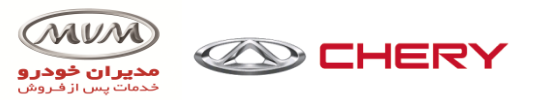

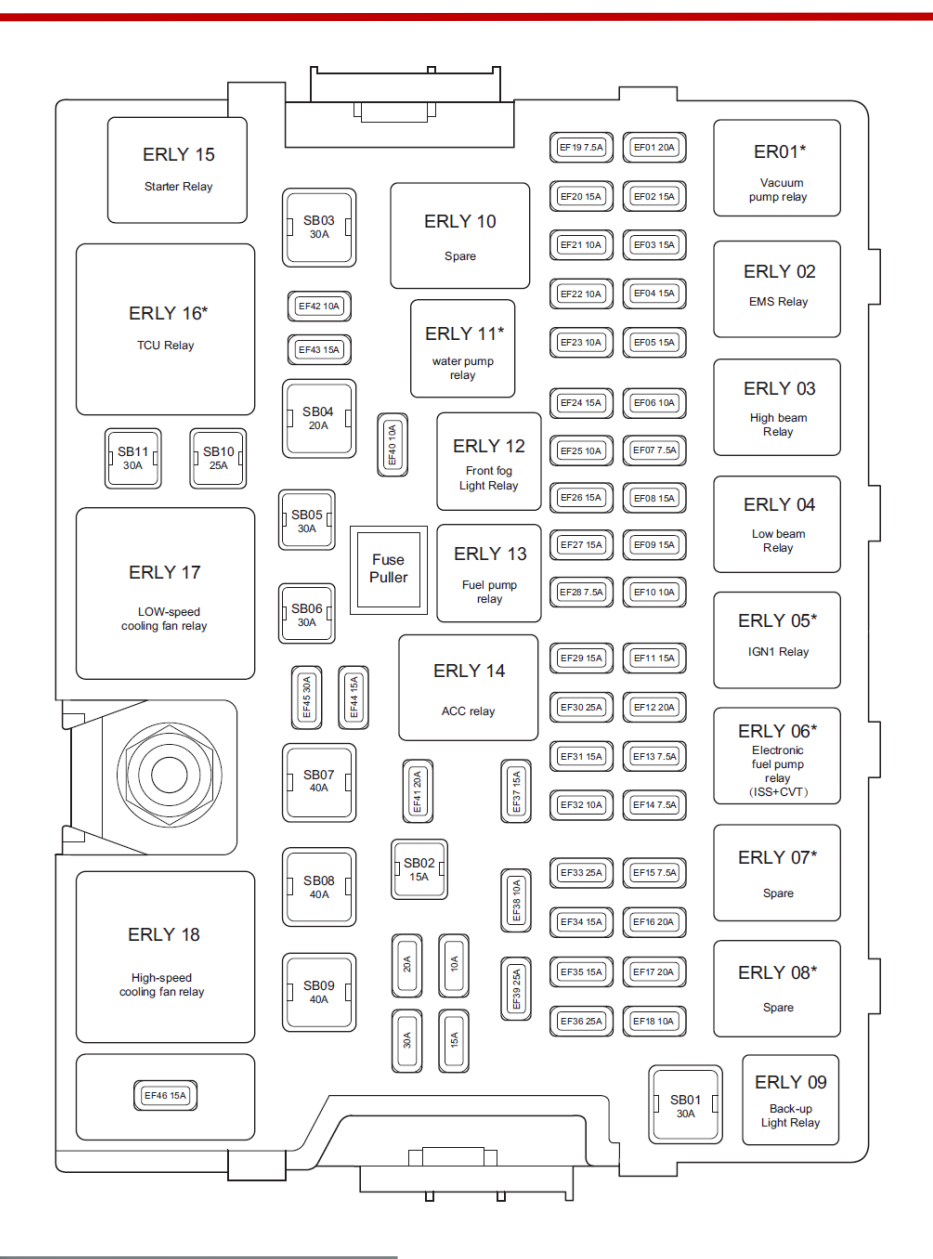

| No.  | Description                                                           | No.  | Description                   |
|------|-----------------------------------------------------------------------|------|-------------------------------|
| SB01 | Reserve                                                               | EF19 | Alternator excitation         |
| SB02 | ACC                                                                   | EF20 | Injector                      |
| SB03 | Starter/drive chain                                                   | EF21 | Reserve                       |
| SB04 | TCU/DCT                                                               | EF22 | Water pump*                   |
| SB05 | BCM 2                                                                 | EF23 | POD & PPD & EAC*              |
| SB06 | BCM 1                                                                 | EF24 | Horn                          |
| SB07 | ESP/ABS                                                               | EF25 | Left headlight high beam*     |
| SB08 | EPB*                                                                  | EF26 | Right headlight low beam      |
| SB09 | ACM/EPB*                                                              | EF27 | Front fog light               |
| SB10 | ESP/ABS                                                               | EF28 | ESP & ABS & ACM*              |
| SB11 | Seat adjustment SEAT*                                                 | EF29 | Fuel pump                     |
| EF01 | Vacuum pump*                                                          | EF30 | BCM 6                         |
| EF02 | Oxygen sensor                                                         | EF31 | IGN 1*                        |
| EF03 | Ignition coil 3#                                                      | EF32 | Brake switch & PEPS & DCT 30+ |
| EF04 | ECU solenoid valve                                                    | EF33 | ACM*                          |
| EF05 | PPD & HVH                                                             | EF34 | BCM 5                         |
| EF06 | Reserve                                                               | EF35 | BCM 3                         |
| EF07 | Right headlight high beam                                             | EF36 | Reserve*                      |
| EF08 | Left headlight low beam                                               | EF37 | Spare power 2                 |
| EF09 | Reserve*                                                              | EF38 | ECU & TCU 30+                 |
| EF10 | ECU & fan controller with hybrid system                               | EF39 | Wiper                         |
| EF11 | PEPS*                                                                 | EF40 | 4WD & IPU                     |
| EF12 | LT & PTC water pump*                                                  | EF41 | Seat heating*                 |
| EF13 | ECU & TCU brake switch 15+ &reversing<br>sensor&IPU with hybridsystem | EF42 | Air conditioning compressor   |
| EF14 | Inner mirror & A/C pressure switch& reversing radar                   | EF43 | Reserve*                      |
| EF15 | PEPS & 4WD*                                                           | EF44 | BCM 4                         |
| EF16 | Electronic oil pump*                                                  | EF45 | Sunroof*                      |
| EF17 | Reserve*                                                              | EF46 | Marine insurance              |
| EF18 | Back-up light                                                         | EF51 | -                             |

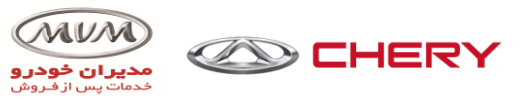

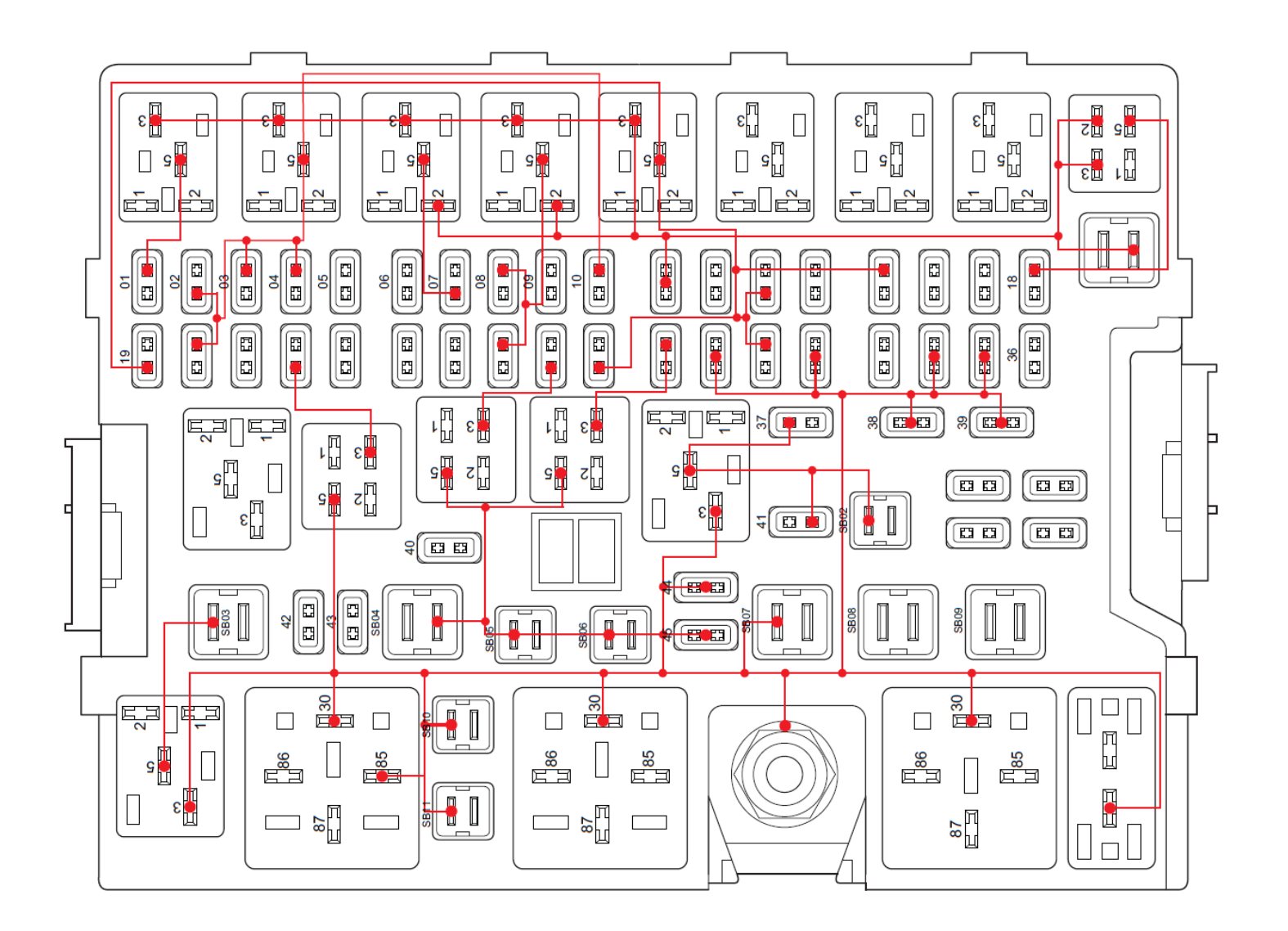

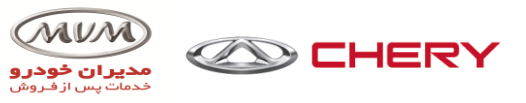

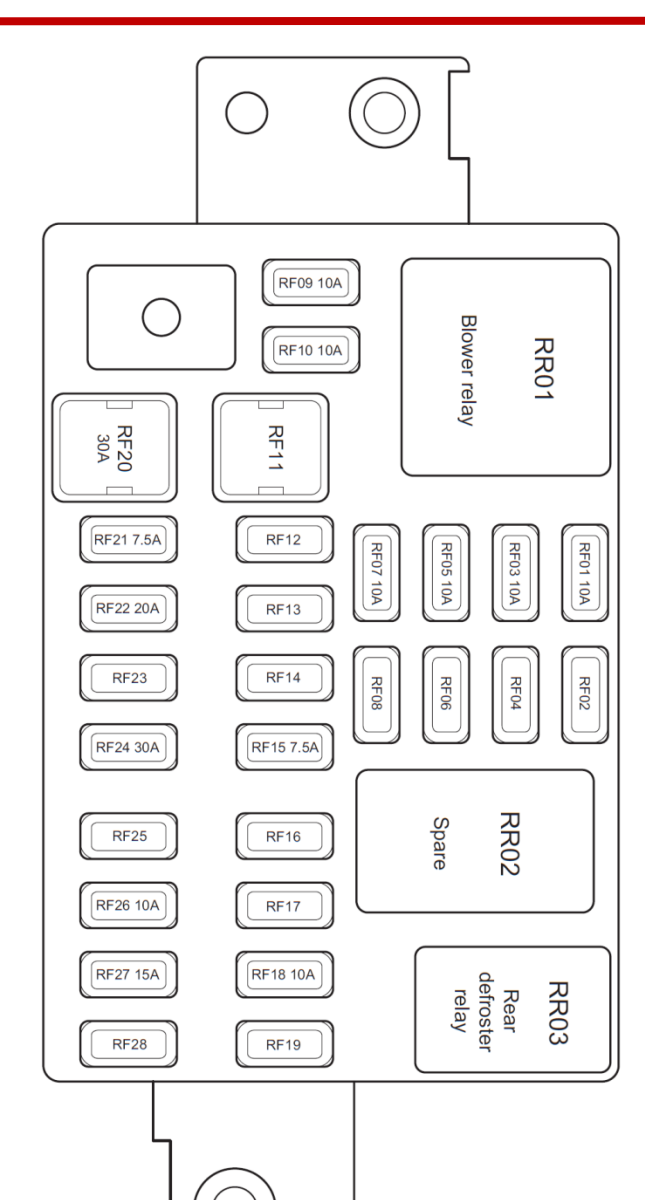

| No.  | Description                                                                                                    | No.  | Description                                                                                 |
|------|----------------------------------------------------------------------------------------------------|------|---------------------------------------------------------------------------------------------|
| RF01 | BCM 2-17#                                                                                                    | RF15 | Around View Monitor 20#                                                                     |
| RF02 | -                                                                                                    | RF16 | -                                                                                           |
| RF03 | Steering Wheel Rotation Angle Sensor 3#,<br>EPS 1#                                                                                           | RF17 | -                                                                                           |
| RF04 | Main Blind Spot Monitor Radar 5#,<br>Auxiliary Blind Spot Monitor Radar 5#                                                                   | RF18 | A/C Panel 14#, Left/Right Outside Rear<br>View Mirror 5#, A/C Wire Harness Interface<br>14# |
| RF05 | Airbag Module 5#                                                                                                    | RF19 | -                                                                                           |
| RF06 | -                                                                                                    | RF20 | Power Supply of Blower Relay Output<br>Terminal                                             |
| RF07 | A/C Wire Harness Interface 13#, Audio<br>Head Unit C2#, Automatic A/C Panel 6#,<br>Headlight Adjustment Switch 6#, DCT Shift<br>Mechanism 6# | RF21 | -                                                                                           |
| RF08 | -                                                                                                    | RF22 | -                                                                                           |
| RF09 | A/C Wire Harness Interface 11#, Audio<br>Head Unit C2#, Audio Head Unit B15#,<br>Automatic A/C Panel 4#                                      | RF23 | -                                                                                           |
| RF10 | Instrument Cluster 11#, Rain Sensor 1#                                                                                                    | RF24 | Power Supply of Rear DEF Relay Output<br>Terminal                                           |
| RF11 | -                                                                                                    | RF25 | -                                                                                           |
| RF12 | -                                                                                                    | RF26 | Mirror Adjustment Switch 7#, BCM2-5#,<br>Sunroof 2#                                         |
| RF13 | -                                                                                                    | RF27 | Cigarette Lighter 1#                                                                        |
| RF14 | -                                                                                                    | RF28 | -                                                                                           |

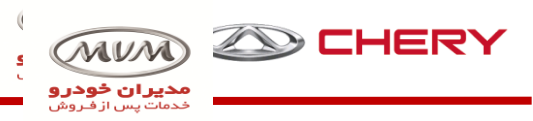

# Whole car grounding points

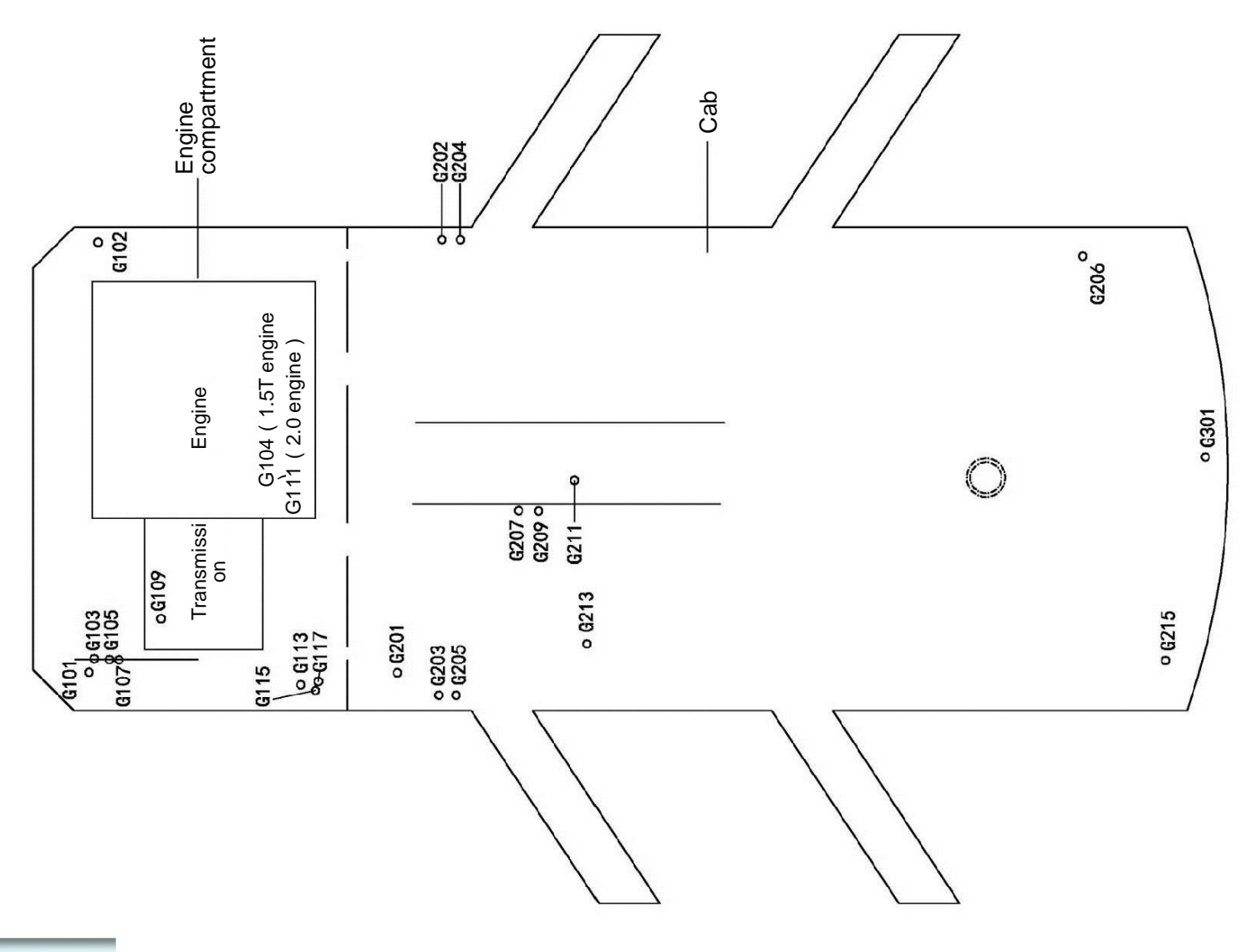

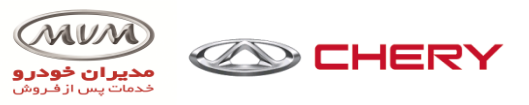

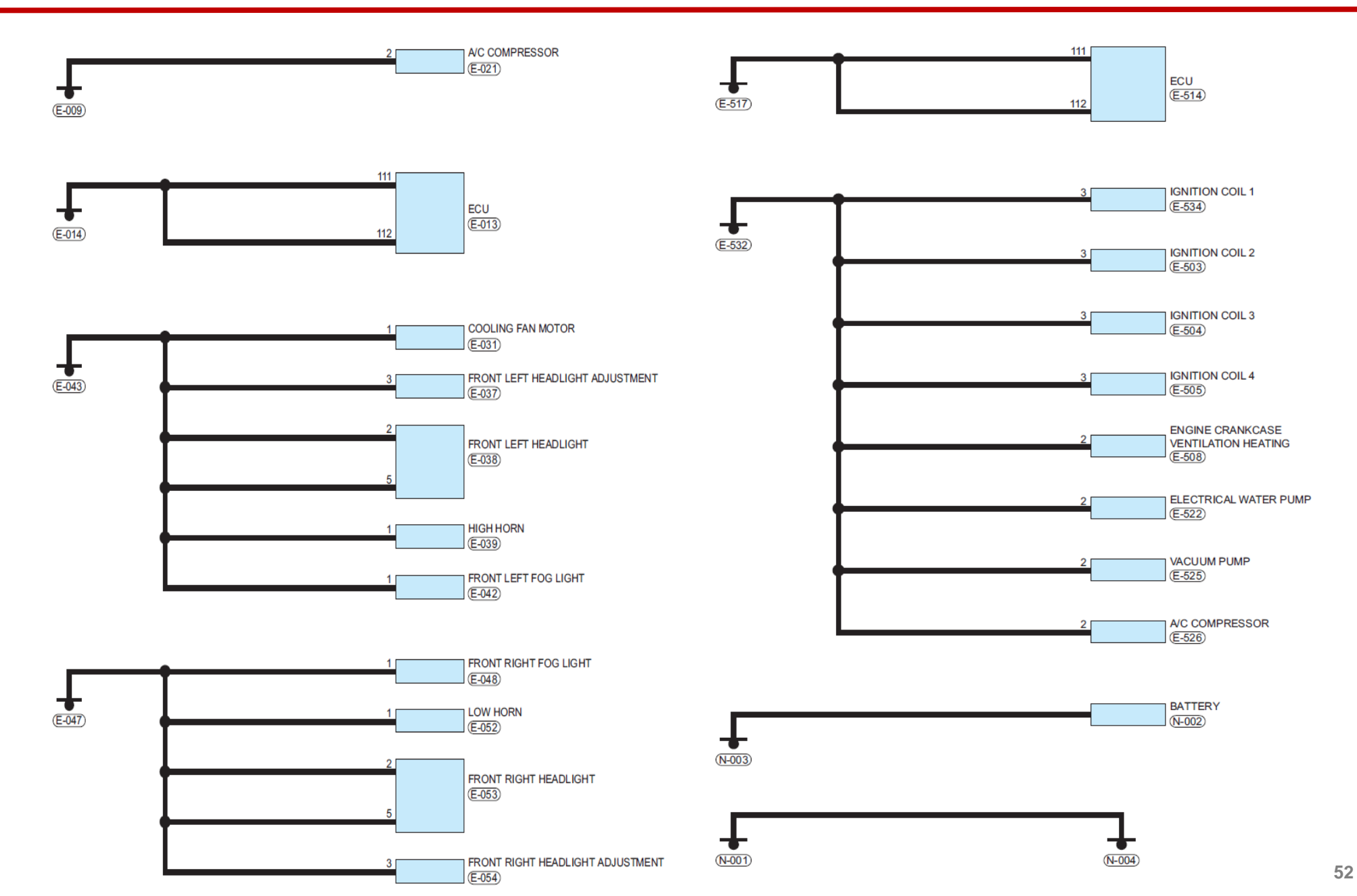

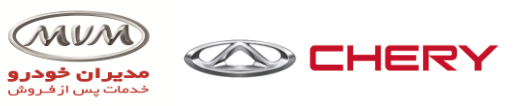

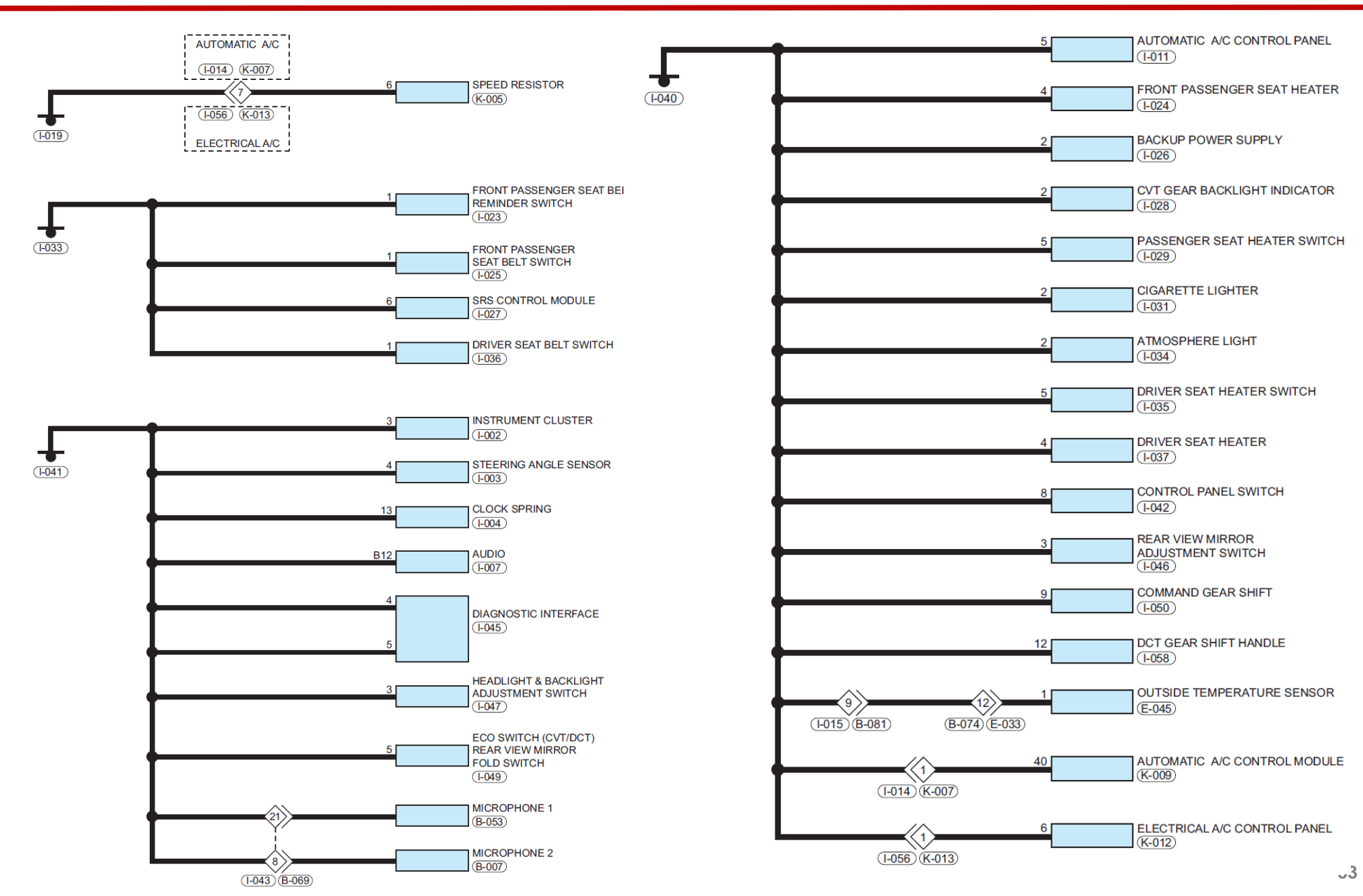

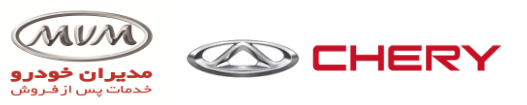

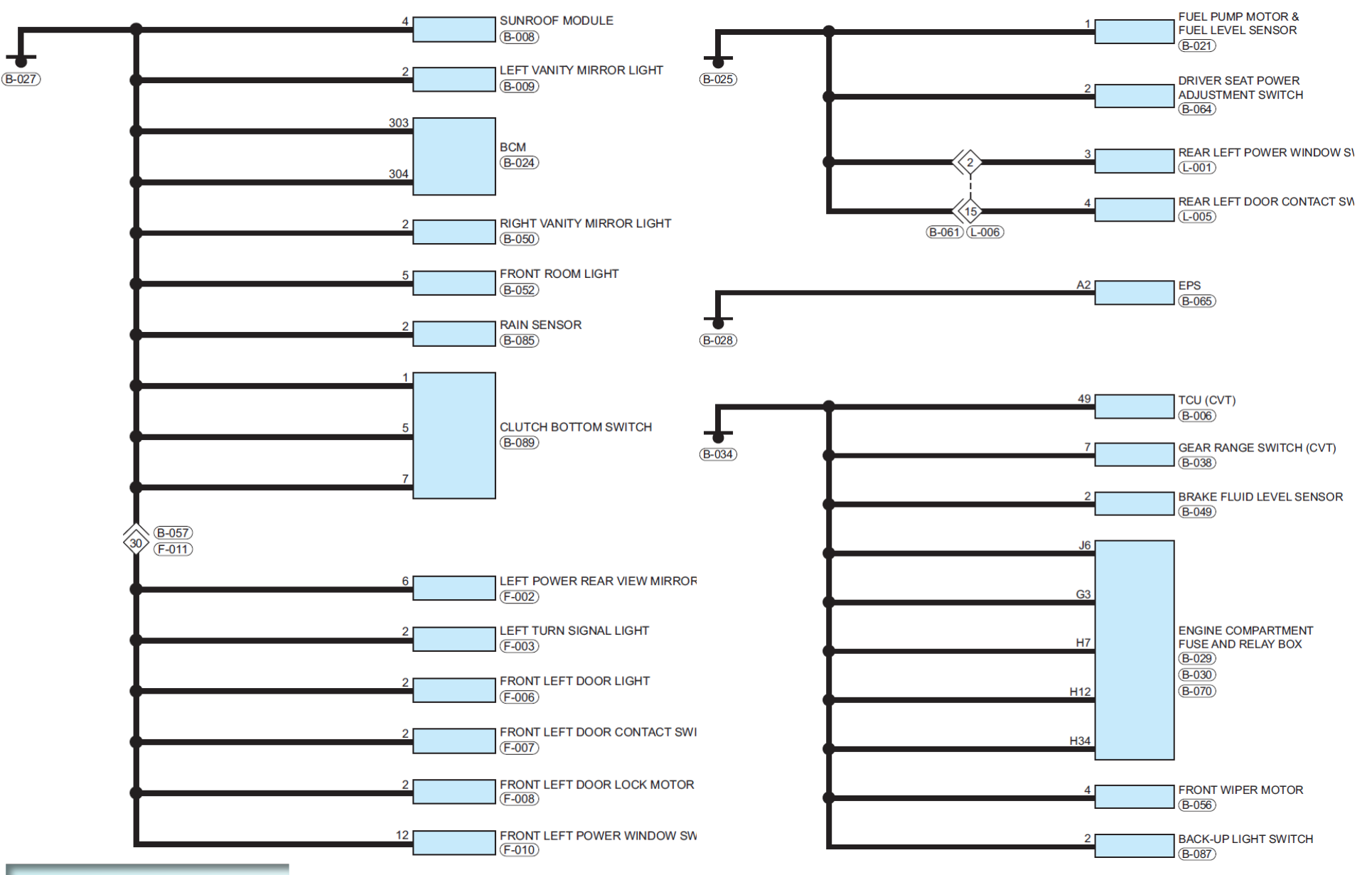

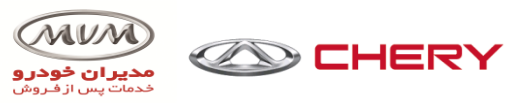

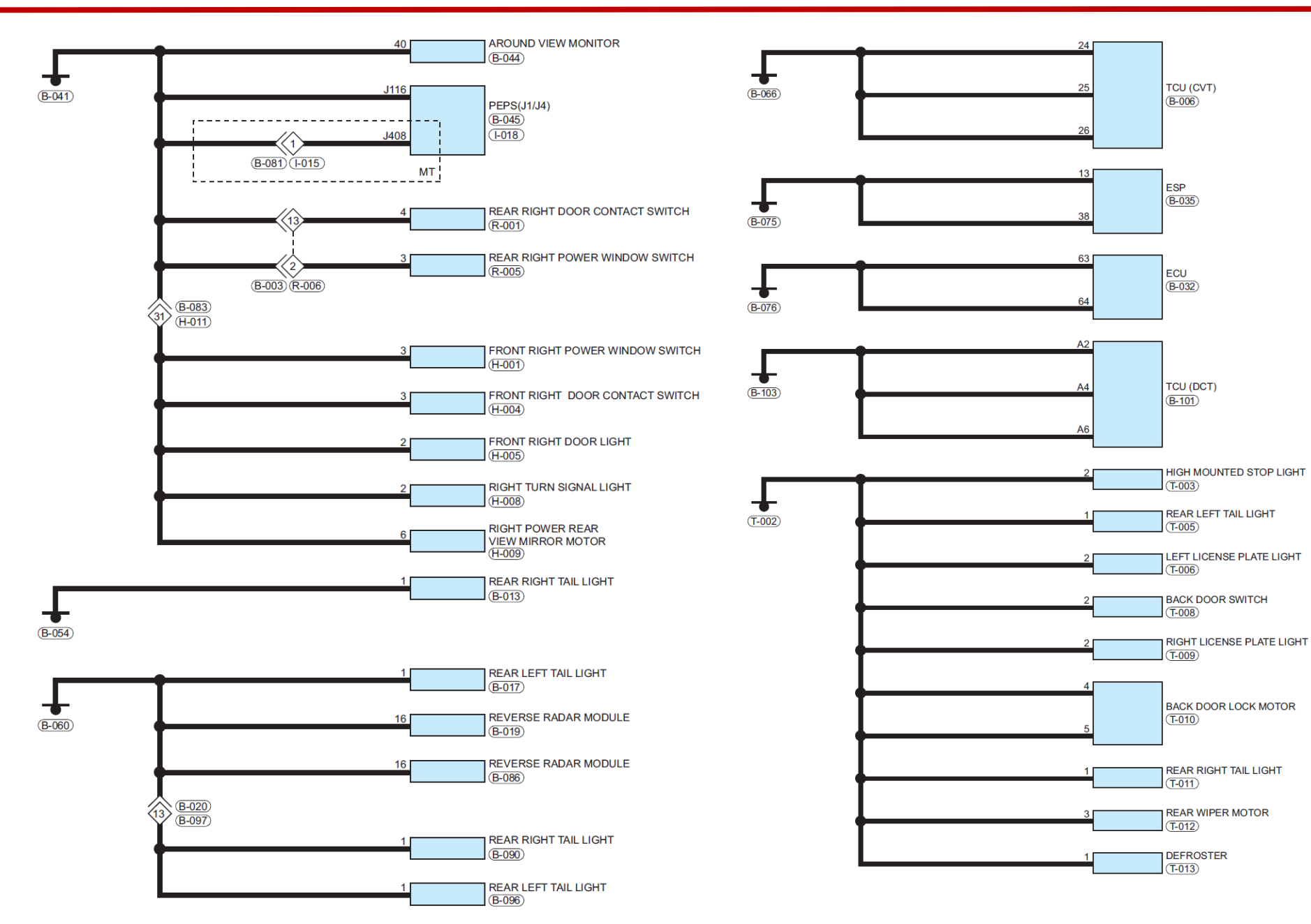

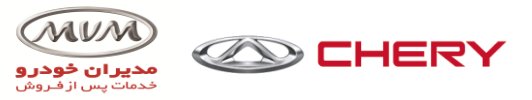

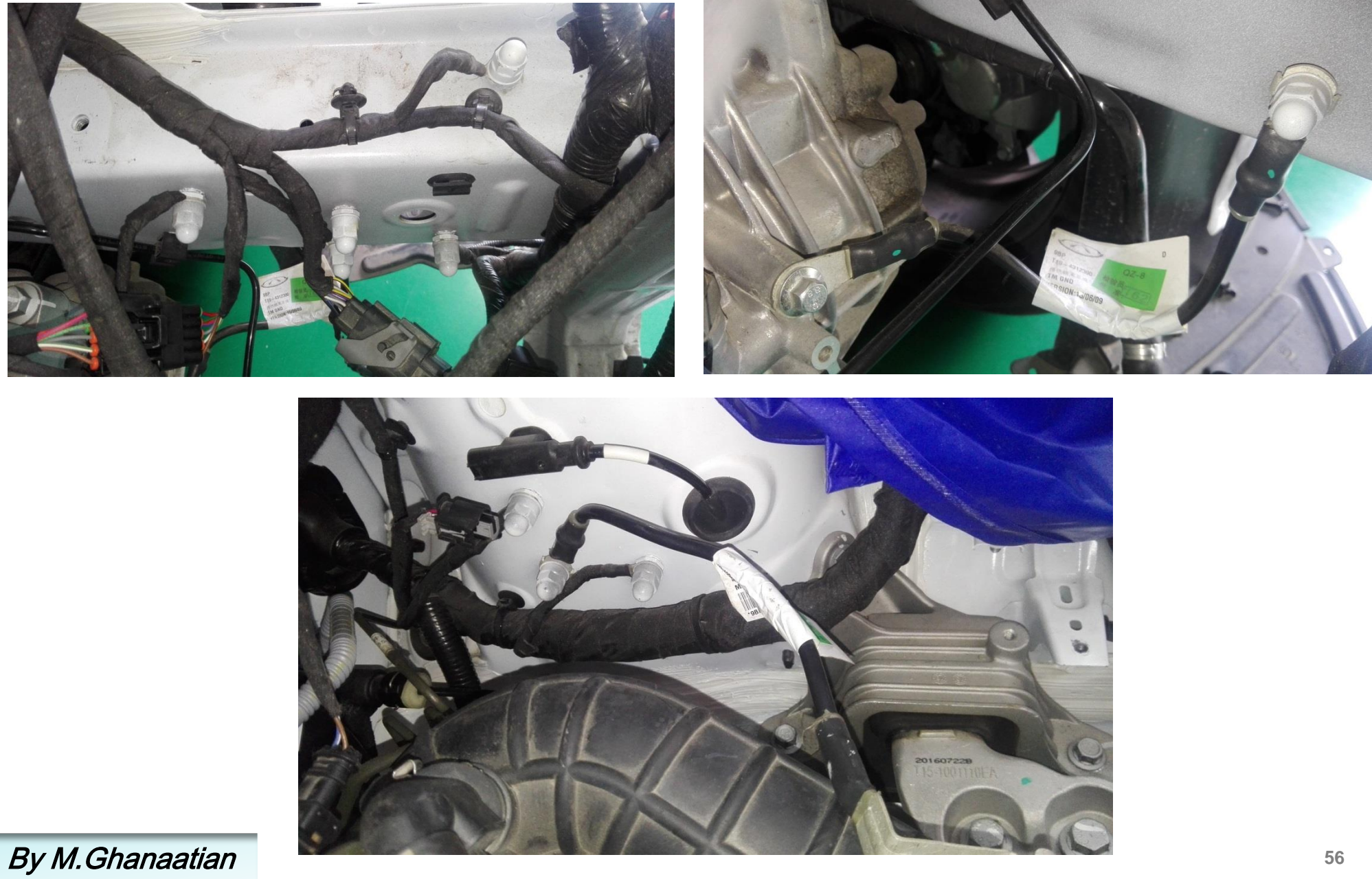

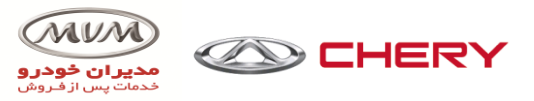

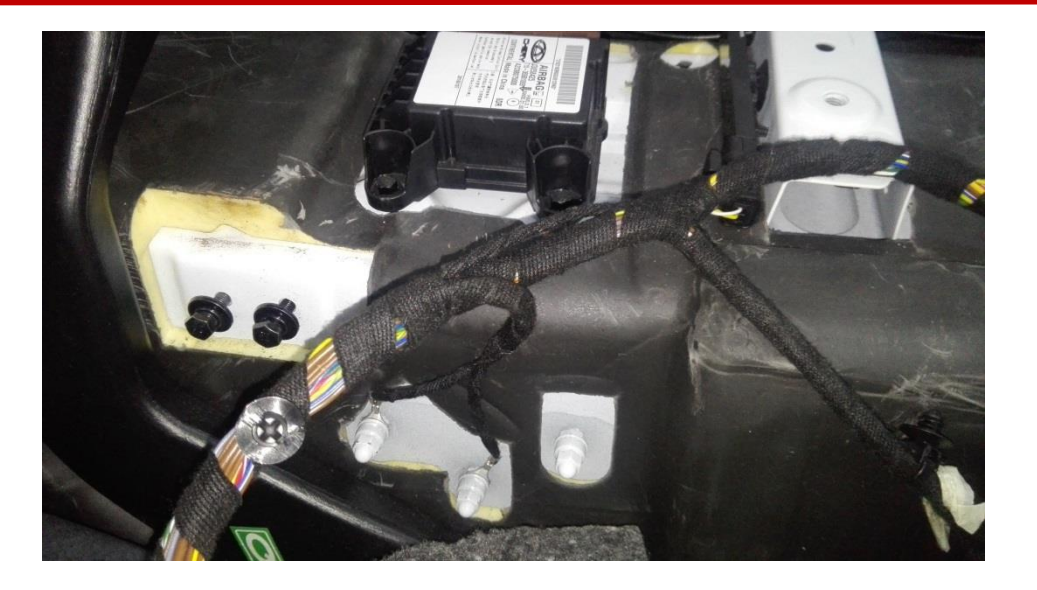

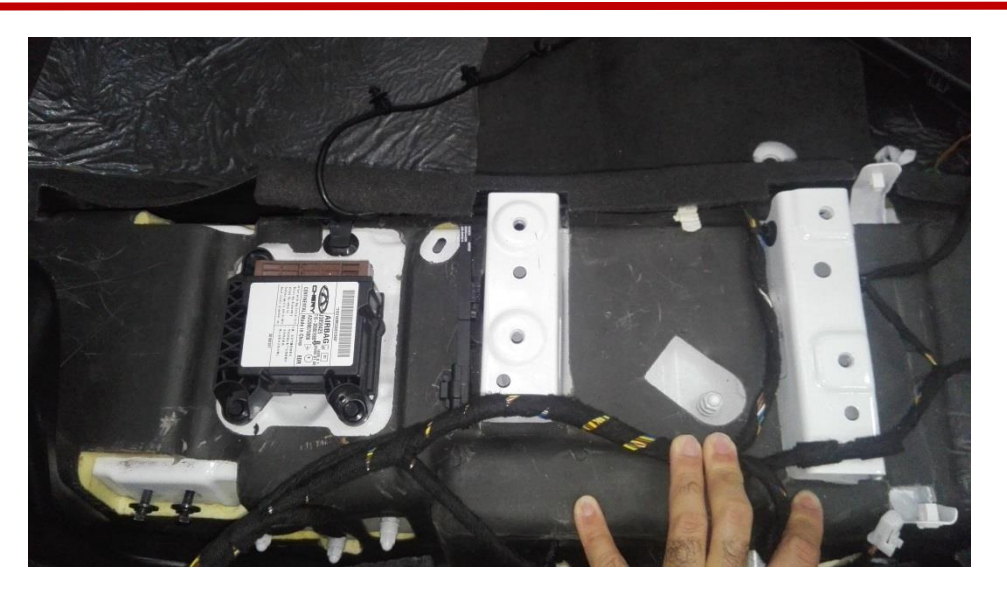

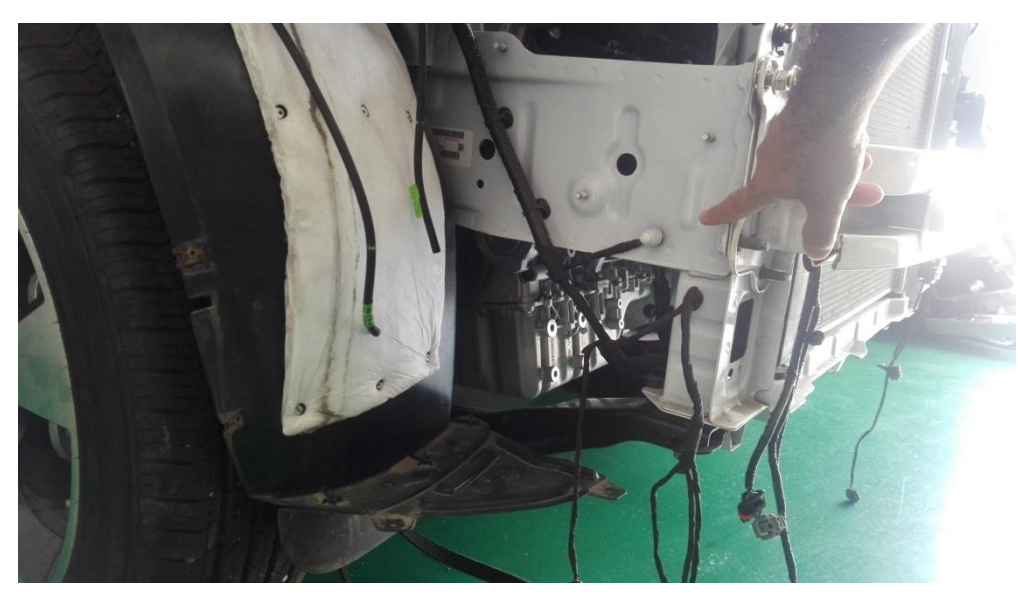

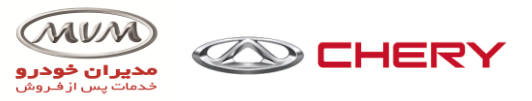

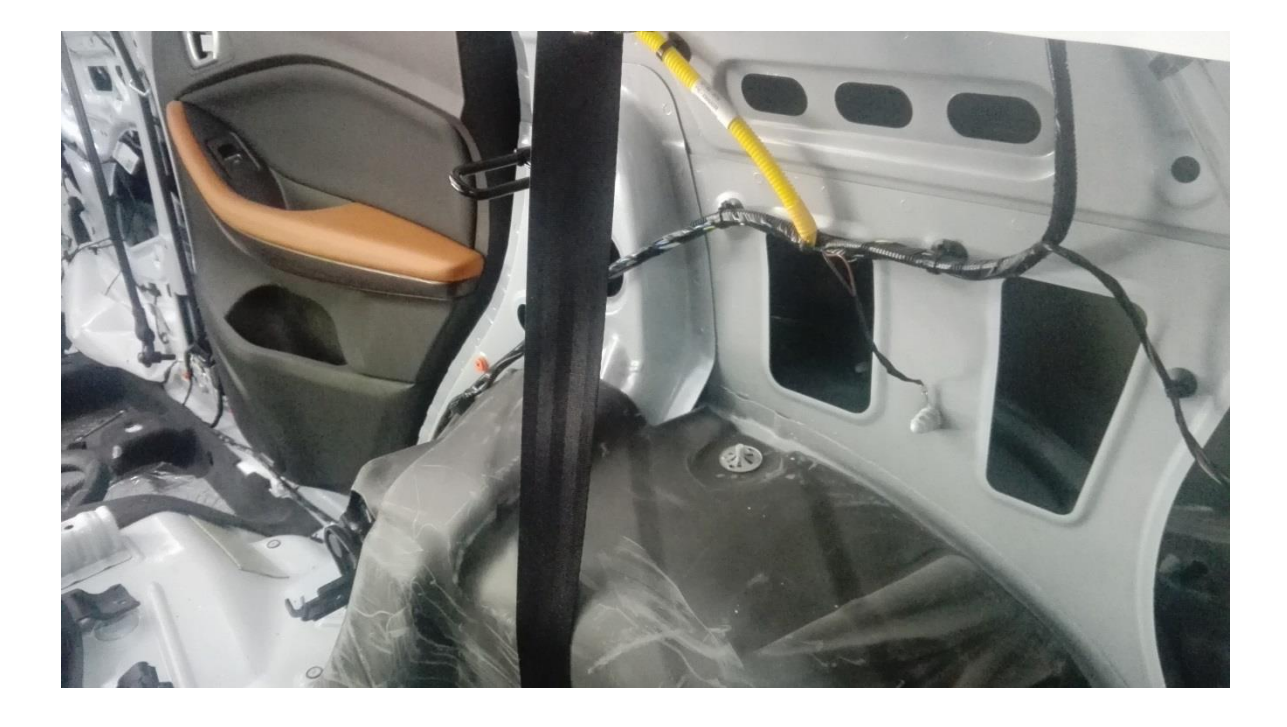

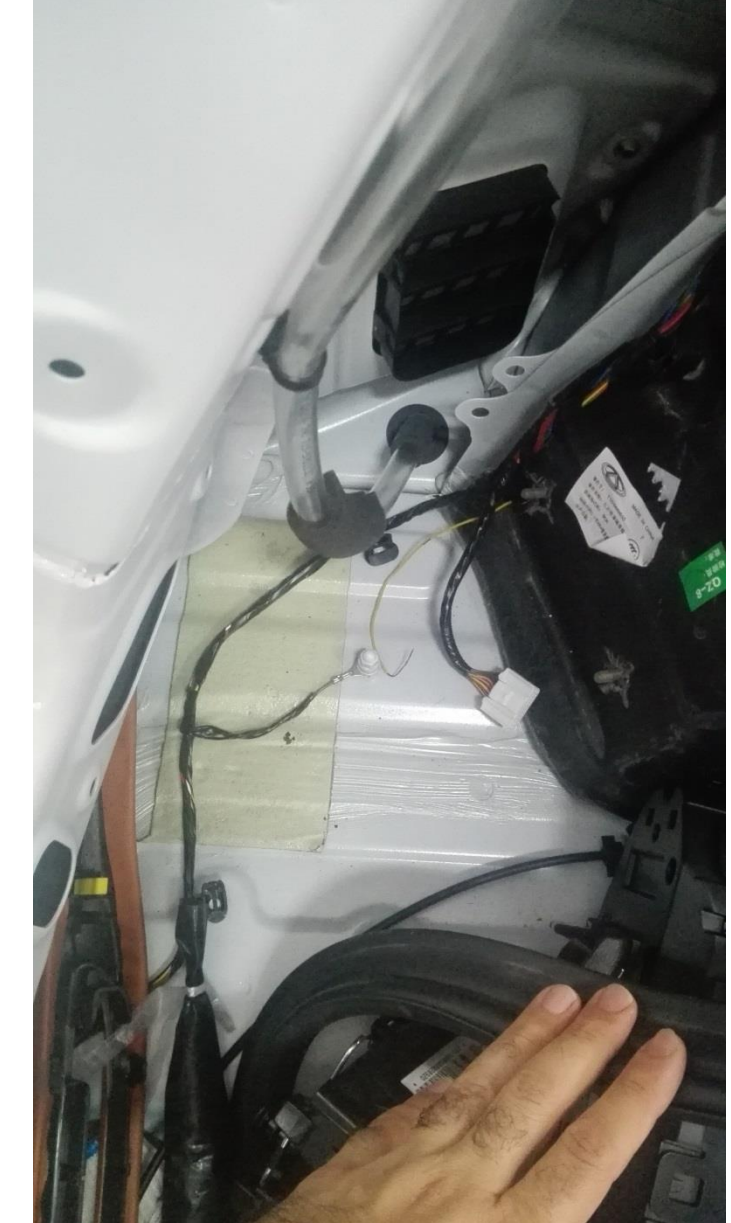

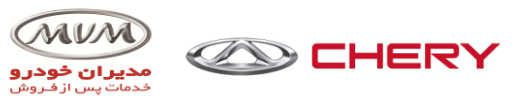

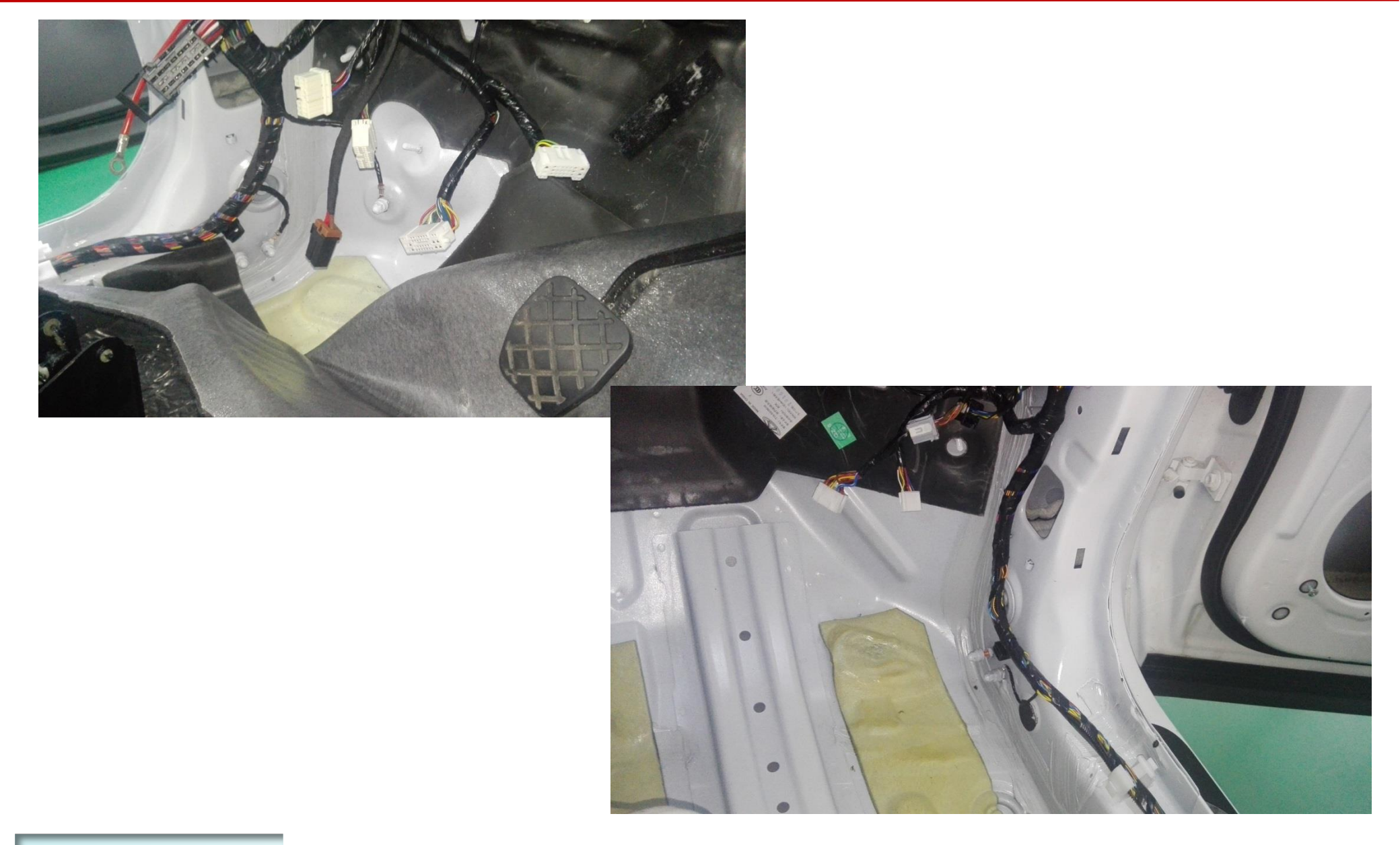

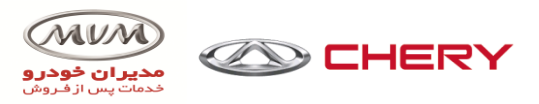

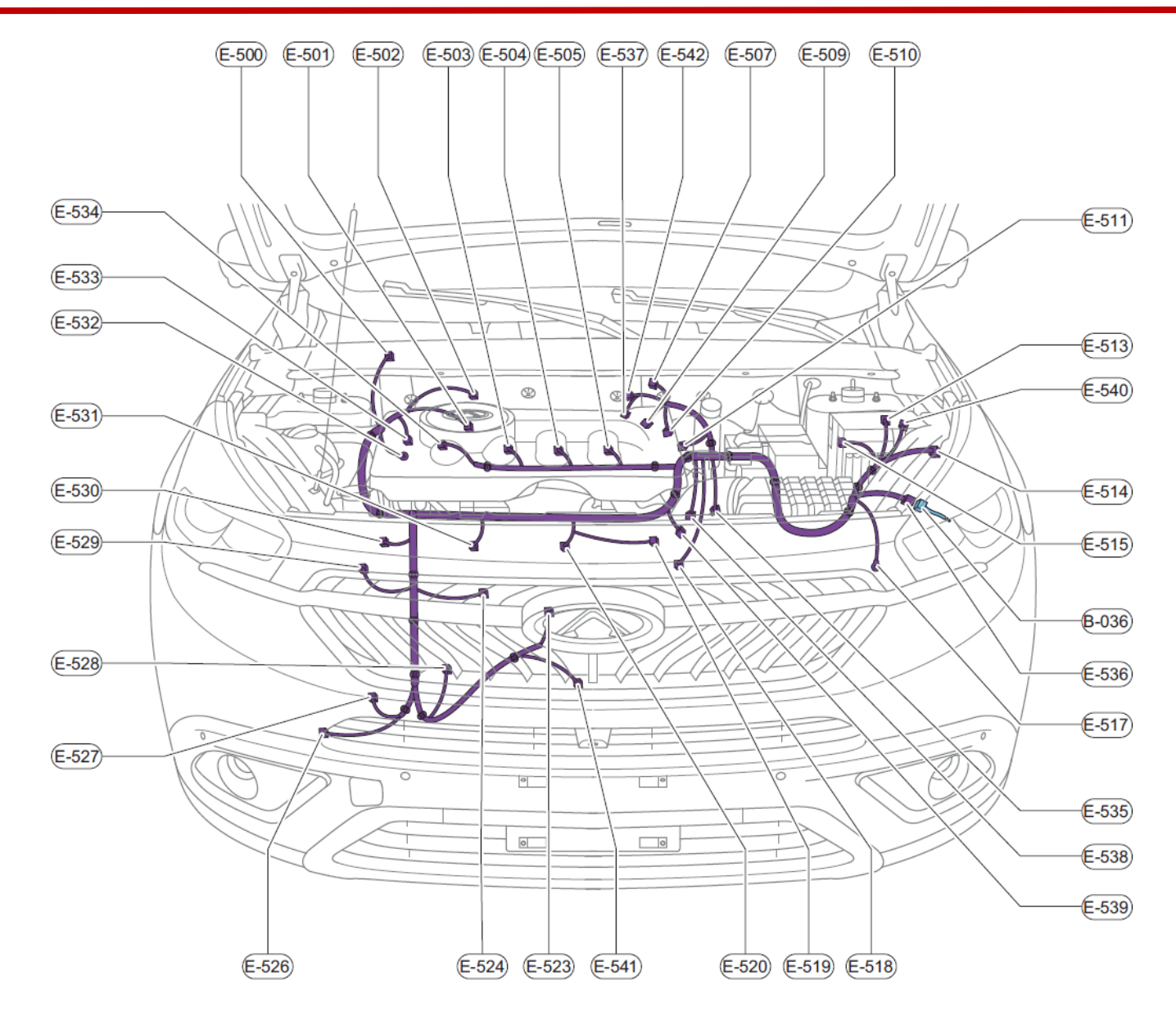

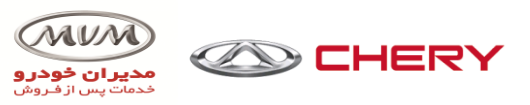

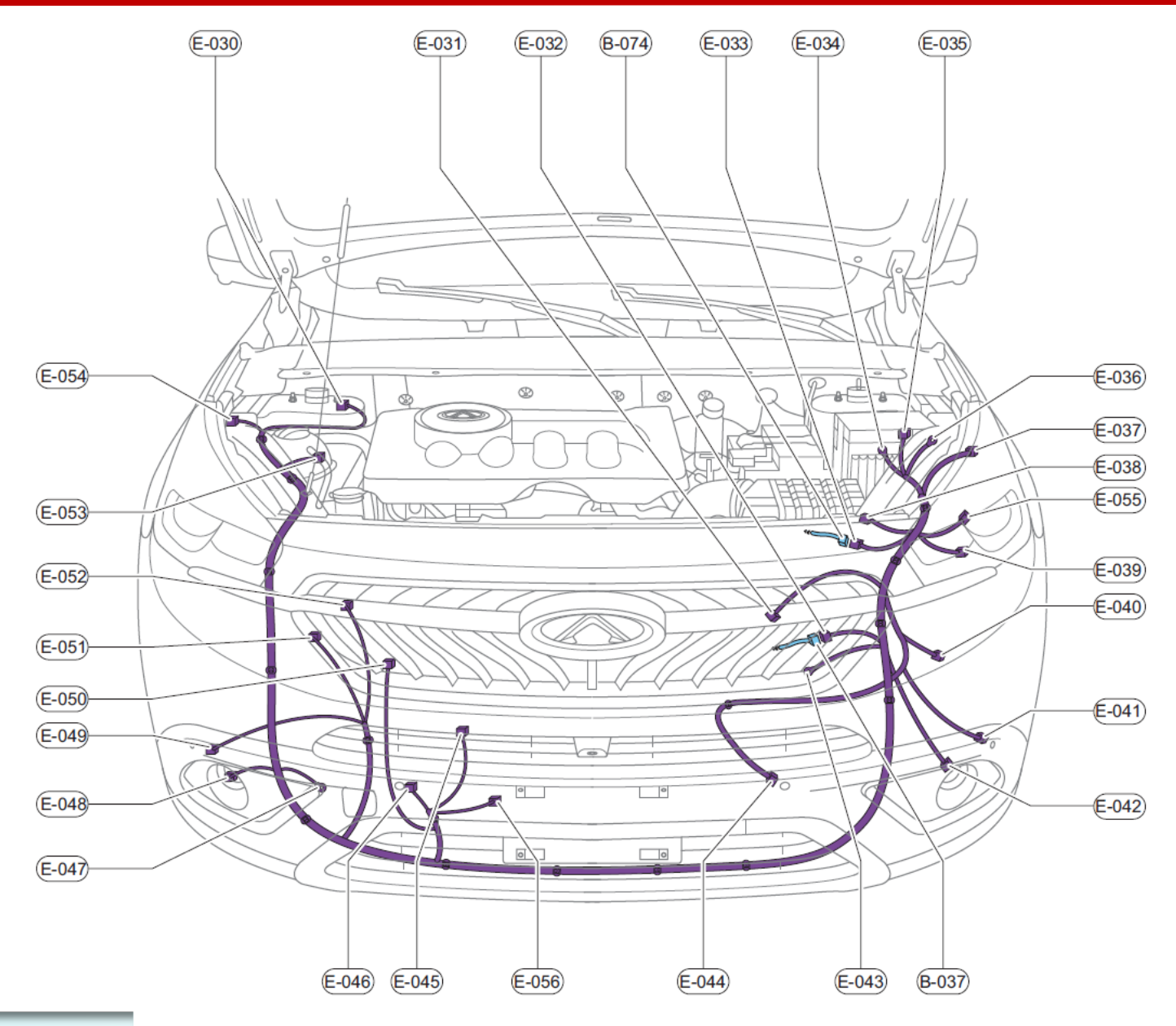

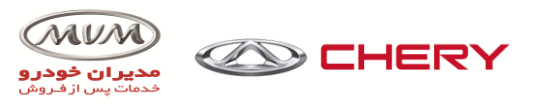

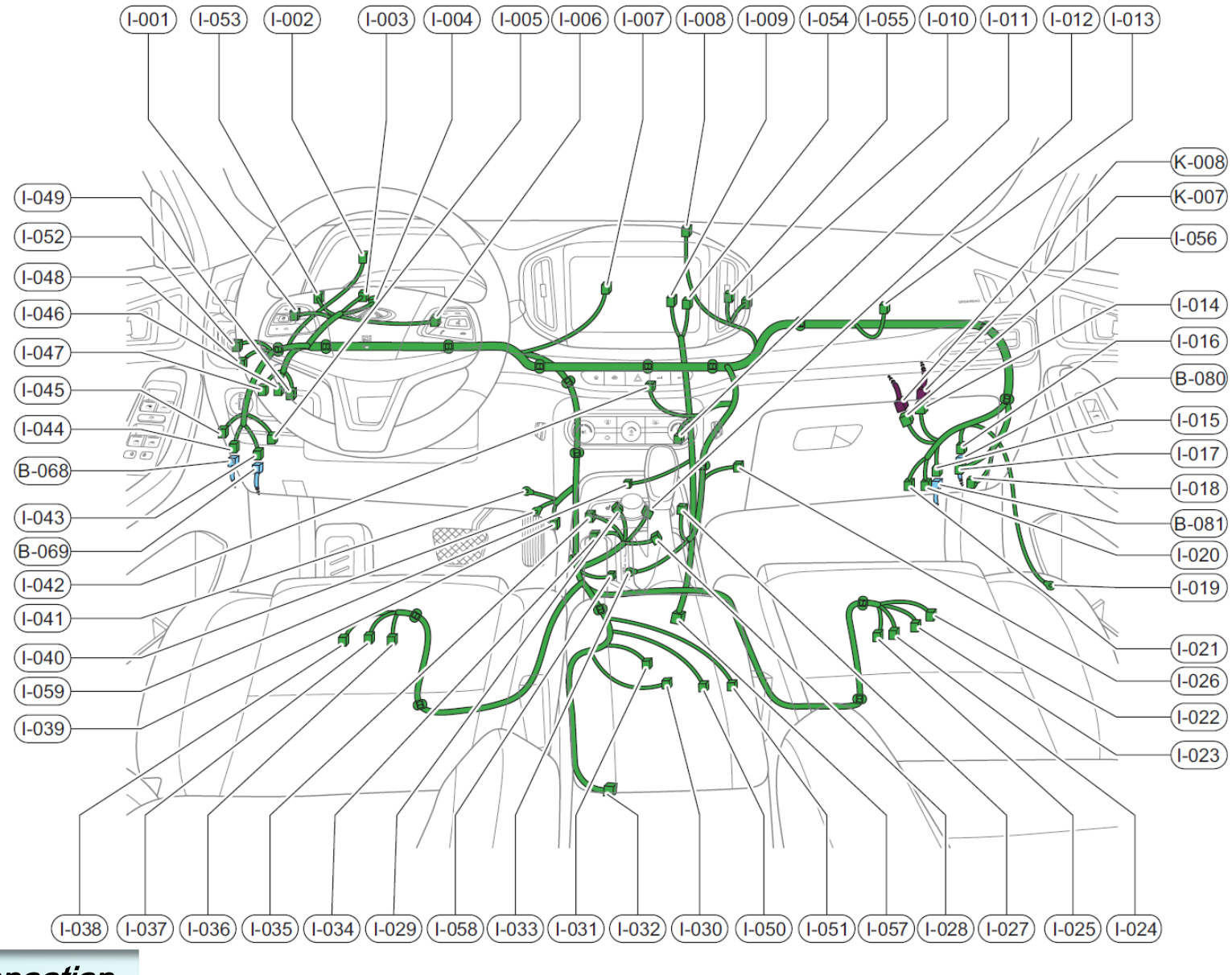

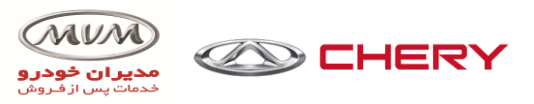

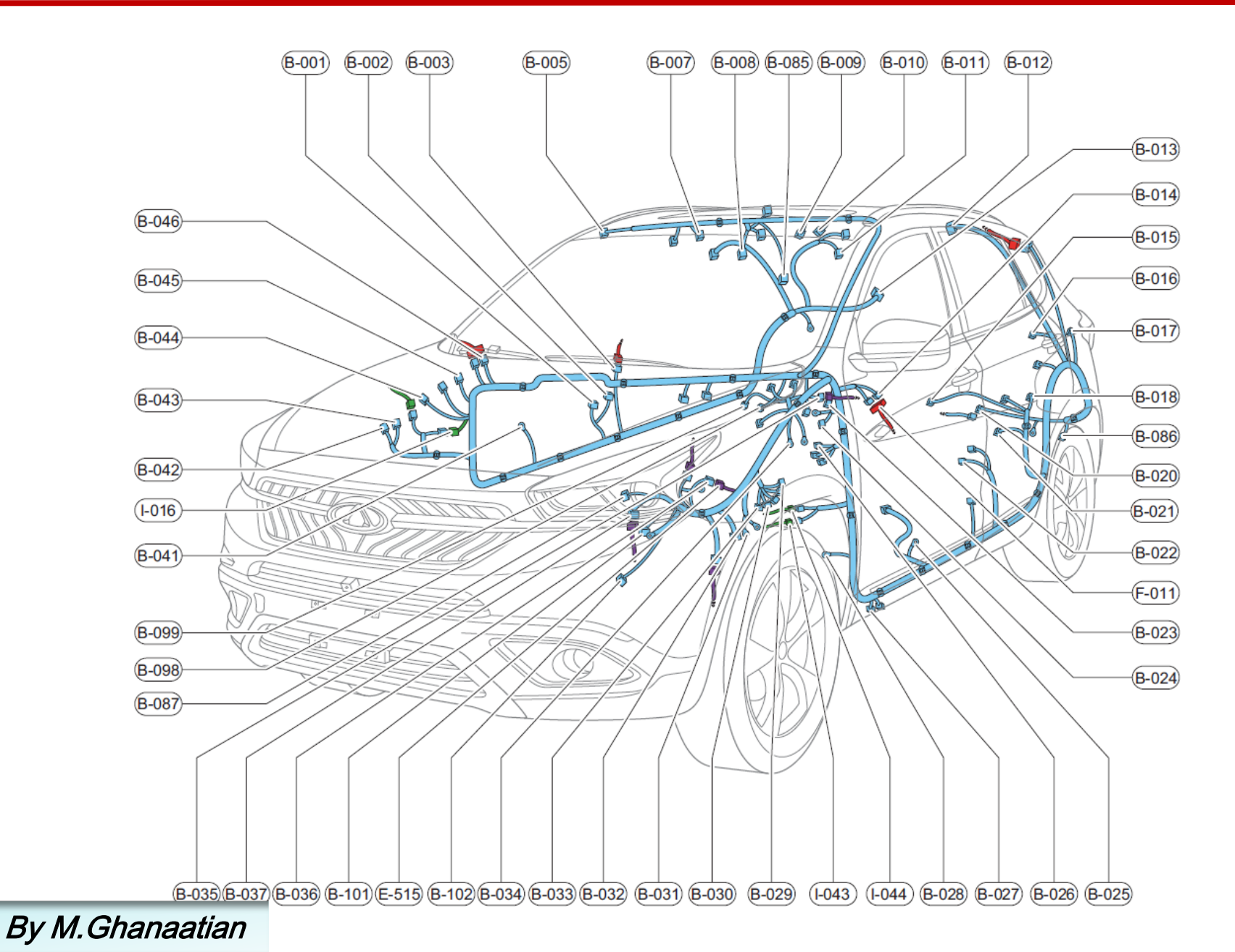

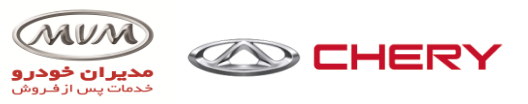

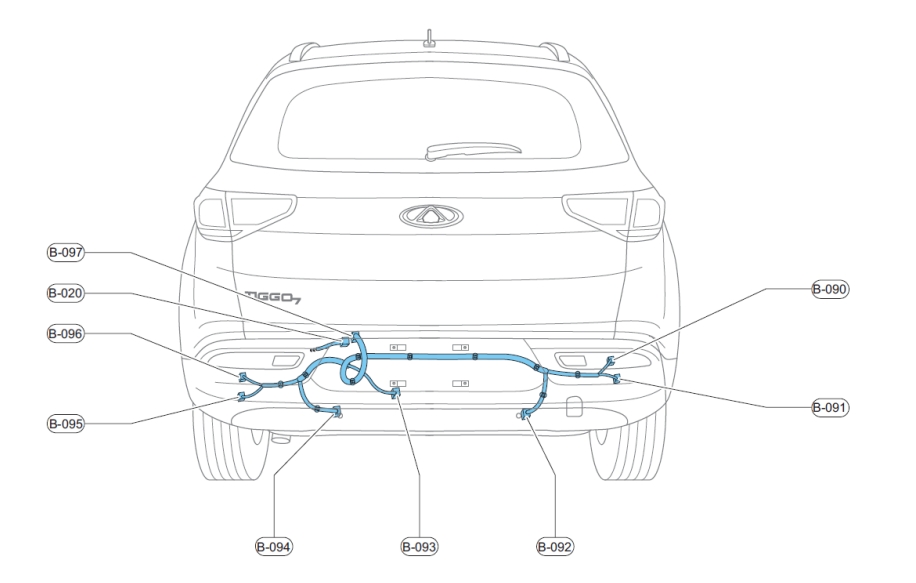

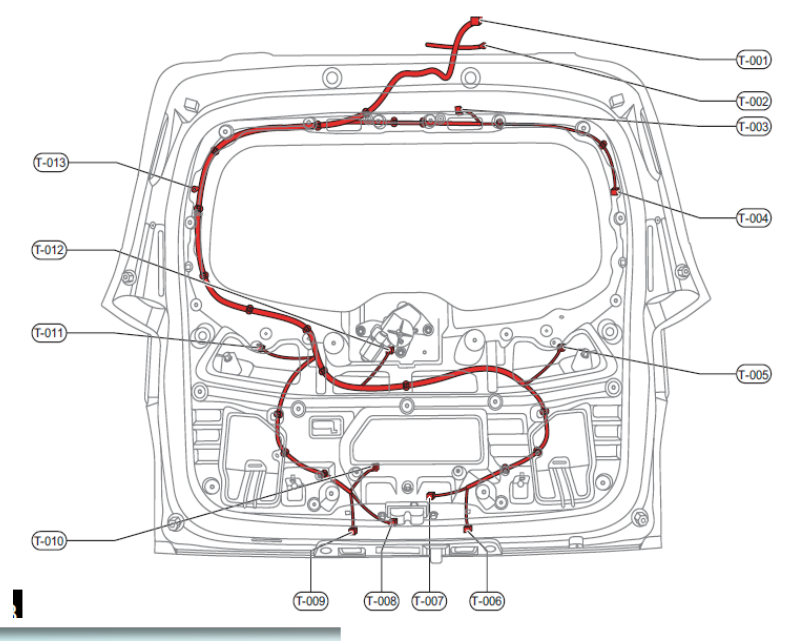

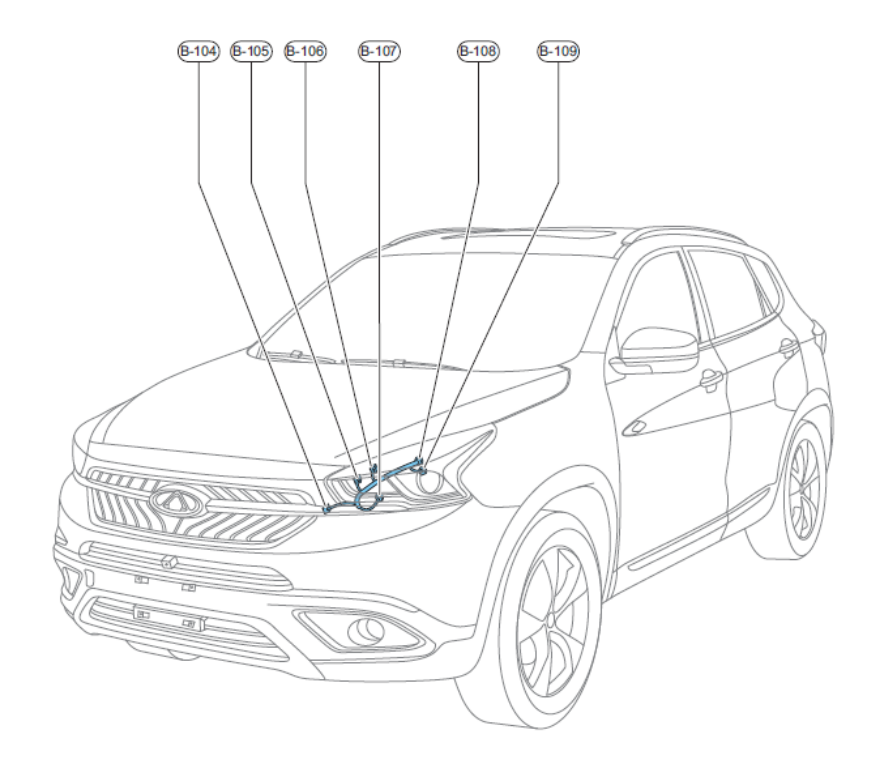

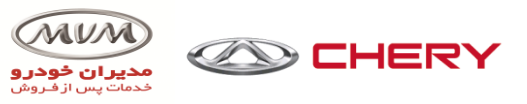

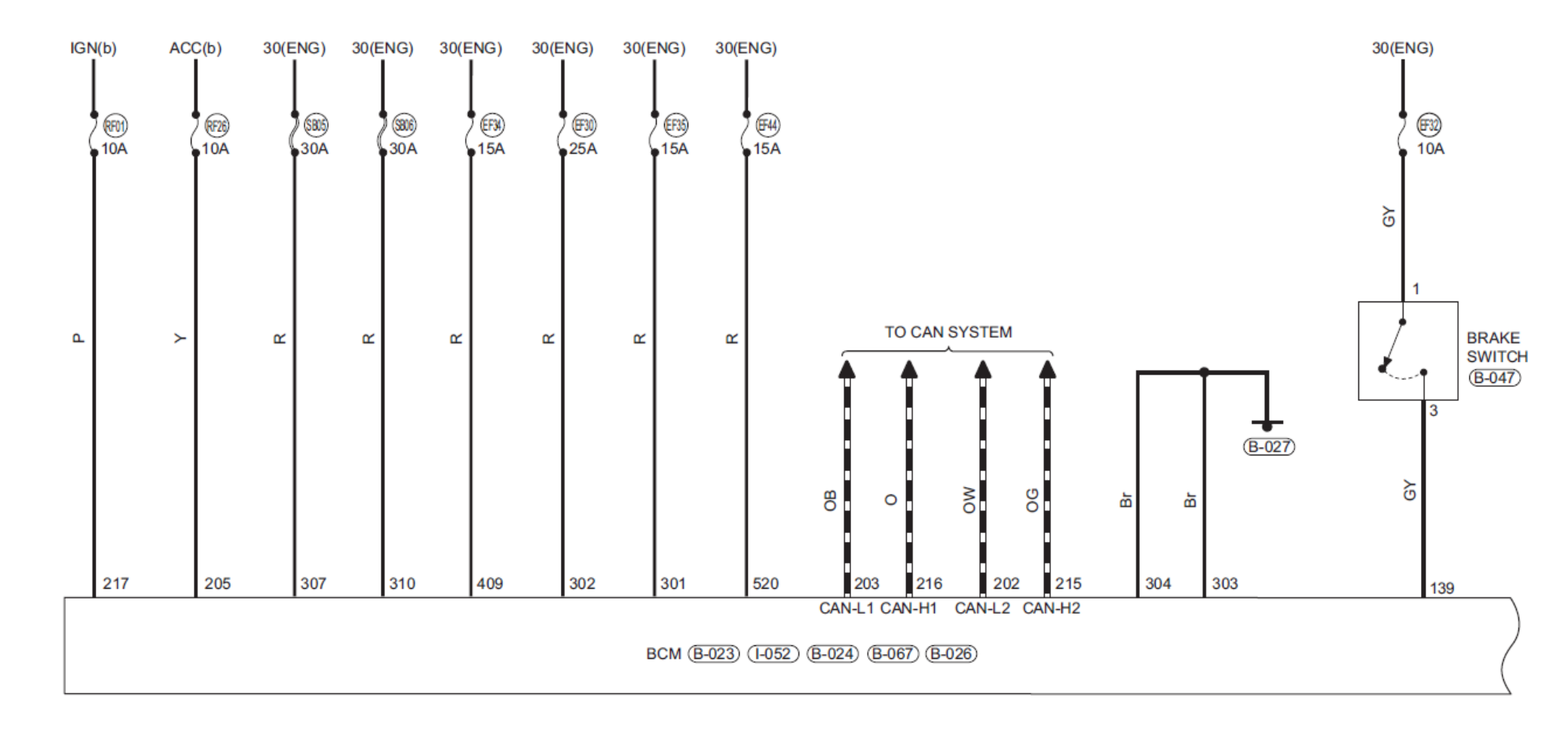

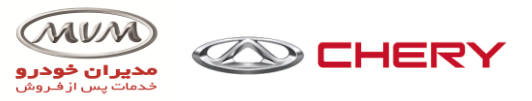

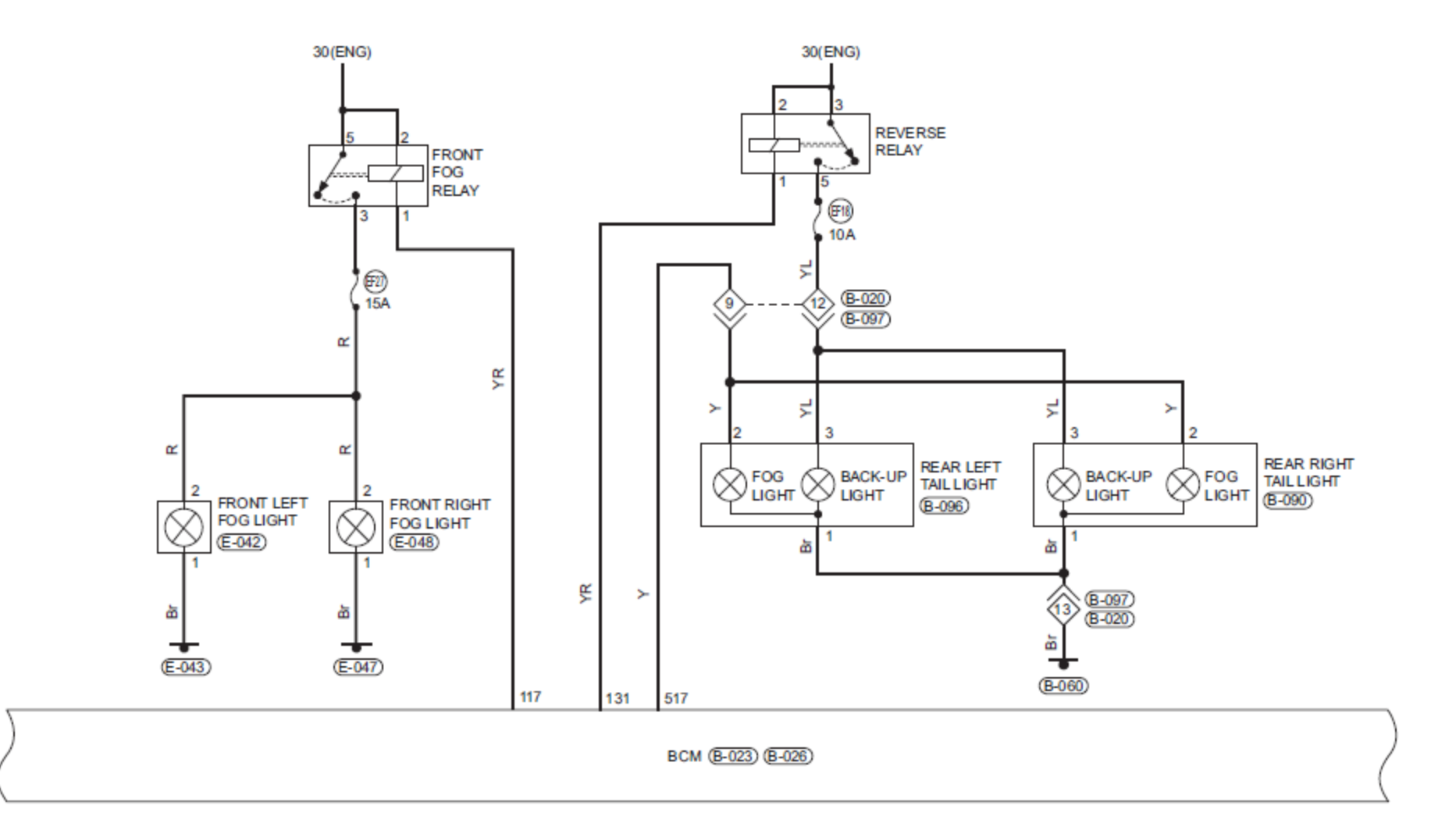

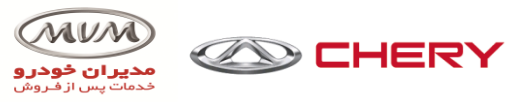

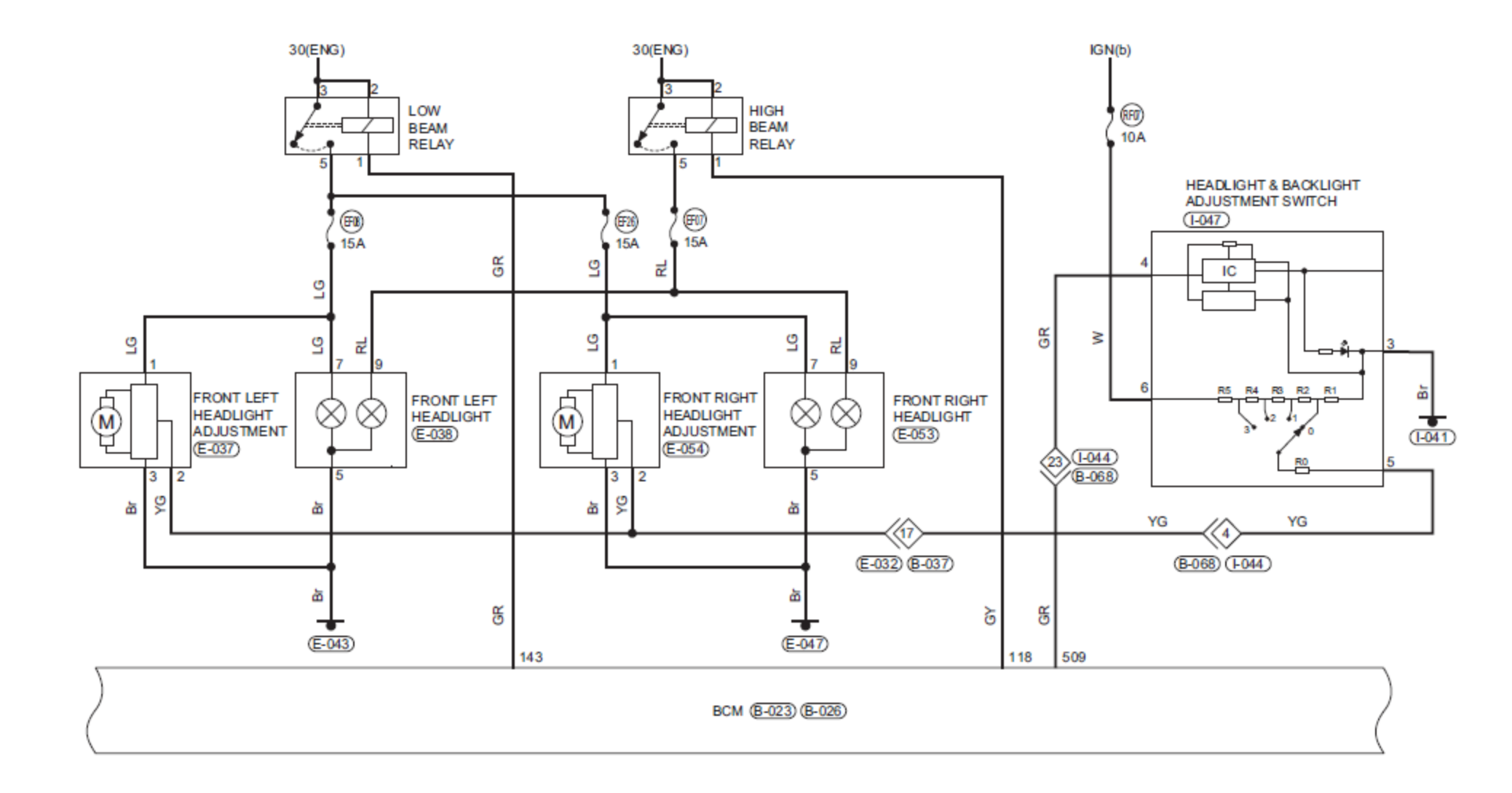

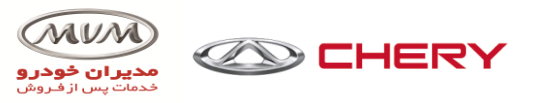

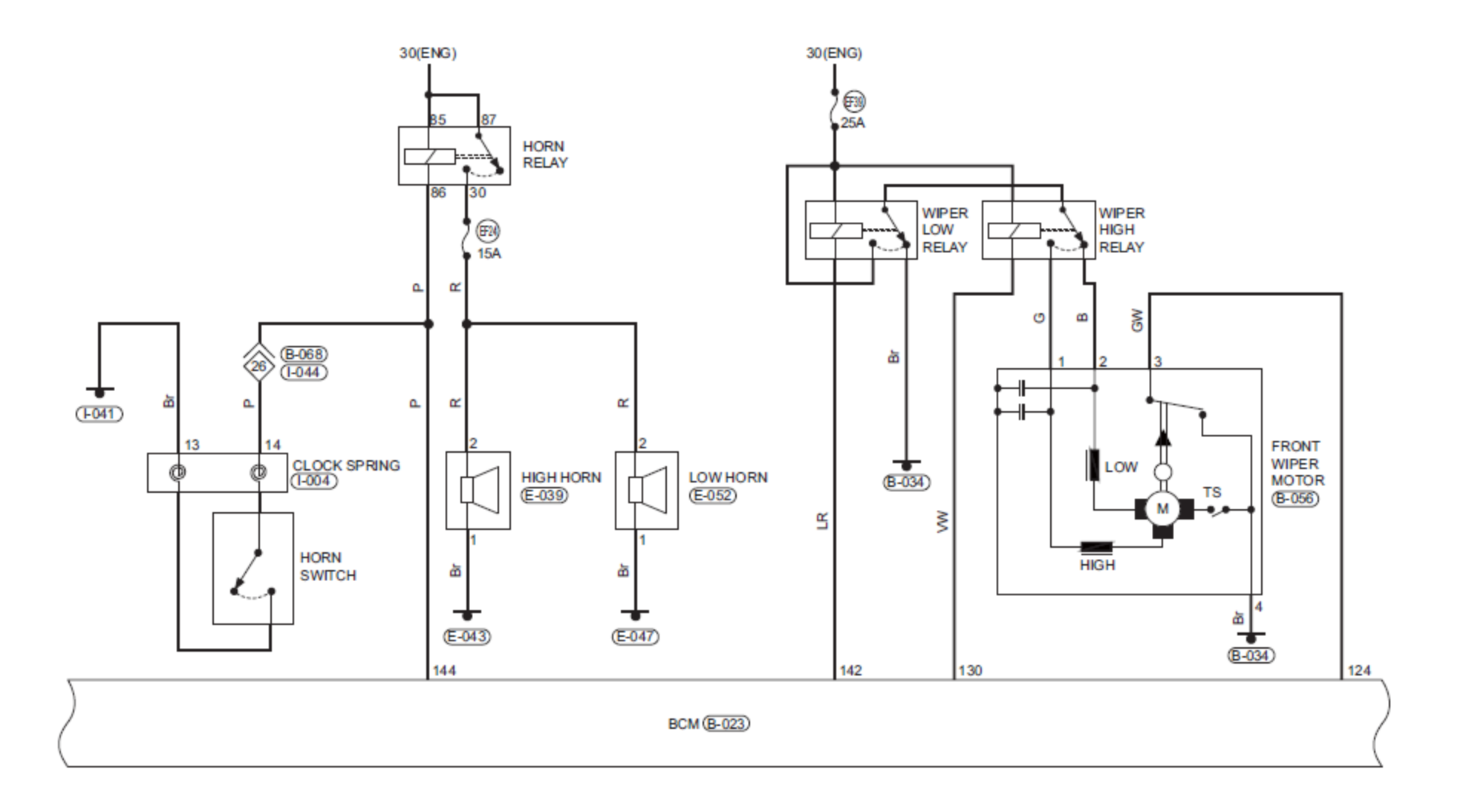

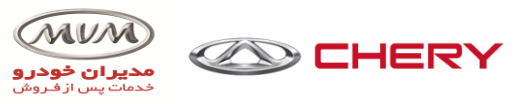

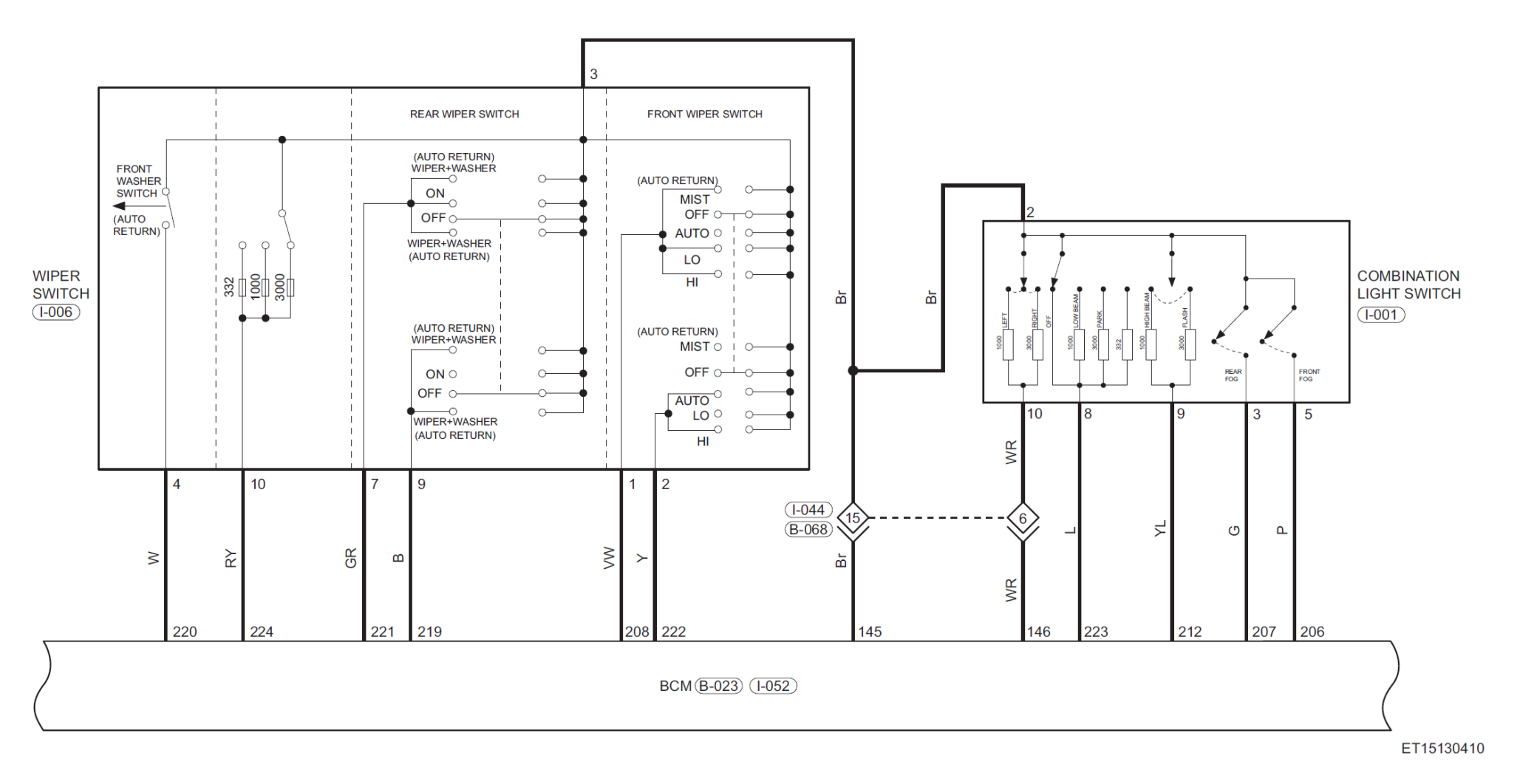

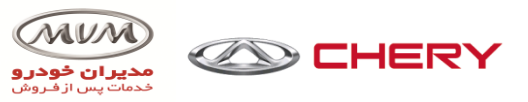

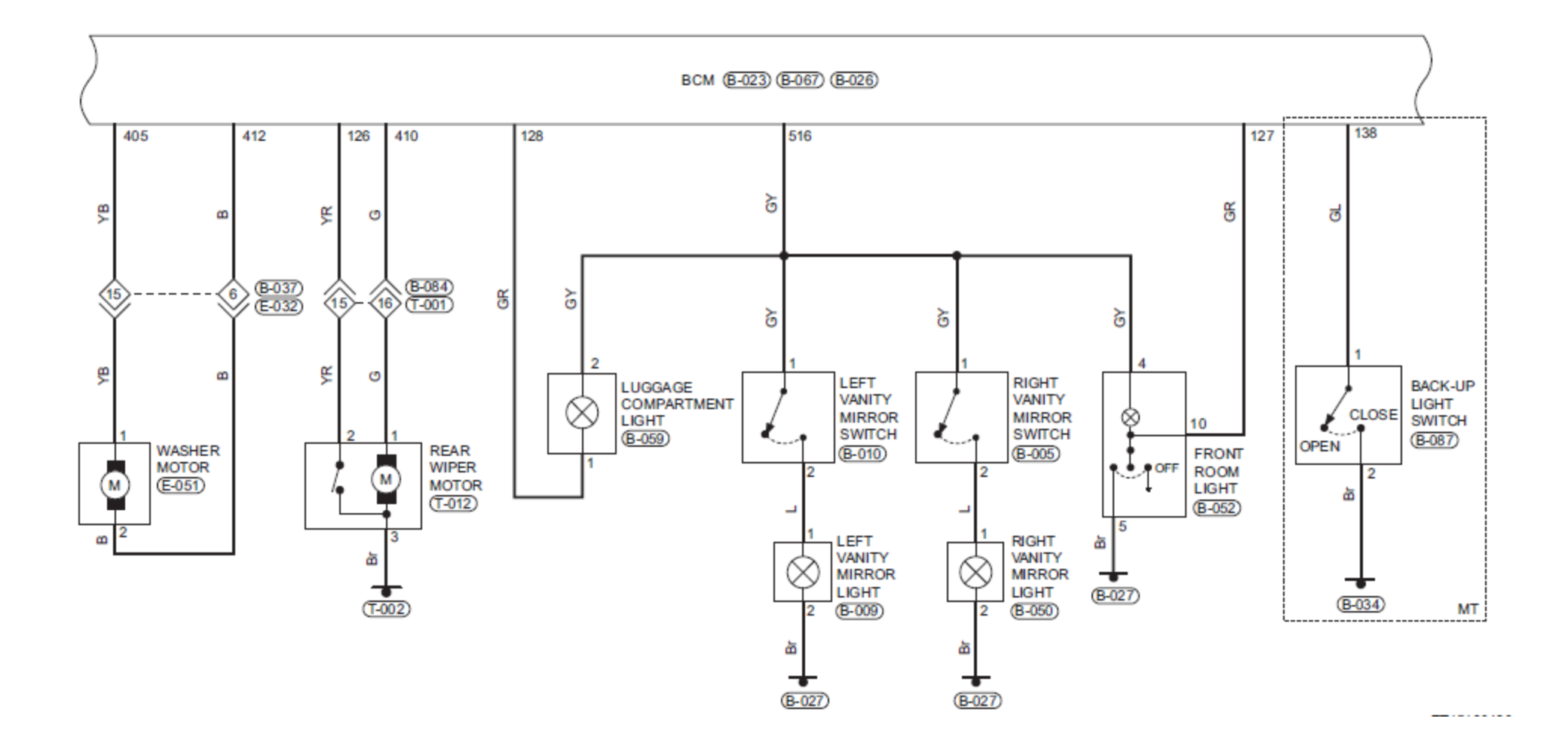

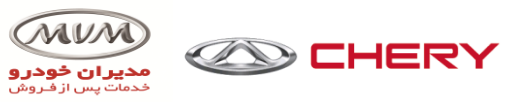

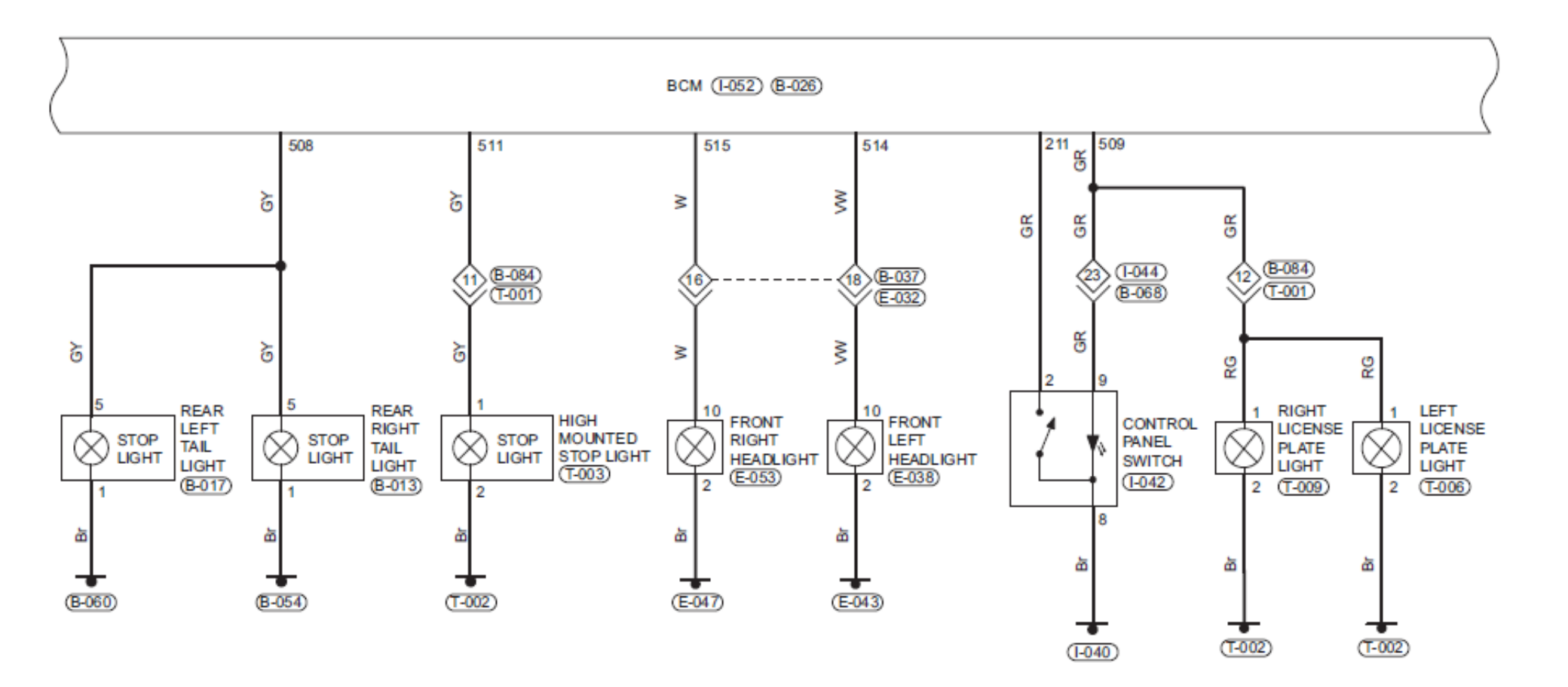

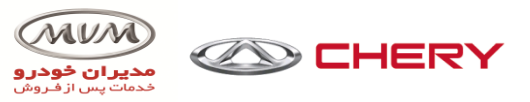

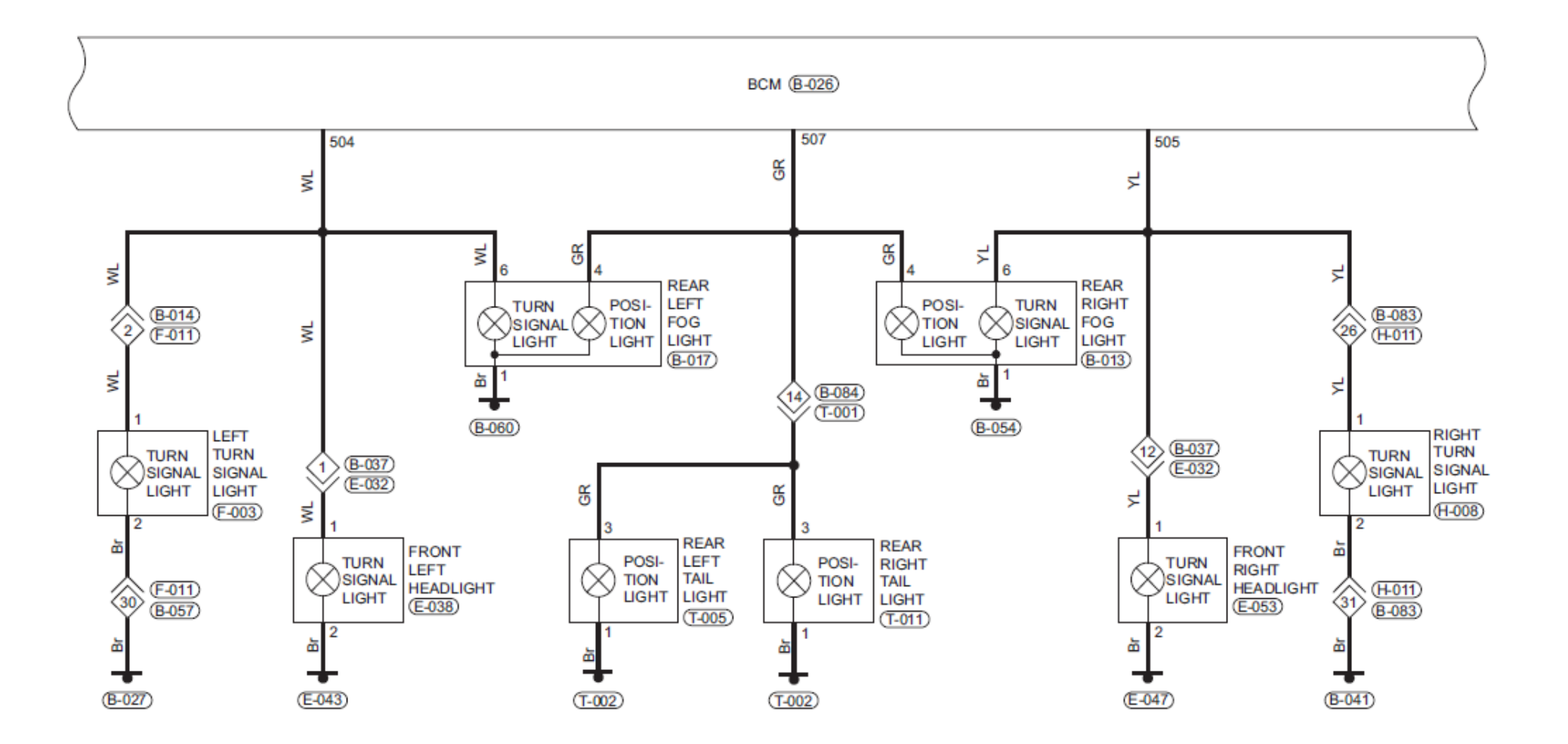
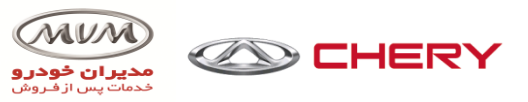

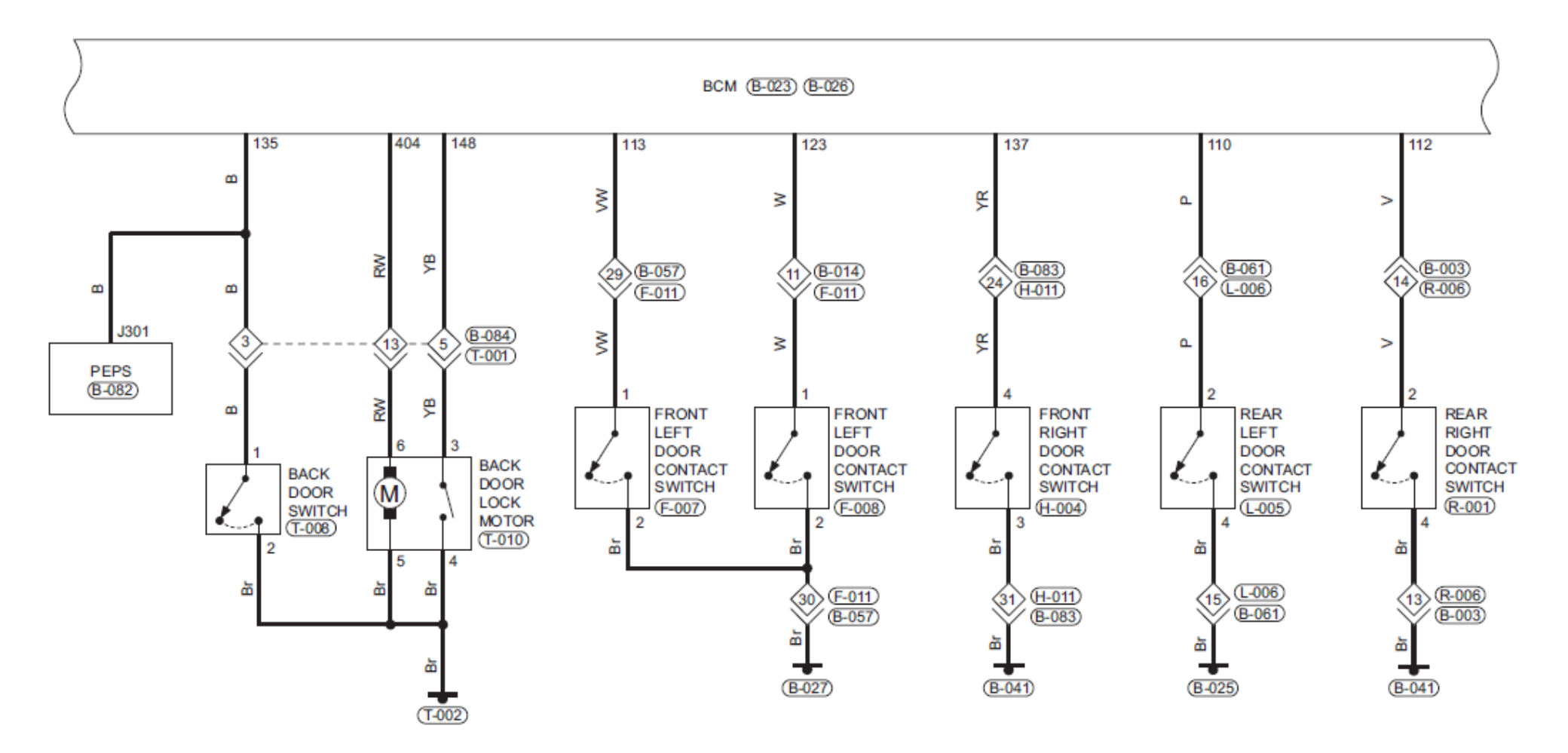

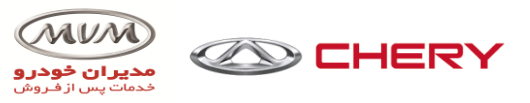

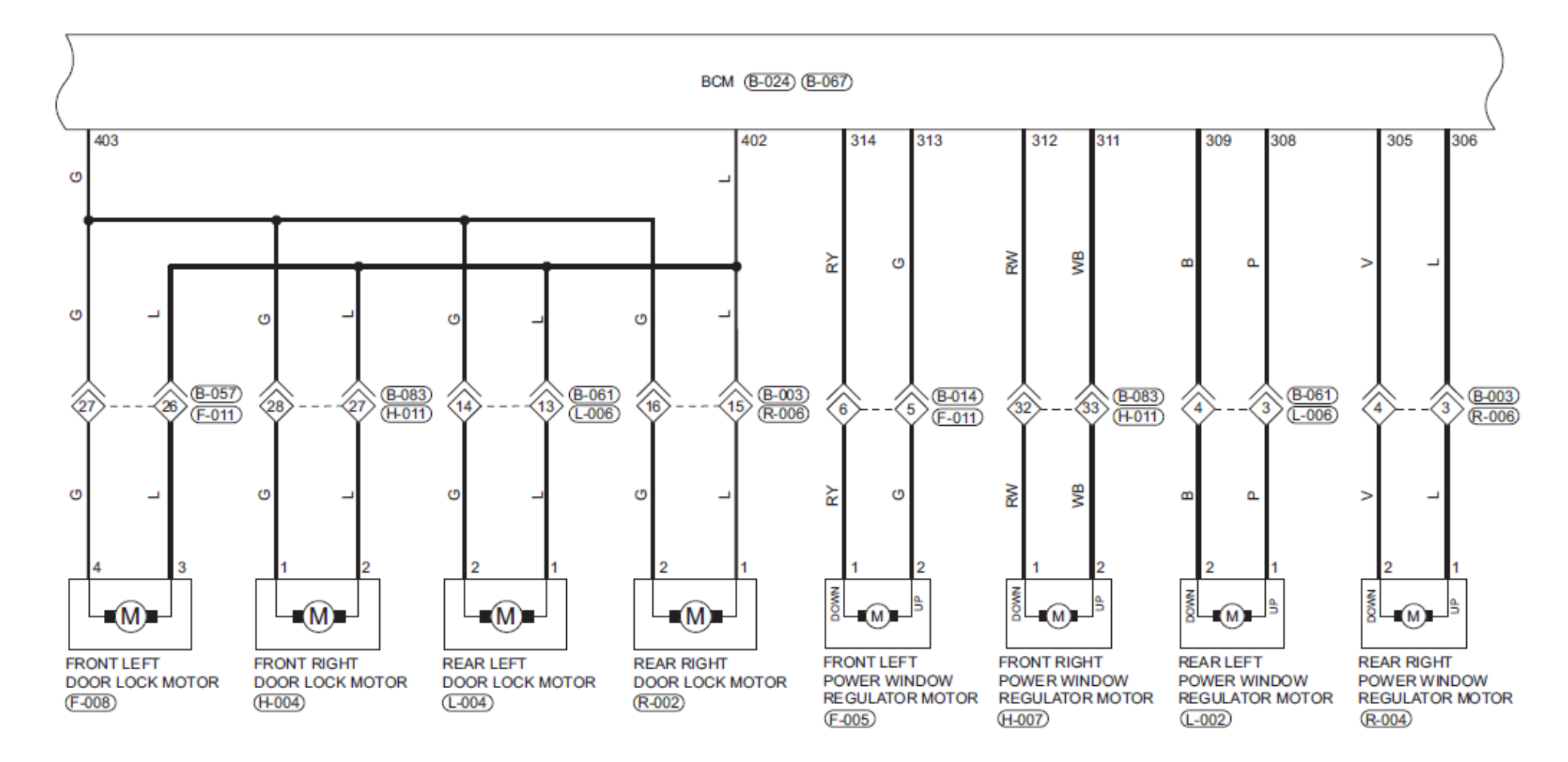

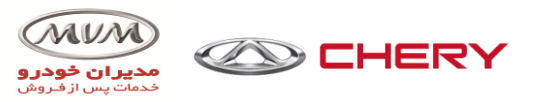

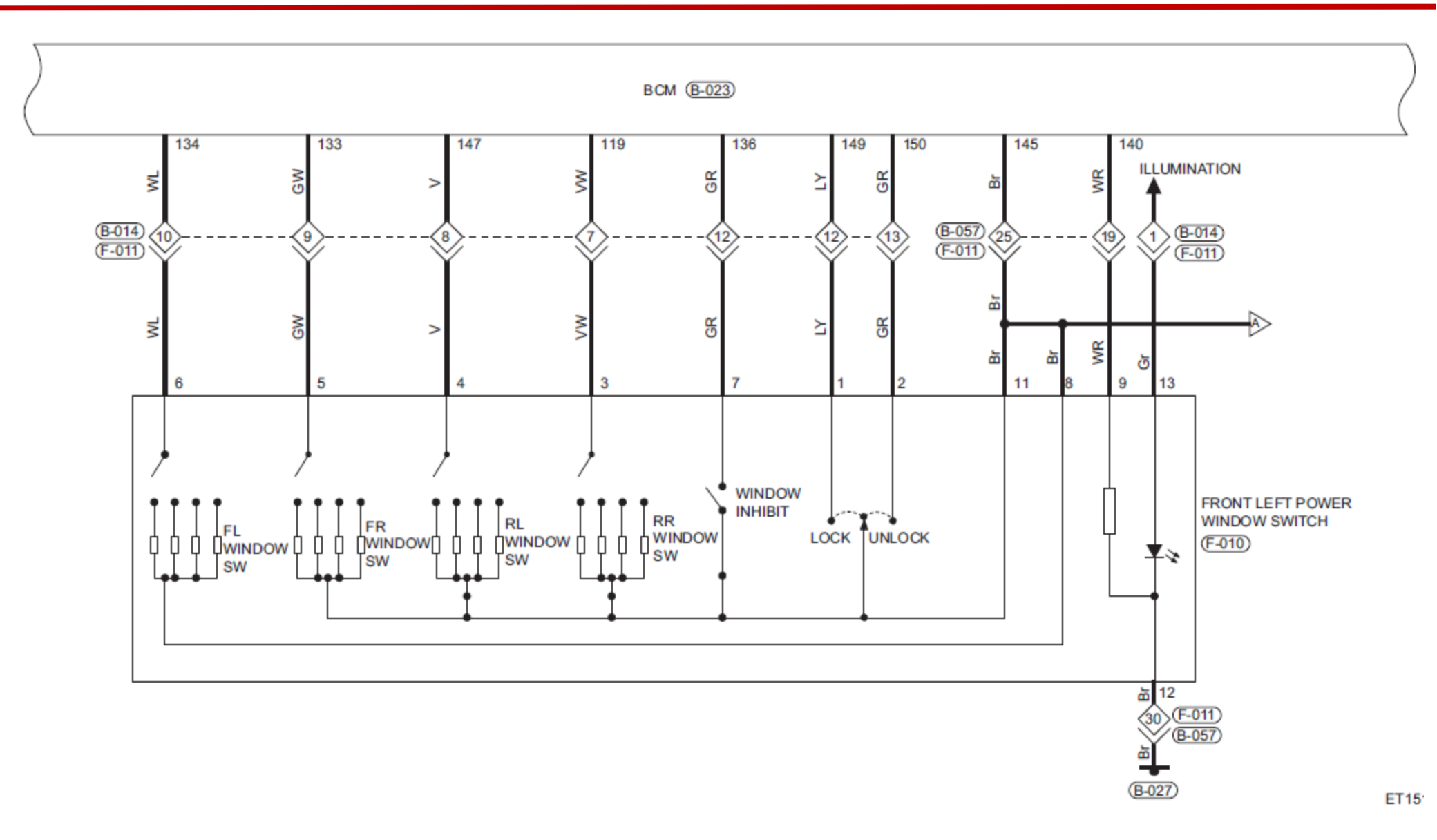

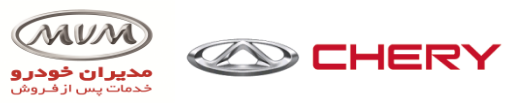

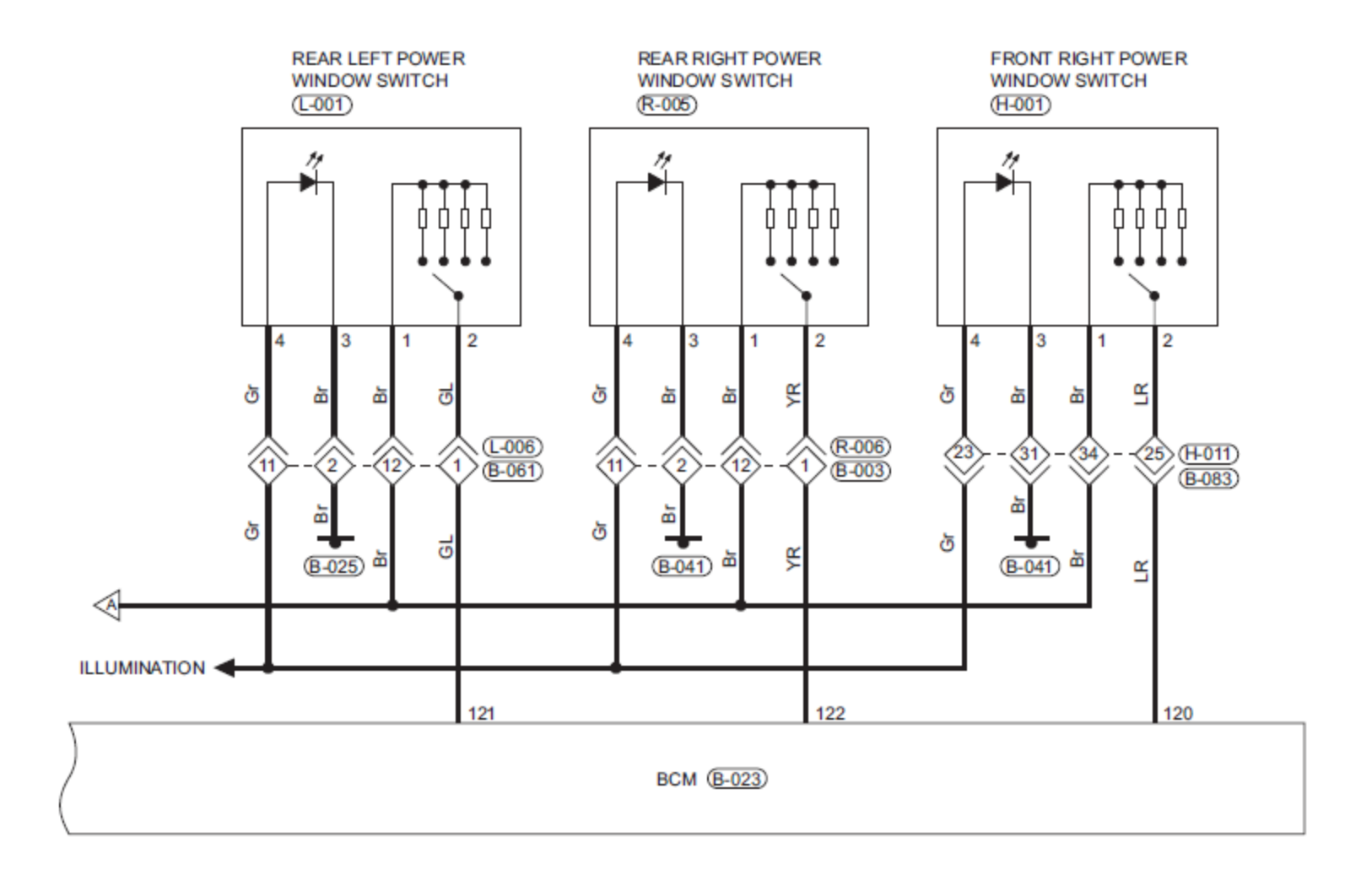

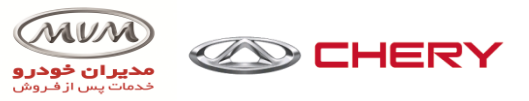

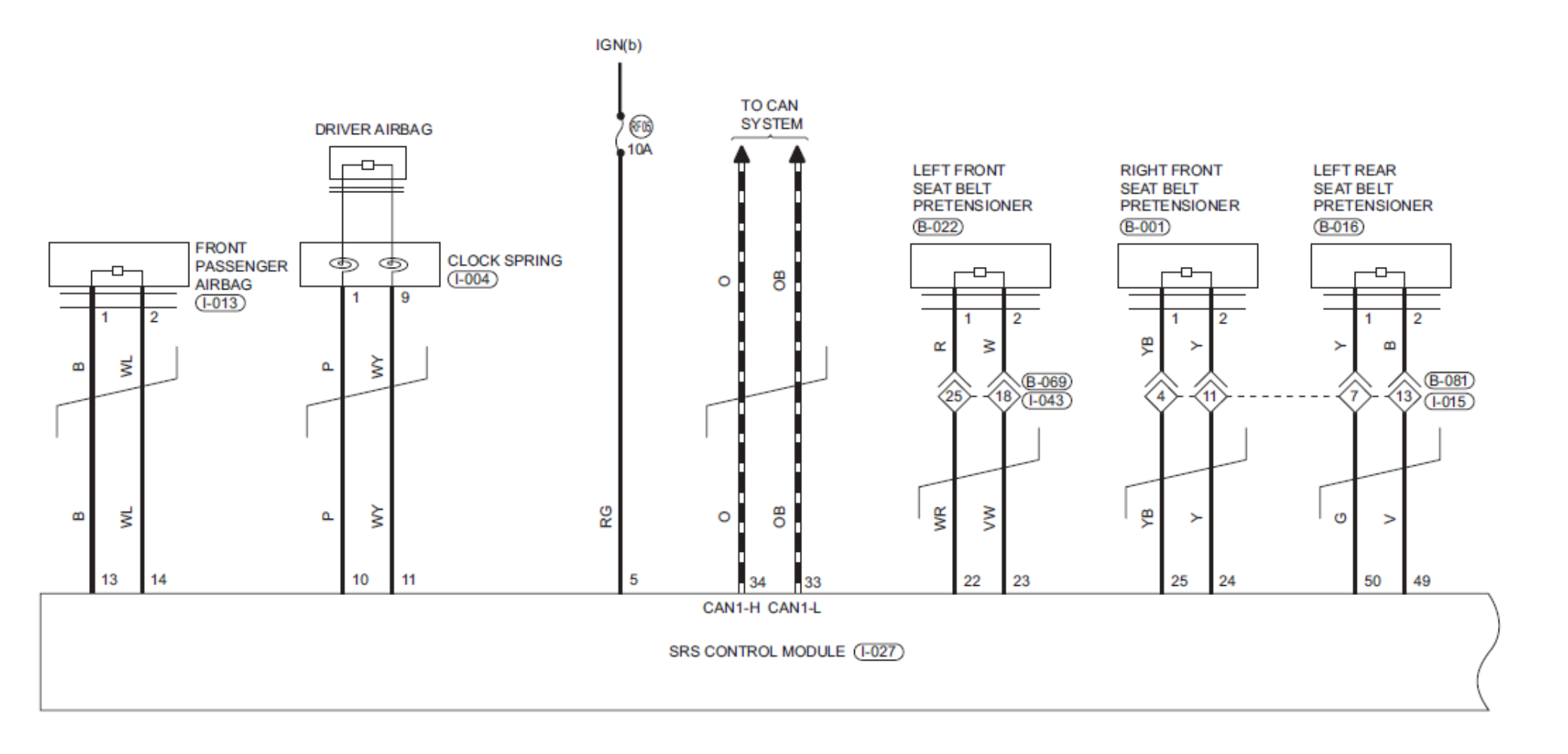

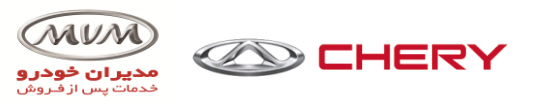

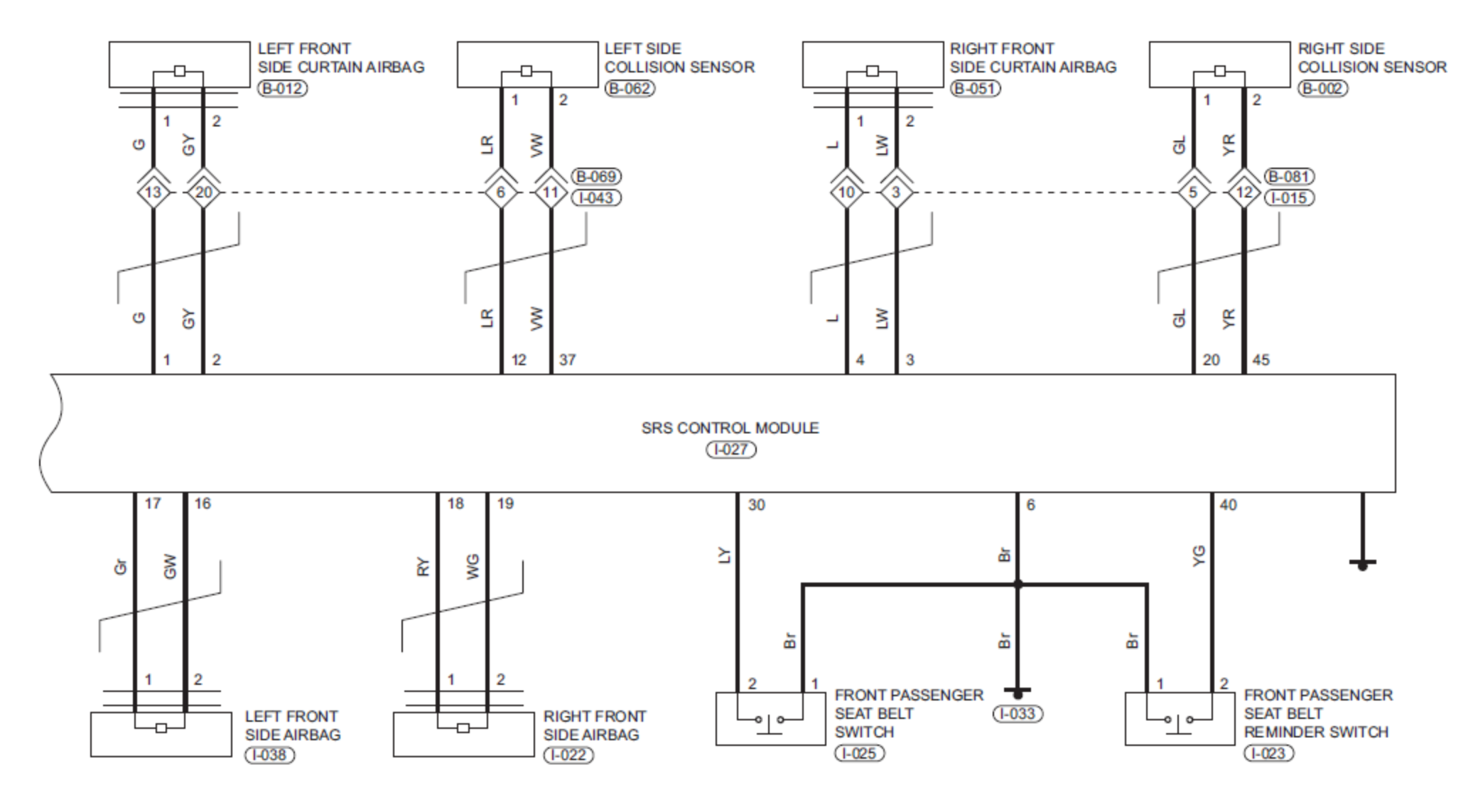

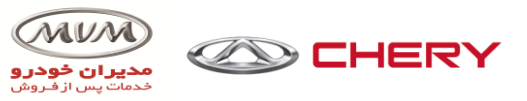

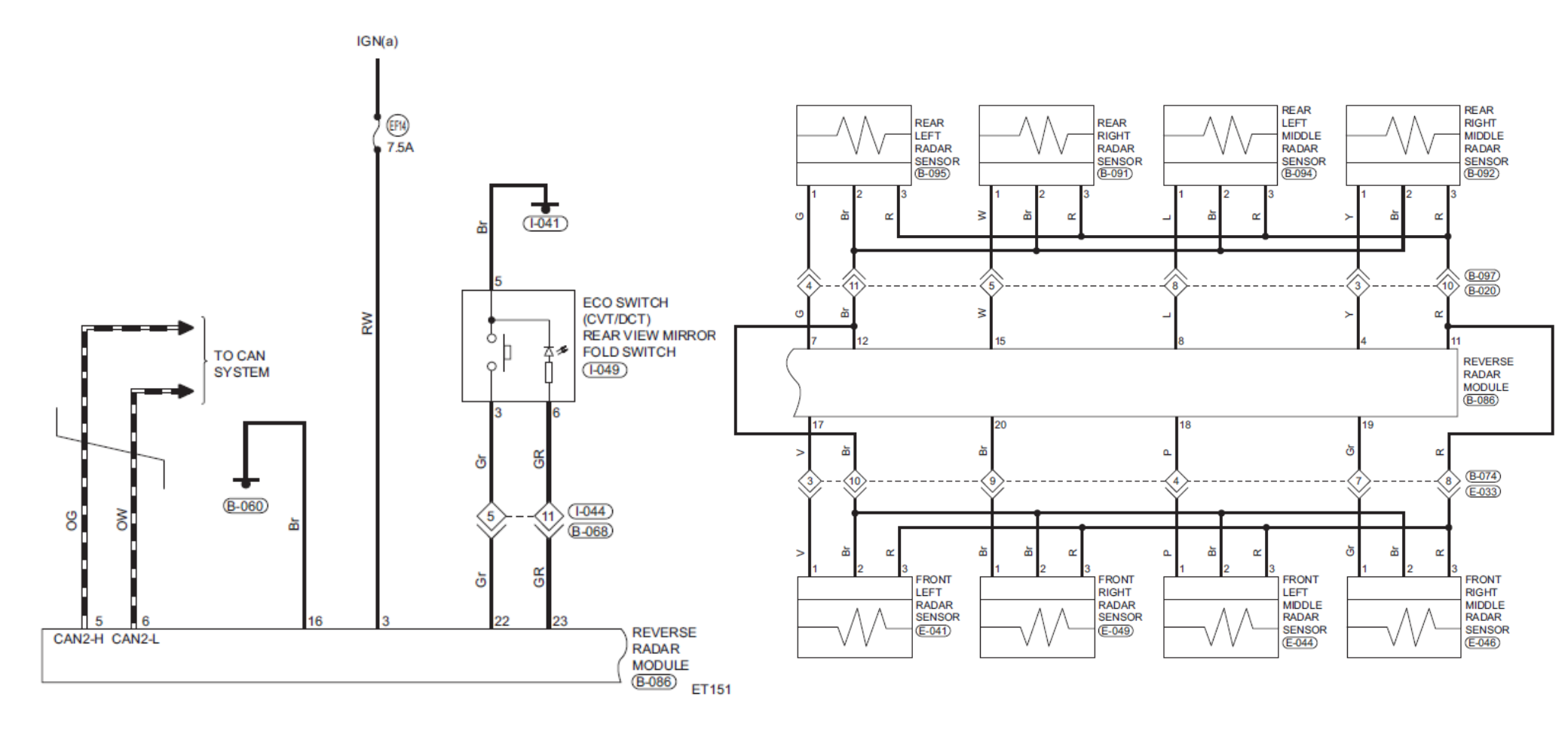

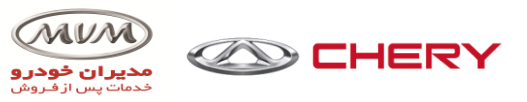

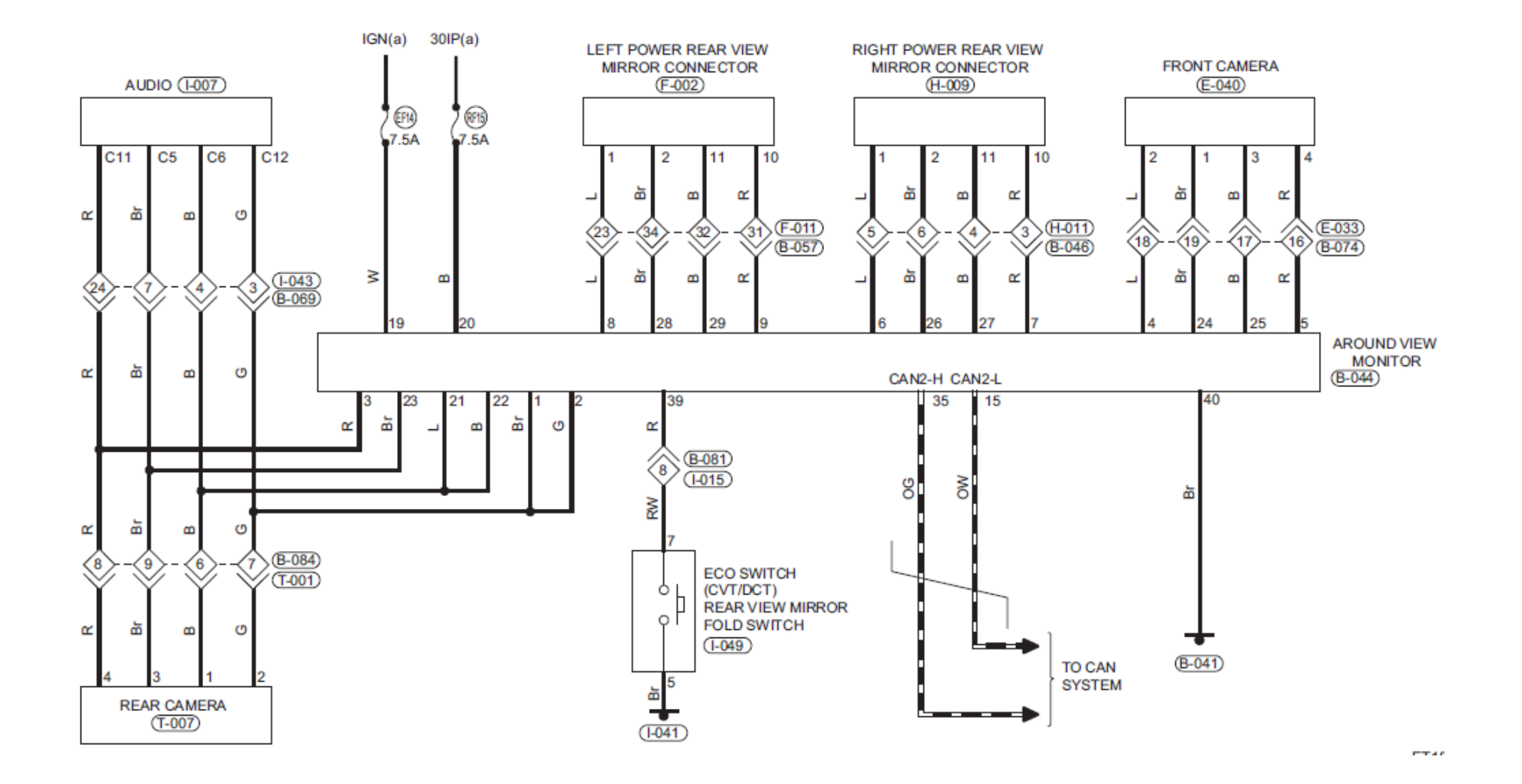

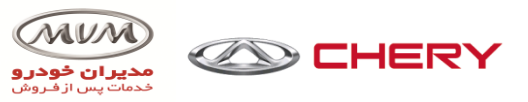

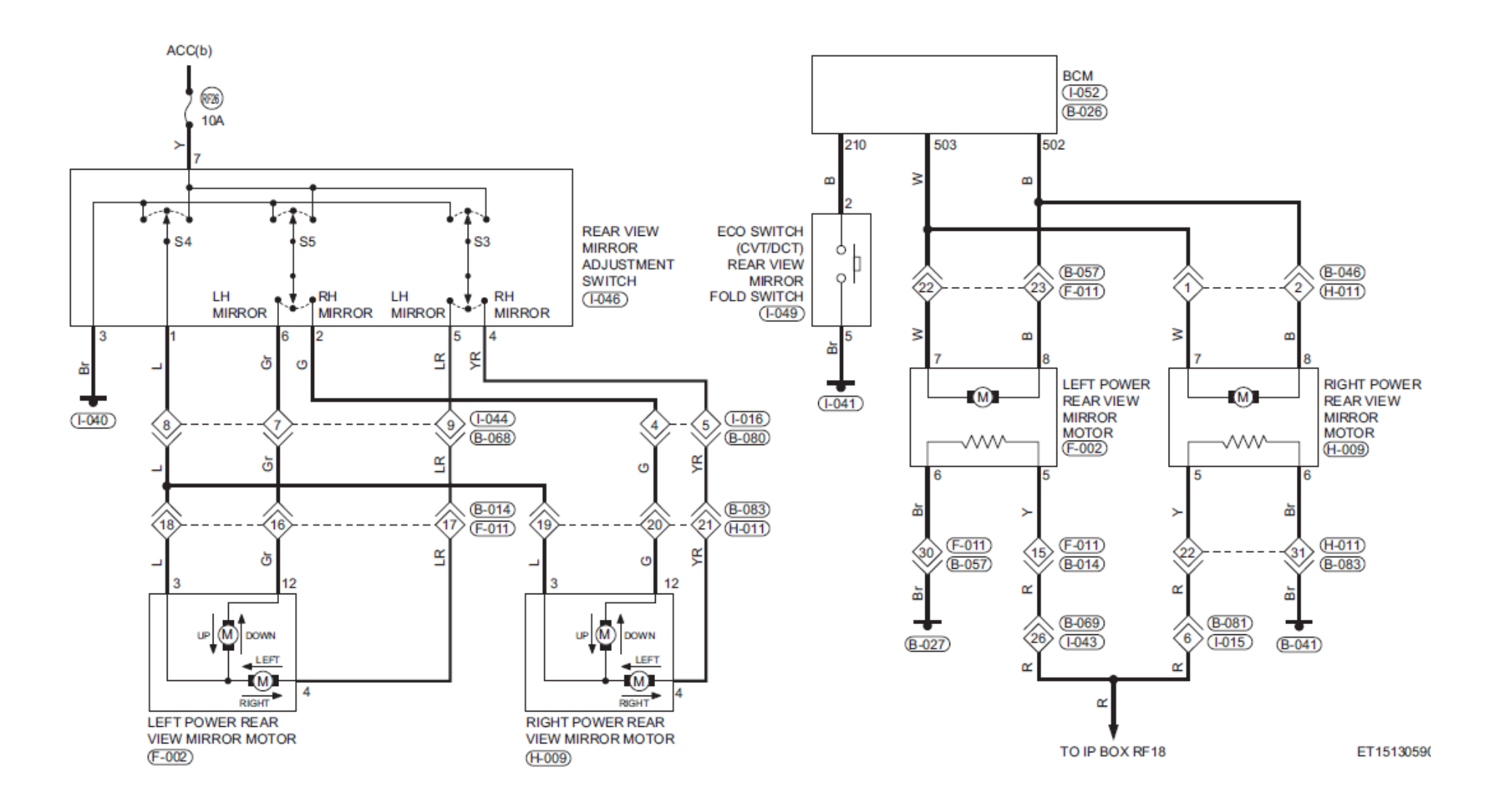

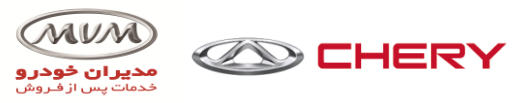

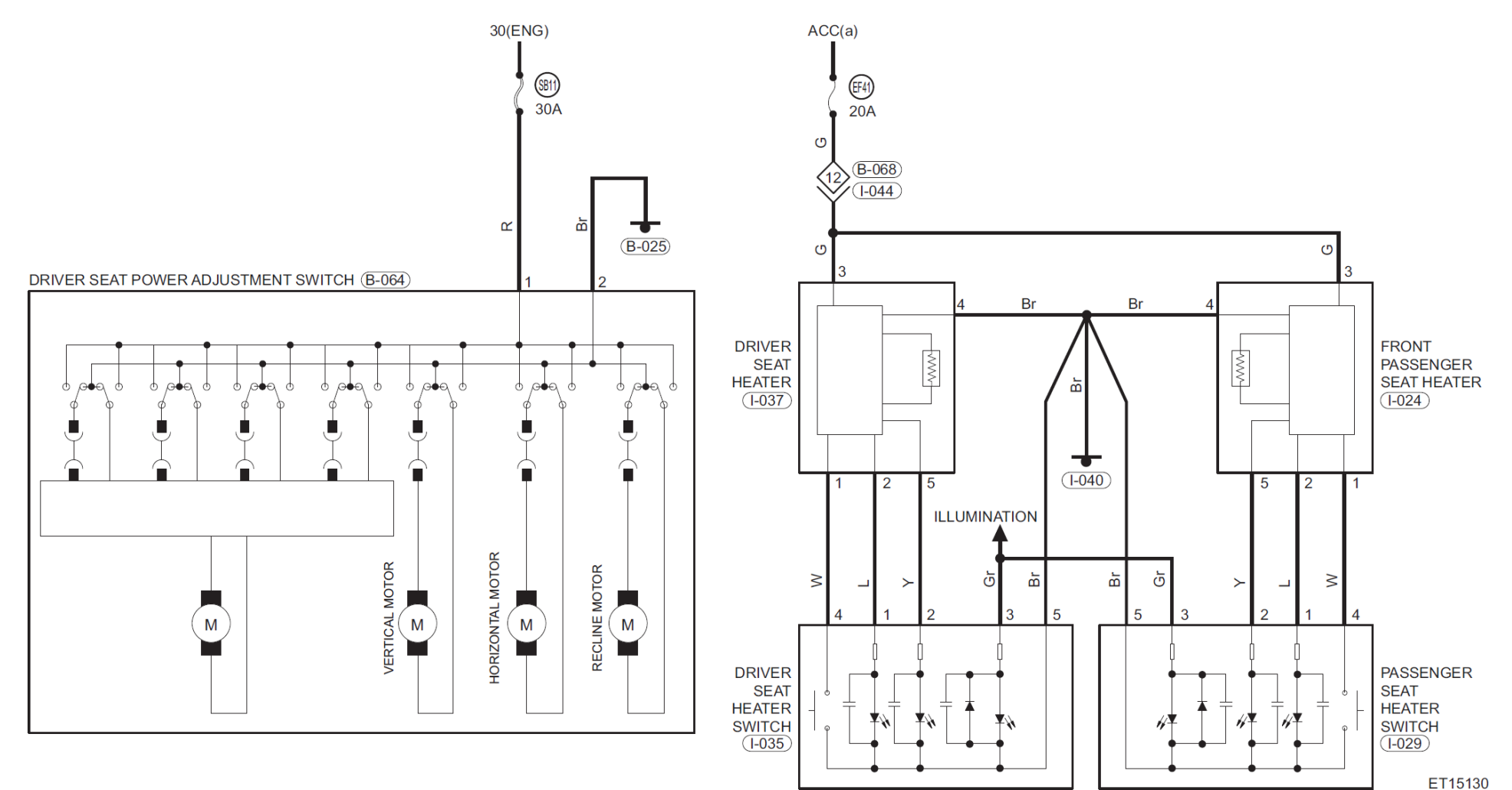

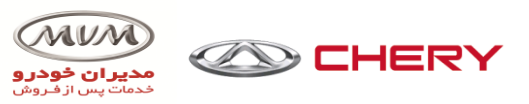

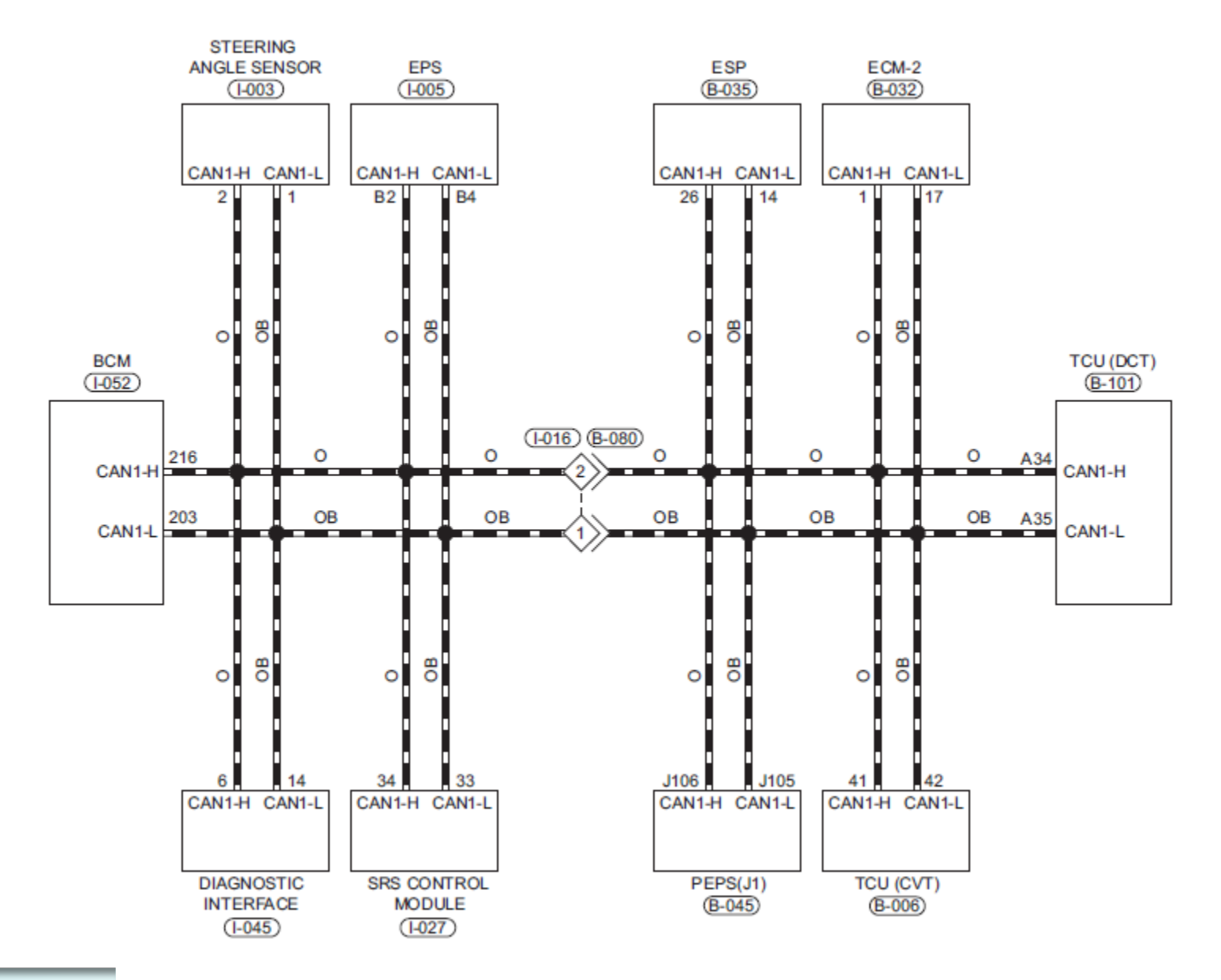

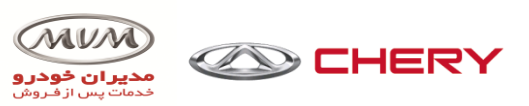

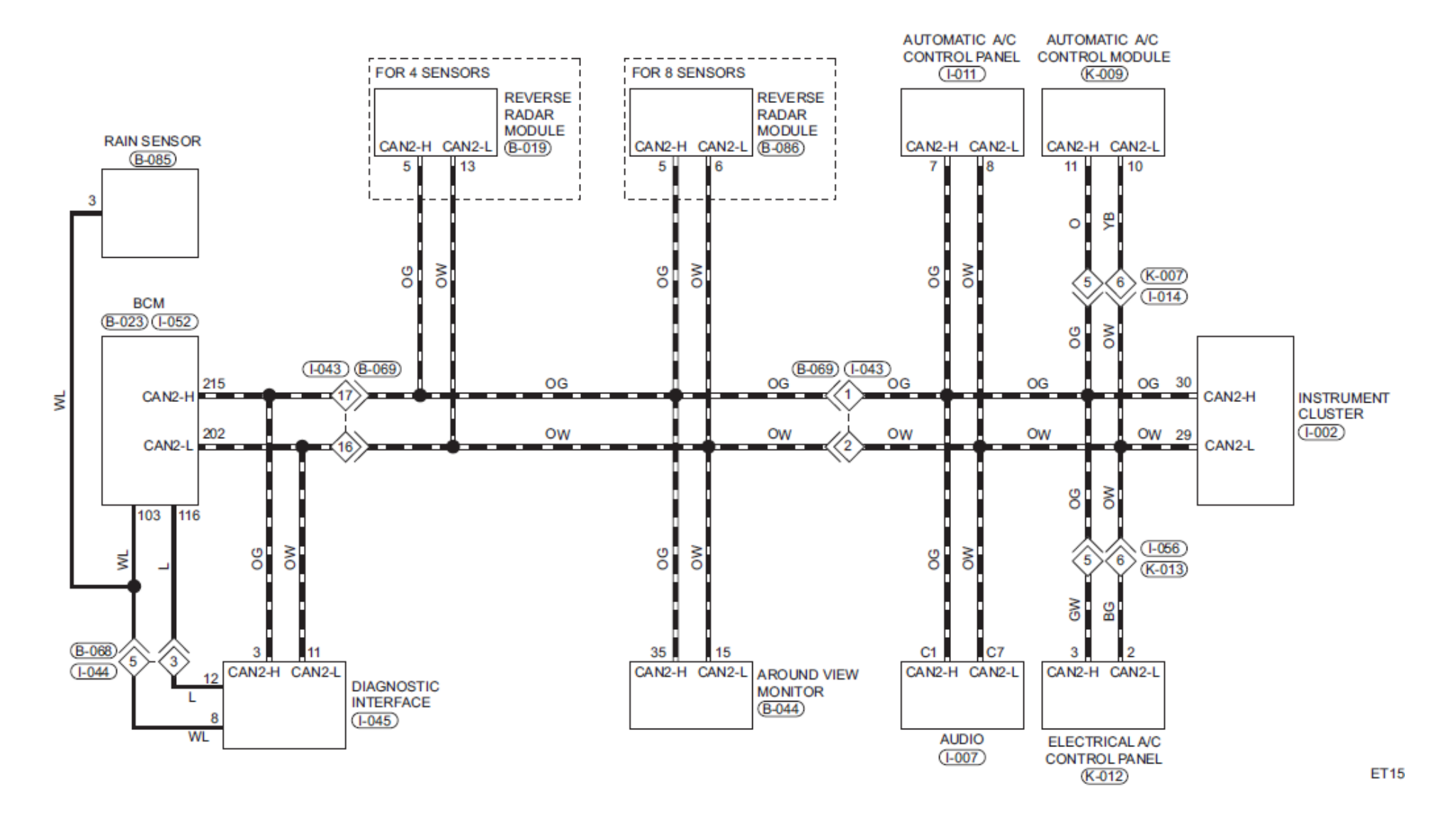